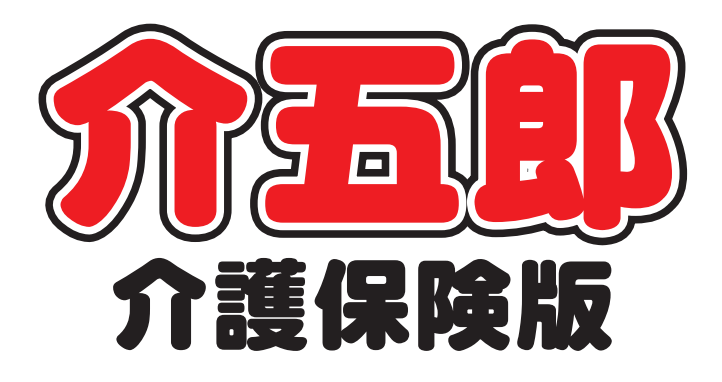

## 操作マニュアル

## Ver. 8. 4. 0. 0

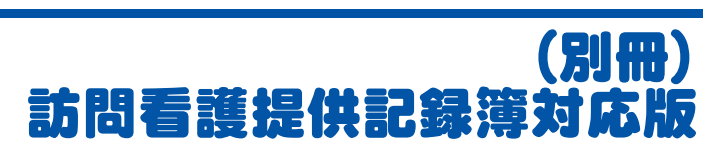

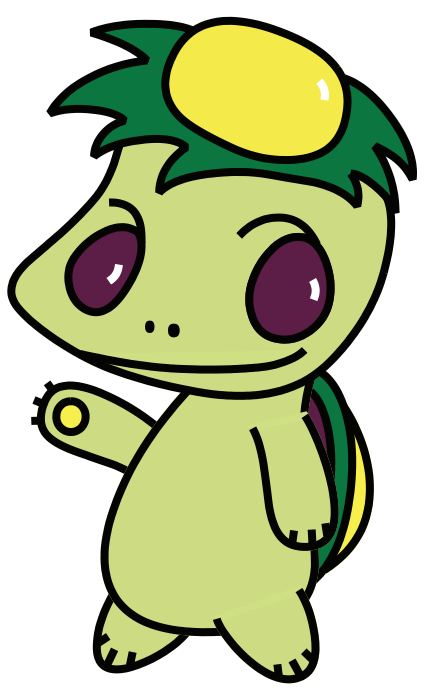

株式会社インフォ・テック

目次

| 1. | はじめに                                                        | P. 2                             |
|----|-------------------------------------------------------------|----------------------------------|
| 2. | 概要<br>2-1.訪問看護提供記録簿について                                     | P. 3<br>P. 3                     |
| З. | 前準備処理<br>3−1. 訪問看護提供記録簿マスタ                                  | P. 4<br>P. 5                     |
| 4. | 訪問看護提供記録簿画面                                                 | P. 9                             |
| 5. | 訪問看護提供記録簿利用の流れ<br>5-1.日報からの取込<br>5-2.提供記録簿の修正<br>5-3.日報への反映 | P. 18<br>P. 19<br>P. 26<br>P. 33 |
| 6. | タブレット連携機能について                                               | P. 42                            |

## 1. はじめに

今回、新機能として訪問看護提供記録簿を追加しました。提供記録簿を追加したことにより、日々の バイタル確認等の管理を記録することが可能になりました。サービス提供項目は自社に応じた内容を設 定することが可能です。

さらに、クラウドサービス(Microsoft Azure)を利用したタブレット連携機能(別途有償)により 外出先の看護士様が訪問先で記録簿を入力できることが可能となります。

また、提供記録簿の入力を終えるとそのまま担当者スケジュールに実績として反映させることが可能 となり今までの業務を大幅に改善できます。

### 2. 概要

#### 2-1.訪問看護提供記録簿について

提供記録簿を利用し、その記録簿に記載することで日報への反映が可能になります。これにより、提 供記録簿を作成することで実績の作成を簡易にすることができる機能です。

#### <u>くサービス提供内容のカスタマイズ></u>

提供記録簿のサービス提供内容について、既定値とは別に独自に作成することができるので、事業所 に合った内容の提供記録簿を作成することができます。

#### <u>く予定からの取込></u>

日報予定に入力されている内容を取込むことで、予定段階での提供記録簿を作成できます。また、取込を行わなくても提供記録簿を作成することができ、その内容を日報へと反映させることもできます。

#### <実績への反映>

提供記録簿に入力した内容は、日報予定入力へ一括反映させることができます。それにより、日報予 定入力での修正は不要になり、そのまま提供票実績への取込が可能になります。

#### ▼訪問看護提供記録簿画面

| ₩ 訪問看護)提供記録簿入力                                     | 22 訪問看護)提供記録簿入力 🖾                                                                                                    |
|----------------------------------------------------|----------------------------------------------------------------------------------------------------|
|                                                    |                                                                                                    |
|                                                    | #100 1002 1002 1000 1000 1000 1000 1000                                                                                                    |
|                                                    |                                                                                                    |
| 利用者 I D _ 新規                                       | 利用者ID 000011 → 介五郎 担当者ID · <b>新現</b>                                                                                                    |
| 提供日 平成28年04月01日(金) ・ キャンゼル タブレット入力 ロック中 はおけため      | 提供日 平成28年04月01日(金) - キャンセル タブレットスカ ロック中 日時代成                                                                                                    |
| サービス種別 利用者状況 9-ビス内容(看護) 9-ビス内容(精神) 特記事項 保存写真       | サービス種別 利用者状況 サビ*ス内容(看護) サビ*ス内容(精神) 特記事項 保存写真                                                                                                    |
| 提供法律服 :                                            | (身体介護)                                                                                                    |
|                                                    | 構造介助 トイレ介助 Pトイレ介助 原稿介助 バッド介助 おせつ介助                                                                                                    |
| 派遣人数 1-1人派遣 ▼ サテライト 1-本体事業所 ▼                      | 原 便量 参量 首通 二少量                                                                                                    |
| 相当者 I D 相当者区分 -                                    | 食事介助 📄 全部 📄 一部介助 📄 見守り                                                                                                    |
|                                                    | 身なりの保清・壁容 (清祇(金身) (清祇(部今) 金身浴(入浴) 金身浴(シャワー) 洗髪                                                                                                    |
| 同行担当者                                              | ■ 部分治(手) ■ 部分治(足) ■ 部分治(及部) ■ 部分治(管部)                                                                                                    |
|                                                    |                                                                                                    |
|                                                    |                                                                                                    |
| / 1歳 / 1 に 人 ( ) ( ) ( ) ( ) ( ) ( ) ( ) ( ) ( ) ( | Exervise     Exervise     Exervise |
|                                                    |                                                                                                    |
|                                                    | 〈医療機器等の管理〉                                                                                                    |
|                                                    | 装置の管理 自動腹膜潜流装置 通貨所供給装置 副株売満編装置 副株売港保装置                                                                                                    |
| [算定区分(I5)]<br>[算定区分(定巡連携)]                         |                                                                                                    |
| ●なし ●1回 ●2回 ●3回 ●4回 ●なし ●あり                        | □ 人工和P1 □ 人工能数                                                                                                    |
| 算定区分(訪問リハ)                                         | ■ 縦鼻ヂューブ ■ 胃瘻チューブ ■ 留置カテーテル ■ 気管カニューレ                                                                                                    |
| ● なし ● 1回 ● 2回 ● 3回 ● 4回 サービス提供時間                  | 器具の交換 回 超島チューブ 回 智康チューブ 回 智識カテーテル 回 気管力ニューレ                                                                                                    |
| (音守区会(部体)) 訪問看護 合計                                 | (リハビリ) <u>助力制味</u> <u>庫位・立位制味</u> <u>赤行制味</u>                                                                                                    |
| #Fには271は50m/                                       | (その他) 🔄 バイタルチェック                                                                                                    |

## 3. 前準備処理

提供記録簿を利用するには、まずは前準備処理が必要となります。 記録簿のサービス内容の設定(提供記録簿マスタ)を行う必要があります。

| 1. | 提供記録簿マスタ設定   | (3-1 参照) |                        |
|----|--------------|----------|------------------------|
| ł  | 是供記録簿のサービス内容 | を設定します。  | 任意のサービス内容を設定することが可能です。 |
|    |              |          |                        |

#### 3-1.提供記録簿マスタ

提供記録簿のサービス内容を作成します。既定値で設定は行っていますが、独自の項目を追加するなど 修正が可能です。事業所様に合わせたサービス内容を作成することができます。

| B宅介護 訪問が<br>支援 訪問が | ↑護 通所:<br>入浴 通所 | 介護 福行  | 111日具<br>資与 | 防問看護防問リハ | 小規模<br>多機能 | 居宅療養<br>管理指導 |                 | 介五郎                                                                       |
|--------------------|-----------------|--------|-------------|----------|------------|--------------|-----------------|---------------------------------------------------------------------------|
| 事業                 | 所台帳             |        | 提供票         | 予定入力     |            | 医療看護予定       | 2.2.2           | 株式会社インフォ・テッ<br>パージョン: 8.4.0.0                                             |
| ■ 利用               | 者台帳             | C      | 日報予         | 定入力      |            | 医療看護実績       | 入力              | ジーール名 : DATA0001<br>データ名 : DATA0001<br>ユーザ名 : kenri<br>データベースの空き容量: 10.10 |
| 11 担当              | 者台帳             |        | 提供票         | 実績入力     |            | 対義建立書(       | 医癥)             | データファイル設定                                                                 |
| 🛄 利用者              | 別対応履歴           |        | 訪問看         | 護計画書     | 1          | 是供記録簿)       | ٨,カ             |                                                                           |
|                    |                 |        |             |          |            |              |                 |                                                                           |
| 🛄 保険               | 者台帳             |        | 帳票印         | 刷処理      |            | 給付費請求        | 書               |                                                                           |
| 🛄 保険者名             | ∃帳(医療           |        | 年間帳         | 票印刷      | <b>E</b>   | 保連合会入会       | b管理             |                                                                           |
| 1 介護支援             | 國專門員台會          |        | 担当者         | 給与計算     | <b>1</b>   | 用者負担入金       | <del>这</del> 管理 |                                                                           |
|                    |                 |        |             |          | <b>1</b>   | (生会計伝票作)     | 成処理             | 国体中央云伝达ソア                                                                 |
|                    |                 |        |             |          |            |              |                 | 未切だり                                                                      |
| 五郎 (介護保険版)         |                 |        |             | _        |            |              |                 |                                                                           |
| タファイル(5) 共通        | i台帳(M) 各!       | ∰台帳(F) | 日常処理(P)     | 医療看護(K)  | 請求処理       | (D)          | ) 管理資料(H)       | 步力資料(S) 外部連携(G)<br>利用者状況記錄(K)                                             |
|                    |                 |        |             |          |            |              | 訪問看護<br>訪問看護    | ) 訪問看護計画書(E)<br>) 得痛訪問看媒計画書(J)                                            |
|                    |                 |        |             |          |            | 6            | 55時リバ<br>訪問者語   | )訪問リハ計画書(R)<br>)提供記録簿入力(T)                                                |
|                    |                 |        |             |          |            |              | 動務実施            | (W)<br>一覧表(J)                                                             |
|                    |                 |        |             |          |            |              | _               |                                                                           |

| 🚽 提供記録簿マ | スタ |     |    |    |    |    |    |            | 23 |
|----------|----|-----|----|----|----|----|----|------------|----|
| F1 F2    | F3 | F4  | Fs | F6 | F1 | Fa | F9 | <b>F10</b> |    |
|          |    |     |    |    |    |    |    | 4.5.1      |    |
|          | ;  | 窗用開 | 始日 |    |    | 適用 | 終了 |            | Ń  |
|          |    |     |    |    |    |    |    |            |    |
|          |    |     |    |    |    |    |    |            | E  |
|          |    |     |    |    |    |    |    |            |    |
|          |    |     |    |    |    |    |    |            |    |
|          |    |     |    |    |    |    |    |            | *  |

| 4出条件 97.44.01-828.04.30 利用者指定:なし 担当                                                    | 1023年 #21<br>書指定icg(し                                                                                                    |                                                                                                    | <- 1/0 ->      |
|----------------------------------------------------------------------------------------|----------------------------------------------------------------------------------------------------|----------------------------------------------------------------------------------------------------|----------------|
| J用者 I D •                                                                              |                                                                                                    |                                                                                                    | 新規             |
| 供目 平成28年04月01日(金) •                                                                    | キャンセル                                                                                                    | 🗔 タブレット入力 🔲 ロッ                                                                                                    | <b>沙中 日報任成</b> |
| ・-ビス種別 利用者状況 サービス内容(看護)                                                                | %-t°对内容(精神)  特記事項  保                                                                                                    | 存写真                                                                                                    |                |
| 提供時間 ~ ● 日                                                                             | 日中 💿 夜朝 💿 深夜                                                                                                    |                                                                                                    | ■ 緊急時訪問        |
| 派遣人数 1-1人派遣 •                                                                          |                                                                                                    | サテライト                                                                                                    | 1-本体事業所 •      |
| 担当者ID                                                                                  | 担当者区分                                                                                                    | •                                                                                                    |                |
| 同行担当者 •                                                                                | 担当者区分                                                                                                    | v                                                                                                    |                |
|                                                                                        |                                                                                                    |                                                                                                    |                |
|                                                                                        |                                                                                                    |                                                                                                    |                |
| 介護サービス                                                                                 |                                                                                                    |                                                                                                    |                |
| <ul> <li>介護サービス</li> <li>介護保険</li> <li>○介護保険</li> <li>○介護予防</li> <li>○ 医療着</li> </ul>  | 選 💿 精神医療                                                                                                    |                                                                                                    | 入力制制           |
| <ul> <li>         ・</li></ul>                                                          | 選 ◎ 精神医療<br>◎ 看 4 ◎ 看 長 ◎                                                                                                    | 0 0 0                                                                                                    |                |
| ・<br>・<br>・<br>分譲9年ビス<br>・<br>う諸線()<br>・<br>なし 雪和 電子 電子<br>事定区分(15)<br>・<br>なし 回 2回 3回 | <ul> <li>              ₫ # E度          </li> <li>             看 4 ● 看長 ●      </li> <li>             ₫ 4 ● 看長 ●         </li> <li>             ₫ 4 ● 看長 ●         </li> <li>             ₫ 4 ● 看長 ●         </li> </ul>                                                                                                    | ● ● ● ● ● ● ● ● ● ● ● ● ● ● ● ● ● ● ●                                                                                                    | \              |
| ・ ・ ・ ・ ・ ・ ・ ・ ・ ・ ・ ・ ・ ・ ・ ・ ・ ・                                                    | <ul> <li>3. ●精神医療</li> <li>●着4 ●着長 ●</li> <li>●着4 ●着長 ●</li> <li>● 4回</li> <li>● 4回</li> </ul>                                                                                                    | <b>()</b><br>()<br>()                                                                                                    | 7.17409e       |
| ・     ・     ・     ・     ・     オロック (1) (1) (1) (1) (1) (1) (1) (1) (1) (1)             | <ul> <li>(福井医康)</li> <li>(福井)</li> <li>(福井)</li></ul> | <ul> <li>(1)</li> <li>(1)</li></ul> | 7.7%89         |

- ① 以下の手順で「提供記録簿入力」を起動します。
  - ・メインメニューの「提供記録簿入力」をクリック
  - ・メニューバーの「管理資料(H)」-「訪問看護 提供記録簿入力(T)」をクリック
  - ② 初めて提供記録簿入力を開いた時は、マスタが 未登録である為、提供記録簿マスタの画面が表 示されます。

初期値ではマスタがありませんのでまずは 1 行目をダブルクリックします。

③ 既に提供記録簿マスタを作成しており、編集等 を行う場合は提供記録簿入力画面表示された 後に、設定(F2)をクリックすると提供記録簿 マスタの画面が表示されます。

| 用期間 平成_                                                                                                    | 年_月_日 ~ [                                                                                                    | 平成_年_月_日                                                                                                    |                                                                                                    |                                                                                                    | 新                                                                                                    |
|----------------------------------------------------------------------------------------------------|----------------------------------------------------------------------------------------------------|----------------------------------------------------------------------------------------------------|----------------------------------------------------------------------------------------------------|----------------------------------------------------------------------------------------------------|----------------------------------------------------------------------------------------------------|
| 項目                                                                                                    | 選択項目 1                                                                                                    | 違択項目 2                                                                                                    | artr项目 3                                                                                                    | <b>選択項目</b> 4                                                                                                    | 選択項目 5                                                                                                    |
| 排泄介助<br>                                                                                                    | トイレ介助                                                                                                    | アトイレ介助                                                                                                    | 尿器介助                                                                                                    | パッド介助                                                                                                    | おむつ介助                                                                                                    |
| 」は" 便重<br>食事介助                                                                                                    | 少重<br>全部                                                                                                    | 言)思<br>─部介助                                                                                                    | 少型<br>見守り                                                                                                    |                                                                                                    |                                                                                                    |
| 身なりの保清・整容                                                                                                    | 清拭(全身)                                                                                                    | 清拭(部分)                                                                                                    | 全身浴(入浴)                                                                                                    | 全身浴(シャワー)                                                                                                    | 洗験                                                                                                    |
|                                                                                                    | 部分浴(手)                                                                                                    | 部分浴(足)<br>注示                                                                                                    | 部分浴(陸部)                                                                                                    | 部分浴(臀部)                                                                                                    | ₩-++-△.0k                                                                                                    |
| 移動                                                                                                    | 体位変換                                                                                                    | 移乗介助                                                                                                    | 148277<br>移動介助                                                                                                    | 達台<br>通院・外出介助                                                                                                    | 更软件的                                                                                                    |
| 起床就寝                                                                                                    | 起床介助                                                                                                    | 就寝介助                                                                                                    |                                                                                                    |                                                                                                    |                                                                                                    |
| 服業                                                                                                    | 服薬介助・確認                                                                                                    | 薬の塗布                                                                                                    | 点眼                                                                                                    | その他                                                                                                    |                                                                                                    |
| (医療機器等の管理)                                                                                                    |                                                                                                    |                                                                                                    |                                                                                                    | -                                                                                                    |                                                                                                    |
| 装置の管理                                                                                                    | 自動腹膜灌流装置                                                                                                    | 透析供給装置                                                                                                    | 酸來濃縮装置                                                                                                    | 輸液ボンブ                                                                                                    |                                                                                                    |
| 器具の管理                                                                                                    | 00:5123<br>A T. BTP9                                                                                                    | 人工呼吸器                                                                                                    | 印まマスク                                                                                                    | ドレーン                                                                                                    |                                                                                                    |
|                                                                                                    | 経鼻チューブ                                                                                                    | 胃疾チューブ                                                                                                    | 留置カテーテル                                                                                                    | 気管力ニューレ                                                                                                    |                                                                                                    |
| 器具の交換                                                                                                    | 経鼻チューブ                                                                                                    | 胃療チューブ                                                                                                    | 留置カテーテル                                                                                                    | 気管カニューレ                                                                                                    |                                                                                                    |
| (971297                                                                                                    | A0.77 2448                                                                                                    | THUR TRUE BALL                                                                                                    | SNTJ ENK                                                                                                    |                                                                                                    |                                                                                                    |
| (その他)                                                                                                    | バイタルチェック                                                                                                    |                                                                                                    |                                                                                                    |                                                                                                    |                                                                                                    |
| 提供記録簿                                                                                                    | 算マスタ<br>2 <b>F</b> 3                                                                                                    | E Es                                                                                                    | F6                                                                                                    | F1 F3                                                                                                    | <u>F9</u> /                                                                                                    |
| 海田田町                                                                                                    | 亚成20                                                                                                    | 2年01月01                                                                                                    | H ~ R                                                                                                    | 平成 年                                                                                                    |                                                                                                    |
| 週用期間                                                                                                    | 平成2                                                                                                    | o中UI月UI                                                                                                    |                                                                                                    | 干成_牛_                                                                                                    | л_н                                                                                                    |
|                                                                                                    |                                                                                                    |                                                                                                    |                                                                                                    |                                                                                                    |                                                                                                    |
|                                                                                                    |                                                                                                    |                                                                                                    |                                                                                                    |                                                                                                    |                                                                                                    |
|                                                                                                    |                                                                                                    |                                                                                                    |                                                                                                    |                                                                                                    |                                                                                                    |
| 供記録簿マスタ                                                                                                    |                                                                                                    | -                                                                                                    |                                                                                                    |                                                                                                    |                                                                                                    |
| 11 E2 E3 j                                                                                                    | 削除                                                                                                    | 日日日日                                                                                                    | ¥ <mark>Г</mark>                                                                                                    |                                                                                                    |                                                                                                    |
| 用期間 平成28                                                                                                    | 年01月01日 ~                                                                                                    | 平成 年 月 日                                                                                                    |                                                                                                    |                                                                                                    | 新                                                                                                    |
| 1 101010                                                                                                    | 1                                                                                                    | 1.00_1_7_0                                                                                                    |                                                                                                    | Vitin - 2 mil 4                                                                                                    | 201                                                                                                    |
|                                                                                                    | 2 2 3 3 1 - 10 V - 10 - 10 - 10 - 10 - 10 - 10                                                                                                    |                                                                                                    | THE REPORT OF THE PARTY OF                                                                                                    | WEITER E                                                                                                    | 建抗项目 5                                                                                                    |
| 項目<br>(身体介護)                                                                                                    | 選択項目 1                                                                                                    | 溜択項目 2                                                                                                    | NBR ALE 3                                                                                                    |                                                                                                    |                                                                                                    |
| 項目<br>(身体介護)<br>排泄介助                                                                                                    | 道訳項目1<br>トイレ介助                                                                                                    | 違択項目 2<br>Pトイレ介助                                                                                                    | 原籍介助                                                                                                    | パッド介助                                                                                                    | おむつ介助                                                                                                    |
| 項目<br>《身体介護》<br>排泄介助<br>尿・便量                                                                                                    | 道択項目1<br>トイレ介助<br>冬量<br>へを                                                                                                    | 選択項目 2<br>Pトイレ介助<br>普通<br>からい                                                                                                    | 28代4日3<br>原語介助<br>少量                                                                                                    | パッド介助                                                                                                    | おむつ介助                                                                                                    |
| 項目<br>(身体介護)<br>携進介助<br>尿・便量<br>食事介助<br>品なりのほぼ・ <sup>数中</sup>                                                                                                    | 選択項目1<br>トイレ介助<br>冬量<br>全部<br>(時期 (全島))                                                                                                    | <ul> <li>選択項目 2</li> <li>Pトイレ介助</li> <li>普通</li> <li>一部介助</li> <li>清財(部合)</li> </ul>                                                                                                    | 28代4(4)13<br>原器介助<br>少量<br>見守り<br>全島浴(1-22)                                                                                                    | パッド介訪<br>全島浴(ミットロッ)                                                                                                    | おむつ介助                                                                                                    |
| 项目<br>(身体介護)<br>様進介助<br>尿・便量<br>食事介助<br>身なりの保酒・整容                                                                                                    | 選択項目1<br>トイレ介助<br>多量<br>全部<br>清拭(全身)<br>部分浴(手)                                                                                                    | <ul> <li></li></ul>                                                                                                    |                                                                                                    | バッド介助<br>全身浴 (シャワー)<br>部分浴 (響弊)                                                                                                    | おむつ介助                                                                                                    |
| 項目<br>(身体介護)<br>排進介助<br>尿・便量<br>食事介助<br>身なりの保清・整容                                                                                                    | <ul> <li>送択項目1</li> <li>トイレ介助</li> <li>多量</li> <li>全部</li> <li>潘拭(金身)</li> <li>部分浴(手)</li> <li>爪切り</li> </ul>                                                                                                    |                                                                                                    | 原礎介助<br>少量<br>見守り<br>全身浴(入浴)<br>部分浴(陰部)<br>口腔ケア                                                                                                    | バッド介助<br>全身浴(シャワー)<br>部分浴(臀部)<br>基容                                                                                                    | <ul> <li>おむつ介助</li> <li>洗疑</li> <li>更衣介助</li> </ul>                                                                                                    |
| - 1月日<br>(身体介護)<br>揚泄介助<br>尿・便量<br>食事介助<br>身なりの保清・整容<br>移 動                                                                                                    |                                                                                                    | 溶け項目 2<br>Pトイレ介助<br>普通<br>一部介助<br>満式(部分)<br>部分浴(足)<br>洗面<br>移乗介助                                                                                                    | 原稿介助<br>少量<br>見守り<br>全身浴(入浴)<br>部分浴(陰部)<br>回覧ケア<br>移動介助                                                                                                    | パッド介助<br>全身浴(シャワッ)<br>部分浴(臀部)<br>壁容<br>通院・外出介助                                                                                                    | <ul> <li>おむつ介助</li> <li>洗髪</li> <li>更次介助</li> </ul>                                                                                                    |
| - 1月<br>(身体介護)<br>(身体介護)<br>(現世介助<br>尿・便量<br>食事介助<br>身なりの保活・整容<br>移動<br>起床就该<br>で、 第                                                                                                    | ポポ病目 1<br>トイレ介助<br>多量<br>全部<br>清拭(全身)<br>部分浴(手)<br>パ切り<br>体位変換<br>起床介助<br>四個の時<br>四個の時<br>四個の時                                                                                                    | 28代項目 2<br>Pトイレ介助<br>普通<br>一部介助<br>清拭(部分)<br>部分浴(足)<br>洗面<br>移乗介助<br>戦策介助                                                                                                    | RATCALE 3     RATCALE 3     RATCALE 3 | バッド介助<br>全身浴(シャワー)<br>部分浴(臀部)<br>整容<br>通院・外出介助                                                                                                    | <ul> <li>おむつ介助</li> <li>洗髪</li> <li>更改介助</li> </ul>                                                                                                    |
| 項目<br>(身体介護)<br>構造介顔)<br>展:便量<br>食事介節<br>身なりの保酒・壁容<br>移 動<br>起ば就資<br>服 業                                                                                                    | <ul> <li>         ぶ択項目1         <ul> <li>トイレ介助             </li> <li>多量</li></ul></li></ul>                                                                                                    | 28代項目 2<br>Pトイレ介助<br>普通<br>一部介助<br>清拭(部分)<br>部分浴(足)<br>洗面<br>移乗介助<br>秋策介助<br>築の途布                                                                                                    |                                                                                                    | パッド介助<br>金身浴(シャワー)<br>部分浴(臀部)<br>話容<br>通際・外出介助<br>その他                                                                                                    | <ul> <li>おむつ介助</li> <li>洗髪</li> <li>更次介助</li> </ul>                                                                                                    |
| 消日         (身体介護)           第進介前         原・便量           食事介前         身なりの保済・整容           移動         紀成就後           服業         (医療機関等の管理)                                                                                                    | <ul> <li>「おけべき目1」</li> <li>トイレ介助</li> <li>冬量</li> <li>全部</li> <li>「清げ(金身)</li> <li>部分浴(手)</li> <li>が分う(手)</li> <li>パ切り</li> <li>体位変換</li> <li>起床介助</li> <li>掘裂</li> <li>小助・&gt;&gt;&gt;&gt;&gt;&gt;&gt;&gt;&gt;&gt;&gt;&gt;&gt;&gt;&gt;&gt;&gt;&gt;&gt;&gt;&gt;&gt;&gt;&gt;&gt;&gt;&gt;&gt;&gt;&gt;&gt;&gt;&gt;&gt;&gt;</li></ul>                                                                                                    | 22代項目 2<br>Pトイレ介助<br>普通<br>一部介助<br>活式(部分)<br>部分治(足)<br>洗面<br>秋東介助<br>秋夜介助<br>秋夜介助<br>秋夜介助                                                                                                    |                                                                                                    | パッド介助<br>金身浴(シャワー)<br>部分浴(臀部)<br>詰容<br>通院・外出介助<br>その他                                                                                                    | おむつ介助<br>洗髪<br>更衣介助                                                                                                    |
|                                                                                                    | <ul> <li></li></ul>                                                                                                    | <ul> <li></li></ul>                                                                                                    |                                                                                                    | パッド介助<br>全身浴(ジャワレー)<br>部分浴(臀部)<br>鼓容<br>通感・外出介助<br>その他<br>輸液ポンプ                                                                                                    | <ul> <li>おむつ介助</li> <li>洗髪</li> <li>更衣介助</li> </ul>                                                                                                    |
|                                                                                                    | ば代項目 1     トイレ介助     ラ金     金都     「満式(金身)     部の近(手)     バロウ     花(金身)     部の近(手)     バロウ     花(金)     和助     花(金)     話の     加防     花(金)     目的     記念     和助     哲の     記念     ガリ     むた     むた     む     む     むた     むた                                                                                                    | 深沢県日 2     ドトイレ介助     音通     ドトイレ介助     「首次(第5))     「前(第5))     部分道(足)     洗面     移棄介約     秋次介約     柴の)芝布     送所供給装置     人工呼吸器     人工呼吸器     人工時報                                                                                                    |                                                                                                    | パッド介助       全身浴(ジャワー)       部分浴(臀部)       整容       通数:外出介助       その値       輸液ポンプ       ドレーン                                                                                                    | <ul> <li>おむつ介助</li> <li>洗髪</li> <li>更衣介助</li> </ul>                                                                                                    |
| (身体)(濃)<br>(換注介筋)<br>尿・便量<br>食事介筋)<br>泉なりの溶清・壁容<br>移<br>動<br>私に就資<br>服<br>薬<br>(医療機器等の管理)<br>温気の管理<br>温気の管理                                                                                                    | (法院得日1)<br>トレク助<br>多量<br>(本町)(活(金身))<br>部分店(金身))<br>部分店(金身))<br>部分店(金))<br>席((法))<br>席((法))<br>席(金))<br>(本町))<br>部分店(金))<br>(本町))<br>部分店(金))<br>(本町))<br>(本町))<br>(本町))<br>(本町))<br>(本))<br>(本))<br>(本)                                                                                                    | ※税利目 2<br>Pトイレ介助<br>普通<br>一部介約<br>清析(30分)<br>部分落(足)<br>洗面<br>修新介約<br>気面(4)<br>表面(4)<br>表面(4)<br>表面(4)<br>表面(4)<br>表面(4)<br>表面(4)<br>表面(4)<br>表面(4)<br>表面(4)<br>表面(4)<br>表面(4)<br>表面(4)<br>方面(4)<br>方面(4)                                                                                                    |                                                                                                    | パッド介動           全角活(シャワー)           部分活(骨部)           建容           予約           小田市           その他           輸液ポンプ           ドレーン           繁新カニューレ                                                                                                    | <ul> <li>おむつ介助</li> <li>洗髪</li> <li>更衣介助</li> </ul>                                                                                                    |
| (身体)(満)<br>接進介)<br>振進介)<br>原・便量<br>音事介前<br>身なりの体活・壁容<br>様 動<br>起に就像<br>服 業<br>(医療機器等の管理)<br>構造の管理<br>器具の空境<br>器具の交換                                                                                                    | ば代得目1     トイレ介助     ラ愛     金都     「酒ば(全角)     ジョン     ジョン       ・     ・     ・     ・     ・     ・                                                                                                    | <ul> <li>※税料用 2</li> <li>Pトイレ介助</li> <li>普通</li> <li>一部方動</li> <li>(酒ば、留今)</li> <li>部分浴(足)</li> <li>洗面</li> <li>移棄(約)</li> <li>(長)</li> <li>洗面</li> <li>移棄(約)</li> <li>(法市)</li> <li>(振)</li> <li>(基)</li> <li>(法市)</li> <li>(法市)</li></ul>                                                                                                    | xiftの相当           尿器介動           少量           見守り           金角浴 (ス溶)           部分浴 (場部)           口腔かった           加酸           小量           点眼           酸素 満幅容素           酸素 満幅容素           酸素 ブラケーテル                                                                                                    | パッド介助<br>全身活(シャワー)<br>部分活(伊那)<br>建容<br>連続・外出介助<br>その値<br>輸液ポンプ<br>ドレーン<br>気管カニューレ<br>気管カニューレ                                                                                                    | おむつ介助<br>決験<br>更次介助<br>                                                                                                    |
| (月体)満)<br>(月体)満)<br>(現治方動<br>原・便量<br>食事介助<br>身なりの修清・壁容<br>移 動<br>起床就度<br>服 薬<br>(医療機構高等の管理<br>調具の空機<br>(リハビリ)                                                                                                    | <ul> <li>(本行入前)</li> <li>(本行入前)</li> <li>(多量)</li> <li>(本行)</li> <li>(本行)</li> <li>(本(立)</li> <li>(本(立)</li> <li>(本((-1))</li> <li>((-1))</li> <li>((-1</li></ul>                                                                                                    | 深秋水県 2<br>アドイン介助<br>著通<br>一部介助<br>活式(約分)<br>部分浴(足)<br>浅面<br>彩分浴(足)<br>浅面<br>彩金<br>彩金<br>(足)<br>浅面<br>(<br>読が)<br>(<br>読が)<br>(<br>読<br>)<br>(<br>読<br>)<br>(<br>読<br>)<br>(<br>読<br>)<br>(<br>読<br>)<br>(<br>読<br>)<br>(<br>読<br>)<br>(<br>読<br>)<br>(<br>読<br>)<br>(<br>読<br>)<br>(<br>読<br>)<br>(<br>読<br>)<br>(<br>読<br>)<br>(<br>読<br>)<br>(<br>読<br>)<br>(<br>読<br>)<br>(<br>読<br>)<br>(<br>…)<br>(<br>…)<br>( |                                                                                                    | バッド介助<br>全身活(シャワー)<br>部分活(智部)<br>程容<br>構成ポンプ<br>ドレーン<br>気管カニューレ<br>気管カニューレ                                                                                                    | おむつ介助<br>                                                                                                    |
| (月本7歳)     (月本7歳)     (月本7歳)     (月本7歳)     (月本7歳)     (月本7歳)     (月本7歳)     (月本7歳)     (月本7歳)     (月本7歳)     (月本7歳)     (月本7歳)     (夏本7歳)     (夏本7歳)     (夏本7歳)     (夏本7歳)     (月本7歳)     (月本76歳)     (月本76歳)     (月本766)     (月本766)     (月本766)     (月本766)     (月本766)     (月本766)                                                                                                    | <ul> <li>(法代表目1)</li> <li>トイレケ助</li> <li>多量</li> <li>差部</li> <li>活式(金角)</li> <li>部5%3(金角)</li> <li>部5%3(金角)</li> <li>第5%3(金角)</li> <li>第</li></ul>                                                                                                    | 深代水目 2<br>アトイン介助<br>普通<br>一部介助<br>活式(30分)<br>物分道(20)<br>浅面<br>修築介助<br>縦管介助<br>縦管介助<br>縦管介助<br>縦管介助<br>縦管介助<br>縦管介助<br>縦管介助<br>縦管介助<br>縦管介助<br>縦管介動<br>縦管介動<br>縦管介動<br>縦管介動<br>縦管子<br>して、<br>海の<br>にの<br>、<br>海の<br>にの<br>、<br>海の<br>にの<br>、<br>海の<br>にの<br>、<br>海の<br>にの<br>、<br>海の<br>にの<br>、<br>海の<br>にの<br>、<br>海の<br>にの<br>、<br>海の<br>にの<br>、<br>海の<br>にの<br>、<br>海の<br>にの<br>、<br>海の<br>にの<br>、<br>海の<br>にの<br>、<br>海の<br>にの<br>、<br>海の<br>にの<br>、<br>海の<br>にの<br>、<br>海の<br>にの<br>の<br>、<br>の<br>か<br>の<br>、<br>の<br>か<br>の<br>、<br>の<br>の<br>し<br>、<br>、<br>の<br>の<br>の<br>、<br>の<br>の<br>の<br>にの<br>の<br>、<br>の<br>の<br>にの<br>の<br>、<br>の<br>にの<br>の<br>、<br>の<br>にの<br>の<br>この<br>にの<br>の<br>、<br>の<br>にの<br>の<br>この<br>にの<br>の<br>この<br>にの<br>の<br>この<br>この<br>にの<br>の<br>この<br>この<br>この<br>この<br>にの<br>の<br>この<br>この<br>この<br>この<br>この<br>にの<br>の<br>この<br>にの<br>の<br>この<br>この<br>この<br>この<br>この<br>この<br>この<br>この<br>この                                                                                                    |                                                                                                    | パッド介助<br>全身活(シャワー)<br>部分活(骨部)<br>装容<br>通際、外出介助<br>その値<br>輸設ポンプ<br>ドレーン<br>気管カニューレ<br>気管カニューレ                                                                                                    | <ul> <li>おむつ介助</li> <li>洗髪</li> <li>更改介助</li> <li></li> <li></li></ul>                                                                                                    |
| (具体7歳)     (現体7歳)     (現体7歳)     (現在7歳)     原・便量     (更大勝)     兵を取りた。     (東本の時、高・壁容     経 動     私に収録     展 単     (医療機関等の管理     福具の交換     (リバビリ)     (その他)                                                                                                    | (注決項目1)<br>トレイト助<br>多量<br>(本)(金角)<br>部分活(金角)<br>部分活(金角)<br>部分活(金角)<br>市が近(電角)<br>経済(力)(市)<br>総合)(本)(市)<br>総合)(本)(市)<br>総合)(本)(本)(本)(本)(本)(本)(本)(本)(本)(-1)<br>(本)(本)(-1)<br>(本)(-1)(-1)(-1)(-1)(-1)(-1)(-1)(-1)(-1)(-1                                                                                                    | 深純水晶 2<br>アトイン介助<br>普通<br>一部介約<br>第二(1)<br>部分21(2)<br>部分21(2)<br>第二(2)<br>第二(2)<br>第二(                                                                                                    | <ul> <li>株代の相当</li> <li>床石介約</li> <li>少量</li> <li>見守り</li> <li>金角浴 (入浴)</li> <li>部分浴 (陸部)</li> <li>部分浴 (陸部)</li> <li>急酸</li> <li>静木 渦幅読置</li> <li>砂木 マスク</li> <li>留置 ガラーテル</li> <li>塗汁(お)(株</li> </ul>                                                                                                    | パッド介助<br>全身活(シャワー)<br>部分活(費部)<br>聴容<br>通識: 外出介助<br>その値<br>輸液 ポンプ<br>ドレーン<br>気管カニューレ<br>気管カニューレ                                                                                                    | おむつ介助<br>洗髪<br>更衣介助<br>                                                                                                    |
| (具体)(第)(第)(第)(第)(第)(第)(第)(第)(第)(第)(第)(第)(第)                                                                                                    | <ul> <li>(中代)利用1</li> <li>(トノン方助)</li> <li>(テク)</li> <li>(本)</li> <li>(本)</li> <li>(本)</li> <li>(ホ)</li> <li>(ホ)</li> <li< td=""><td>深純水県 2<br/>アトイン介助<br/>普通<br/>一部介約<br/>満式(部分)<br/>部分(2)<br/>浅面<br/>修新介約<br/>繁介(4)<br/>繁介(4)<br/>繁介(4)<br/>第一<br/>第一<br/>第一<br/>第一<br/>第一<br/>一部分<br/>満式(第一<br/>第一<br/>第一<br/>第一<br/>第一<br/>一部分<br/>調子<br/>一部分<br/>二<br/>満式(2)<br/>浅面<br/>(第分)<br/>参加<br/>(第分)<br/>参加<br/>(第分)<br/>参加<br/>(第分)<br/>参加<br/>(第分)<br/>参加<br/>(第分)<br/>参加<br/>(第分)<br/>参加<br/>(第分)<br/>(第分)<br/>(<br/>)<br/>(<br/>)<br/>(<br/>)<br/>(<br/>)<br/>(<br/>)<br/>(<br/>)<br/>(<br/>)<br/>(</td><td><ul> <li>次代の相当</li> <li>次長行が出当</li> <li>次長</li> <li>火麦</li> <li>見守り</li> <li>金身浴 (ス溶)</li> <li>部分浴 (味部)</li> <li>目数/分子の</li> <li>点販</li> <li>品販</li> <li>品販</li> <li>品販</li> <li>品販</li> <li>品販</li> <li>部次当次のテル</li> <li>部行辺域</li> <li>部行辺域</li> </ul></td><td>パッド介助<br/>全身活 (シャワー)<br/>部分活 (骨部)<br/>経音<br/>適笑・外出介助<br/>その他<br/>紙液ポンブ<br/>ドレーン<br/>気能力ニューレ<br/>気能力ニューレ</td><td>おおつ分割<br/>決結<br/>更充分前</td></li<></ul>                                                                                                    | 深純水県 2<br>アトイン介助<br>普通<br>一部介約<br>満式(部分)<br>部分(2)<br>浅面<br>修新介約<br>繁介(4)<br>繁介(4)<br>繁介(4)<br>第一<br>第一<br>第一<br>第一<br>第一<br>一部分<br>満式(第一<br>第一<br>第一<br>第一<br>第一<br>一部分<br>調子<br>一部分<br>二<br>満式(2)<br>浅面<br>(第分)<br>参加<br>(第分)<br>参加<br>(第分)<br>参加<br>(第分)<br>参加<br>(第分)<br>参加<br>(第分)<br>参加<br>(第分)<br>参加<br>(第分)<br>(第分)<br>(<br>)<br>(<br>)<br>(<br>)<br>(<br>)<br>(<br>)<br>(<br>)<br>(<br>)<br>(                                                                                                    | <ul> <li>次代の相当</li> <li>次長行が出当</li> <li>次長</li> <li>火麦</li> <li>見守り</li> <li>金身浴 (ス溶)</li> <li>部分浴 (味部)</li> <li>目数/分子の</li> <li>点販</li> <li>品販</li> <li>品販</li> <li>品販</li> <li>品販</li> <li>品販</li> <li>部次当次のテル</li> <li>部行辺域</li> <li>部行辺域</li> </ul>                                                                                                    | パッド介助<br>全身活 (シャワー)<br>部分活 (骨部)<br>経音<br>適笑・外出介助<br>その他<br>紙液ポンブ<br>ドレーン<br>気能力ニューレ<br>気能力ニューレ                                                                                                    | おおつ分割<br>決結<br>更充分前                                                                                                    |
| (月体力(漢)<br>(月体力(漢)<br>第)で使う<br>(第)で使う<br>(第)の(注・壁容<br>(医)の(注・壁容<br>(医)の(注・壁容<br>(医)の(注)の(注)<br>(この(注))<br>(この(注))<br>(その他)                                                                                                    | (法代表目1)<br>ドイレテ助<br>多量<br>金額<br>(金)(金)(金)(5)<br>(市((金)(金)))<br>(市((金)(金)))<br>(本(金)(金))<br>(本(金)(金))<br>(本(金))<br>(本(金))<br>(本(金))<br>(本(金))<br>(本(金))<br>(本(金))<br>(本(金))<br>(本(金))<br>(本(金))<br>(本(金))<br>(本(金))<br>(本(金))<br>(本(金))<br>(本(金))<br>(本(金))<br>(本(金))<br>(本(金))<br>(本(金))<br>(本(金))<br>(本(金))<br>(本(金))<br>(本(金))<br>(本(金))<br>(本(金))<br>(本(金))<br>((金))<br>((C))<br>((C))<br>((C)))<br>((C))<br>((C))<br>((C)))<br>((C))<br>((C)))<br>((C)))<br>((C)))<br>((C)))<br>((C)))<br>((C)))<br>((C)))<br>((C)))<br>((C)))<br>((C)))<br>((C)))<br>((C)))<br>((C)))<br>((C)))<br>((C)))<br>((C)))<br>((C)))<br>((C)))<br>((C)))<br>((C)))<br>((C)))<br>((C)))<br>((C)))<br>((C)))<br>((C)))<br>((C)))<br>((C)))<br>((C)))<br>((C)))                                                                                                    | 深秋水風 2<br>Pトイン介助<br>普通<br>一部介助<br>清灯(30分)<br>第少浴(足)<br>浅面<br>彩から(足)<br>浅面<br>彩か高<br>秋奈介助<br>秋奈介助<br>秋奈介助<br>秋奈介助<br>秋奈介助<br>秋奈介助<br>秋奈介助<br>秋奈介助<br>秋奈介助<br>秋奈介助<br>秋奈介助<br>秋奈介助<br>秋奈介助<br>秋奈介助<br>秋奈介<br>秋奈介<br>秋奈介<br>秋奈介<br>秋奈介<br>秋奈介<br>秋奈介<br>秋奈介                                                                                                    |                                                                                                    | パッド方動<br>全身活(シャワー)<br>部分活(骨部)<br>装容<br>通短、外出方動<br>その値<br>輸流ポンプ<br>ドレーン<br>気管カニューレ<br>気管カニューレ                                                                                                    | おもつが助<br>見知<br>更式介助                                                                                                    |
| (月本7歳)     (月本7歳)     (月本7歳)     (月本7歳)     (月本7歳)     (月本7歳)     (月本7歳)     (月本7歳)     (月本7歳)     (月本7歳)     (月本7歳)     (月本7歳)     (王 11)     (王 11)     (- 11)     (- 11)     (- 11)     (- 11)     (- 11)     (- 11)     (- 11)     (- 11)     (- 11)     (- 11)     (- 11)     (- 11)     (- 11)     (- 11)     (- 11)     (- 11)     (- 11)     (- 11)     (- 11)     (- 11)     (- 11)     (- 11)     (- 11)     (-                                                                                                    | <ul> <li>(法代表目1)</li> <li>トイレ介助</li> <li>多量</li> <li>(本)</li> <li>(本)</li> <li>(*)</li> <li>(*)</li> <li>(*</li></ul>                                                                                                    | 深純水県 2<br>アトイン介助<br>普通<br>一部介約<br>第二(1)<br>部分21(2)<br>部分21(2)<br>第二(2)<br>第二(2)<br>第二(                                                                                                    | <ul> <li>株代の目3<br/>原語介約<br/>少量</li> <li>支援</li> <li>見守り</li> <li>金角浴 (入浴)</li> <li>部分浴 (陸部)</li> <li>直数</li> <li>市が消防</li> <li>直数</li> <li>建築</li> <li>市が消防</li> <li>直数</li> <li>市が消防</li> <li>直数</li> <li>総素 マスク</li> <li>協素 マスク</li> <li>協業 テラーテル</li> <li>金行2時後</li> <li></li> </ul>                                                                                                    | パッド介助<br>全身活(シャワー)<br>部分活(骨部)<br>整容<br>通際・外出介助<br>その値<br>輸設ポンプ<br>ドレーン<br>気管カニューレ<br>気管カニューレ                                                                                                    | おもつの前<br>決結<br>更大介前の<br>(1)<br>(1)<br>(1)<br>(1)<br>(1)<br>(1)<br>(1)<br>(1)<br>(1)<br>(1)                                                                                                    |
| (月年7月間)<br>(月年7月間)<br>第・使意<br>音事介面)<br>月なりの多活・望容<br>移 動<br>起床鉄度<br>整 義<br>電子面の管理。<br>認真の管理。<br>認真の管理。<br>認真の管理。<br>認真の管理。<br>認真の管理。<br>認真の管理。<br>認真の管理。<br>認真の管理。<br>認真の管理。<br>認真の管理。<br>認真の管理。<br>認真の管理。<br>認真の管理。<br>認真の管理。<br>認真の管理。<br>認真の管理。<br>認真の管理。<br>認真の管理。<br>認真の管理。<br>(リアビリ)<br>(その他)                                                                                                    | <ul> <li>(子内市)</li> <li>(子)</li> <li>(子)</li> <li>(子)</li> <li>(子)</li> <li>(石)</li> <li>(子)</li> <li>(石)</li> <li>(子)</li> <li>(石)</li> <li>(子)</li> <li>(石)</li> <li>(石)</li> <li>((A)</li> <li>((A)</li></ul>                                                                                                    | 深純水県 2<br>Pトイレテ助<br>普通<br>一部介約<br>酒甙(部分)<br>部介活(2)<br>液面<br>第次(2)<br>液面<br>製造(2)<br>液面<br>製造(2)<br>水面<br>製造(2)<br>水面<br>工<br>製造(2)<br>水面<br>工<br>製造(2)<br>水面<br>工<br>製造(2)<br>水面<br>工<br>製造(2)<br>水面<br>工<br>製造(2)<br>水面<br>工<br>製造(2)<br>水面<br>工<br>工<br>製造(2)<br>水面<br>工<br>工<br>工<br>工<br>量)<br>工<br>二<br>工<br>二<br>工<br>二<br>二<br>二<br>二<br>二<br>二<br>二<br>二<br>二<br>二<br>二<br>二<br>二                                                                                                    | <ul> <li>ACT OF EL 2</li> <li>ACT OF EL 2</li> <li>REF 10</li> <li>REF 10</li> <li>ACT OF EL 2</li> <li>AP 0</li> <li>AP 0<td>パッド介助<br/>全身活 (シャワー)<br/>部分語 (登都)<br/>建容<br/>連続・外出介助<br/>その他<br/>輸設水ンブ<br/>ドレーン<br/>気能力ニューレ<br/>気能力ニューレ</td><td><ul> <li>おもつ分類</li> <li>決頻</li> <li>更充分功</li> <li></li></ul></td></li></ul>                                                                                                    | パッド介助<br>全身活 (シャワー)<br>部分語 (登都)<br>建容<br>連続・外出介助<br>その他<br>輸設水ンブ<br>ドレーン<br>気能力ニューレ<br>気能力ニューレ                                                                                                    | <ul> <li>おもつ分類</li> <li>決頻</li> <li>更充分功</li> <li></li></ul>                                                                                                    |
| (月年六歳)<br>(月年六歳)<br>第・使意<br>音事六勝<br>身なりの除活・整容<br>移 動<br>起床就限<br>整 築<br>電具の管理<br>器具の管理<br>器具の管理<br>器具の空境<br>(リハビリ)<br>(その他)                                                                                                    | <ul> <li>(本行の第日1)</li> <li>(よく)かあ</li> <li>冬夏</li> <li>(金月)</li> <li>(香)(金月)</li> <li>(香)(金月)</li> <li>(市)(金月)</li> <li>(市)(金月)</li> <li>(市)(金月)</li> <li>(本)(本)(本)</li> <li>(本)(本)(本)</li> <li>(本)(本)(本)(x)</li> <li>(本)(x)(x)</li> <li>(本)(x)(x)(x)</li> <li>(本)(x)(x)(x)</li> <li>(本)(x)(x)(x)</li> <li>(本)(x)(x)(x)</li> <li>(本)(x)(x)(x)</li> <li>(本)(x)(x)(x)</li> <li>(本)(x)(x)(x)</li> <li>(x)(x)(x)(x)</li> <li>(x)(x)(x)(x)&lt;</li></ul>                                                                                                    | 深保水県 2<br>アトイレテ助<br>著通<br>一形介助<br>清ズ(部分)<br>部分(2)<br>汚面<br>野沙(2)<br>(2)<br>汚面<br>野沙(2)<br>(2)<br>汚動<br>戦か(4)<br>(2)<br>(2)<br>(2)<br>(2)<br>(2)<br>(2)<br>(3)<br>(3)<br>(3)<br>(3)<br>(4)<br>(4)<br>(4)<br>(4)<br>(4)<br>(4)<br>(4)<br>(4                                                                                                    | <ul> <li>株代の相当</li> <li>株式の相当</li> <li>床石介約</li> <li>少量</li> <li>見守の</li> <li>金身浴 (ス溶)</li> <li>部分浴 (嗜部)</li> <li>山腔ケップ</li> <li>お飯介添</li> <li>油酸</li> <li>油酸</li> <li>酸素 漁碗装置</li> <li>酸素 次通碗装置</li> <li>酸素 水洗碗装置</li> <li>酸素 水洗碗装置</li> <li>酸素 水洗碗装置</li> <li>酸素 水洗碗装置</li> <li>酸素 水洗碗装置</li> <li>酸素 水洗碗装置</li> <li>(1)</li> <li>(2)</li> <li>(2)</li> <li>(2)</li> <li>(3)</li> <li>(4)</li> <li>(4)</li> <li>(5)</li> <li>(4)</li> <li>(5)</li> <li>(4)</li> <li>(5)</li> <li>(5)</li> <li>(5)</li> <li>(4)</li> <li>(5)</li> <li>(5)</li> <li>(5)</li> <li>(5)</li> <li>(5)</li> <li>(5)</li> <li>(5)</li> <li>(5)</li> <li>(5)</li> <li>(5)</li> <li>(5)</li> <li>(5)</li> <li>(5)</li> <li>(5)</li> <li>(5)</li> <li>(5)</li> <li>(5)</li> <li>(5)</li> <li>(5)</li> <li>(5)</li> <li>(5)</li> <li>(6)</li> <li>(6)</li> <li>(7)</li> <li>(7)<!--</td--><td>パッド介助<br/>全身活 (シャワー)<br/>部分活 (骨部)<br/>接容<br/>適等・外出介助<br/>その値<br/>輸液ボンブ<br/>ドレーン<br/>気管カニューレ<br/>気管カニューレ</td><td>おもつ方動<br/>発気<br/>更変介助</td></li></ul>                                                                                                    | パッド介助<br>全身活 (シャワー)<br>部分活 (骨部)<br>接容<br>適等・外出介助<br>その値<br>輸液ボンブ<br>ドレーン<br>気管カニューレ<br>気管カニューレ                                                                                                    | おもつ方動<br>発気<br>更変介助                                                                                                    |
| (月体力(濃)<br>(月体力(濃))<br>(月体力(濃))<br>(月体力(濃))<br>(月体力(濃))<br>(日本)<br>(日本)<br>(日)<br>(日本)<br>(日)<br>(日本)<br>(日)<br>(日)<br>(日)<br>(日)<br>(日                                                                                                    | (金代売用1)<br>ドイレテ約<br>多量<br>金額<br>(金)(金)(一)<br>約%(金)(子)<br>代切り<br>客切(金)(子)<br>代切り<br>客切(金)(子)<br>形切り<br>客切(金)(子)<br>形切り<br>客切(金)(子)<br>(本))<br>(金))<br>(本))<br>(金))<br>(子))<br>(本))<br>(本))<br>(金))<br>(子))<br>(本))<br>(金))<br>(本))<br>(金))<br>(金))<br>(金))<br>(金))<br>(金                                                                                                    | 3条件承担 2<br>Pトイレテ約<br>普通<br>一部介約<br>清灯(約分)<br>部分為(足)<br>浅面<br>較少為(足)<br>浅面<br>較少為(足)<br>浅面<br>較少為(足)<br>浅面<br>較少為(足)<br>浅面<br>較少為(足)<br>浅面<br>較少為(足)<br>浅面<br>較少為(足)<br>浅面<br>、<br>動から<br>、<br>動から<br>、<br>気の<br>、<br>動から<br>、<br>気の<br>、<br>動から<br>、<br>気の<br>、<br>し、<br>、<br>あの<br>、<br>気の<br>、<br>気の<br>、<br>気の<br>、<br>気の<br>、<br>気の<br>、<br>気の<br>、<br>気の<br>、<br>、<br>気の<br>、<br>気の<br>、<br>、<br>気の<br>、<br>、<br>気の<br>、<br>、<br>気の<br>、<br>、<br>気の<br>、<br>、<br>二<br>、<br>、<br>二<br>、<br>、<br>二<br>、<br>、<br>、<br>、<br>、<br>、<br>、<br>、<br>、<br>、<br>、<br>、<br>、                                                                                                    | <ul> <li>株代の目2</li> <li>株代の目2</li> <li>床屋介約</li> <li>少量</li> <li>見守り</li> <li>金月浴(人浴)</li> <li>部分浴(は部)</li> <li>直接</li> <li>108クケ</li> <li>移動介約</li> <li>直接</li> <li>連載</li> <li>総載</li> <li>マスク</li> <li>総載</li> <li>総載</li> <li>マスク</li> <li>総載</li> <li>総載</li> <li>マスク</li> </ul>                                                                                                    | パッド介筋<br>全身活(シャワー)<br>部分活(骨部)<br>整容<br>通際、外出介約<br>その値<br>輸設ポンプ<br>ドレーン<br>気管カニューレ<br>気管カニューレ                                                                                                    | おむつか助<br>発動<br>更大介助<br>                                                                                                    |
| (身体)満)<br>(現在大調)<br>(現在大調)<br>原・便量<br>食事介助)<br>身なりの序:著・壁容<br>格<br>約<br>起床試頂)<br>服 業<br>(医療機能等の管理)<br>調具の空類<br>(リハビリ)<br>(その化)<br>副<br>副<br>編記                                                                                                    | <ul> <li>(中内市日)</li> <li>(十)、(大)(市)</li> <li>(本)</li> <li>(本)</li> <li>(本)、(本)</li> <li>(本)、(本)</li> <li>(本)、(本)</li> <li>(本)、(本)</li> <li>(本)、(本)</li> <li>(本)、(本)</li> <li>(本)、(本)</li> <li>(本)、(本)</li> <li>(本)、(本)</li> <li>(本)、(本)</li> <li>(本)、(本)</li> <li>(本)、(x)</li> <li>(x)</li> <li>(</li></ul>                                                                                                    | <ul> <li>※約水紙 2</li> <li>※約水紙 2</li> <li>Pトイムテ約</li> <li>普通</li> <li>一部方約</li> <li>「新木(19今)</li> <li>部分浴(足)</li> <li>沙面</li> <li>部分浴(足)</li> <li>沙面</li> <li>(数</li> <li>(数</li> <li>(次)</li> <li>(次)</li> <li>(水)</li> <li>(水)</li> <li>(水)</li> <li>(水)</li> <li>(水)</li> <li>(水)</li> <li>(水)</li> <li>(水)</li> <li>(水)</li> <li>(水)</li> <li>(水)</li> <li>(水)</li> <li>(水)</li> <li>(ホ)</li> <li>(ホ)</li></ul>                                                                                                    |                                                                                                    | バッド介助<br>全身活(シャリー)<br>部分活(伊那)<br>装容<br>通際・外出介助<br>その他<br>新版ポンプ<br>ドレーン<br>気管カニューレ<br>気管カニューレ                                                                                                    | おもつか約<br>決結<br>更大介約                                                                                                    |
| <ul> <li>(具体介護)</li> <li>(現在介護)</li> <li>(現在介護)</li> <li>(現在介護)</li> <li>(現在行動)</li> <li>(要定 (現在)</li> <li>(要定 (現在)</li> <li>(要定 (現在)</li> <li>(現在)</li> <li>(現在)</li> <li>(現在)</li> <li>(現在)</li> <li>(見)</li> <li>(見)<td><ul> <li>(中代の月1)</li> <li>(トイレア助)</li> <li>今歩</li> <li>全部</li> <li>(石)</li> <li>(石)</li> <li>(</li></ul></td><td>28.42.4.E 2<br/>Pトイレテ助<br/>普通<br/>一部方約<br/>酒(195)<br/>物分酒(2)<br/>決面<br/>部分酒(2)<br/>決面<br/>第5(15)<br/>約5(15)<br/>25(15)<br/>25(1</td><td>株式の相当         株式の相当           尿器介約         少量           少量         見守り           差別浴(ス浴)         部分浴(保部)           加速            藤木満崎院装置            藤木満崎院装置            藤木満崎院装置            藤木ブガ            「お子ブル(調査</td><td>バッド介筋<br/>全身活 (シャワー)<br/>部分語 (費都)<br/>総合<br/>総合<br/>総称シブ<br/>ドレーン<br/>無能力にユーレ<br/>発音力にユーレ<br/>発音力にユーレ<br/>発音力にユーレ</td><td><ul> <li>おもつ分類</li> <li>決結</li> <li>更充分的</li> </ul></td></li></ul> | <ul> <li>(中代の月1)</li> <li>(トイレア助)</li> <li>今歩</li> <li>全部</li> <li>(石)</li> <li>(石)</li> <li>(</li></ul>                                                                                                    | 28.42.4.E 2<br>Pトイレテ助<br>普通<br>一部方約<br>酒(195)<br>物分酒(2)<br>決面<br>部分酒(2)<br>決面<br>第5(15)<br>約5(15)<br>25(15)<br>25(1                                                                                                    | 株式の相当         株式の相当           尿器介約         少量           少量         見守り           差別浴(ス浴)         部分浴(保部)           加速            藤木満崎院装置            藤木満崎院装置            藤木満崎院装置            藤木ブガ            「お子ブル(調査                                                                                                    | バッド介筋<br>全身活 (シャワー)<br>部分語 (費都)<br>総合<br>総合<br>総称シブ<br>ドレーン<br>無能力にユーレ<br>発音力にユーレ<br>発音力にユーレ<br>発音力にユーレ                                                                                                    | <ul> <li>おもつ分類</li> <li>決結</li> <li>更充分的</li> </ul>                                                                                                    |
| (月年7月間)<br>(月年7月間)<br>(月年7月間)<br>用・使意<br>音申介助<br>月なりの除活・望容<br>移 動<br>起床就液<br>服 業<br>(医原修調 等の管理<br>器具の空障<br>器具の空障<br>部具の空障<br>(リアトビリ)<br>(その他)<br>                                                                                                    | <ul> <li>(中内市山)</li> <li>(中方助)</li> <li>(季)</li> <li>(季)</li> <li>(季)</li> <li>(季)</li> <li>(ボ)</li> <li>(ボ)</li></ul>                                                                                                    |                                                                                                    |                                                                                                    | バッド介助<br>全身活 (シャワー)<br>部分語 (学称)<br>総合<br>単語<br>その他<br>輸売ポンプ<br>ドレーン<br>気能力ニューレ<br>気能力ニューレ<br>、<br>能力ニューレ<br>、<br>総力ニューレ<br>、<br>総力ニューレ<br>、<br>総力ニューレ<br>、<br>総力ニューレ<br>、<br>総力ニューレ<br>、<br>総力ニューレ<br>、<br>、<br>総力ニューレ<br>、<br>、<br>総力ニューレ<br>、<br>、<br>、<br>、<br>、<br>、<br>、<br>、<br>、<br>、<br>、<br>、<br>、                                                                                                    | おもつ方動<br>来紙<br>東京介助<br>23<br>23                                                                                                    |
| (月球力谱)<br>(月球力谱)<br>第・使量<br>音事介所<br>月なりの除活・望容<br>移 約<br>起点就版<br>配 薬<br>(医原報碼等の管理)<br>器具の管理<br>器具の管理<br>器具の管理<br>器具の管理<br>器具の管理<br>器具の管理<br>器具の管理<br>器具の管理<br>器具の管理<br>にていたい<br>に、の解<br>に、の解<br>に、の解<br>の<br>の<br>の<br>の<br>の<br>の<br>の<br>の<br>の<br>の<br>の<br>の<br>の                                                                                                    | <ul> <li>(中代の月1)</li> <li>(トイレラカ)</li> <li>(ション)</li> <li>(ション)</li></ul>                                                                                                    |                                                                                                    |                                                                                                    | <ul> <li>パッド介助</li> <li>金身芯(シャワッ)</li> <li>部分流(骨部)</li> <li>装着</li> <li>その値</li> <li>輸液ペンブ</li> <li>ドレーン</li> <li>パピカニューレ</li> <li>気管カニューレ</li> <li>気管カニューレ</li> </ul>                                                                                                    | おもつか助<br>発動<br>更大介助<br>                                                                                                    |
| (月本7歳)<br>(月本7歳)<br>(月本7歳)<br>(月本7歳)<br>(月本7歳)<br>(月本7歳)<br>(月本7歳)<br>(月本7歳)<br>(日本7年)<br>(日本7年)<br>(日本7                                                                                                    | <ul> <li>(中内市日)</li> <li>(十)、(大)の約</li> <li>(本)</li> <li>(本)</li> <li>(本)、(本)</li> <li>(本)、(本)、(本)、(本)、(x)</li> <li>(本)、(本)、(x)</li> <li>(本)、(x)</li> <li>(本)、(x)</li> <li>(本)、(x)</li> <li>(本)、(x)</li> <li>(x)</li> <li>(x)<td>28村永田 2           Pトイムテ約           普通           一部方約           酒杯(195)           部月           1日           1日     <td><ul> <li>株代の目2</li> <li>床石介約</li> <li>少量</li> <li>見守り</li> <li>主身浴 (人治)</li> <li>部分浴 (は部)</li> <li>直数</li> <li>主数</li> <li>市水油陶装置</li> <li>助素マスク</li> <li>留置 55 - 5 ル</li> <li>金沢田(名)</li> </ul></td><td>バッド介助<br/>全身活 (シャワー)<br/>部分活 (骨部)<br/>転荷: (骨部)<br/>転荷: (骨部)<br/>その他<br/>軽しーン<br/>繁節 ガニューレ<br/>気管ガニューレ<br/>気管ガニューレ<br/>気管ガニューレ</td><td><ul> <li>込むつか助</li> <li>決励</li> <li>更大介助</li> </ul></td></td></li></ul>                                                                                                    | 28村永田 2           Pトイムテ約           普通           一部方約           酒杯(195)           部月           1日           1日 <td><ul> <li>株代の目2</li> <li>床石介約</li> <li>少量</li> <li>見守り</li> <li>主身浴 (人治)</li> <li>部分浴 (は部)</li> <li>直数</li> <li>主数</li> <li>市水油陶装置</li> <li>助素マスク</li> <li>留置 55 - 5 ル</li> <li>金沢田(名)</li> </ul></td> <td>バッド介助<br/>全身活 (シャワー)<br/>部分活 (骨部)<br/>転荷: (骨部)<br/>転荷: (骨部)<br/>その他<br/>軽しーン<br/>繁節 ガニューレ<br/>気管ガニューレ<br/>気管ガニューレ<br/>気管ガニューレ</td> <td><ul> <li>込むつか助</li> <li>決励</li> <li>更大介助</li> </ul></td>                                                                                                    | <ul> <li>株代の目2</li> <li>床石介約</li> <li>少量</li> <li>見守り</li> <li>主身浴 (人治)</li> <li>部分浴 (は部)</li> <li>直数</li> <li>主数</li> <li>市水油陶装置</li> <li>助素マスク</li> <li>留置 55 - 5 ル</li> <li>金沢田(名)</li> </ul>                                                                                                    | バッド介助<br>全身活 (シャワー)<br>部分活 (骨部)<br>転荷: (骨部)<br>転荷: (骨部)<br>その他<br>軽しーン<br>繁節 ガニューレ<br>気管ガニューレ<br>気管ガニューレ<br>気管ガニューレ                                                                                                    | <ul> <li>込むつか助</li> <li>決励</li> <li>更大介助</li> </ul>                                                                                                    |
| (月47)満)<br>(現世介語)<br>深・便堂<br>音事介語)<br>身なりの修治・壁容<br>移 動<br>私に鉄環<br>器<br>器<br>200<br>(近度機構器等の管理)<br>器<br>器<br>器<br>第0の管理<br>器<br>第0の変換<br>(リアビリ)<br>(その他)<br>テータの登録を行                                                                                                    | <ul> <li>(中内)(1)</li> <li>(中方)(1)</li> <li>(中方)(1)</li></ul>                                                                                                    |                                                                                                    |                                                                                                    | パッド介助       金身箔(シャウナー)       部(注意)       部(注意)       (伊那)       第二       (伊那)       第二       (伊那)       第二       (伊那)       第二       (伊那)       第二       (日本)       第二       (日本)       第二       (日本)       第二       (日本)       (日本)    <                                                                                                    | <ul> <li>込むつか約</li> <li>洗紙</li> <li>更大介約</li> <li></li> <li></li></ul>                                                                                                    |
| (月年介護)       (月年介護)       (月年介護)       (第一日)       第・使量       (第一日)       身なりの除活・壁容       (花鹿の管理)       諸具の空焼       (リアビワ)       (その他)                                                                                                    | (注約項目)<br>ドレンク助<br>多量<br>金額<br>活式(金)<br>約%3(手)<br>パ(切)<br>をは支援<br>をは大加<br>服態介助・端辺<br>約<br>台動服廃草法法選<br>優利<br>品<br>人工加門<br>電券チェーブ<br>能力3期後<br>パイタルチェック<br>アレいます。よろし<br>(よい(Y))                                                                                                    |                                                                                                    | 株式の利用 3       原品介約       少量       見守り       空島河 (大治)       部分浴 (味部)       道服       時常海病院裏       酸素でガラーマル       砂子ワング       部分子・テル       水行利用       水気       (株式)       (株式)       (日)       (日)       (日)       (日)       (日)       (日)       (日)       (日)       (日)       (日)                                                                                                    | バッド介筋<br>全身活(シャワー)<br>部分語(骨部)<br>部分:(骨部)<br>部のボンブ<br>ドレーン<br>緊密カニューレ<br>気能力ニューレ<br>気能力ニューレ<br>気能力ニューレ<br>気能力ニューレ<br>気能力ニューレ<br>気能力ニューレ<br>気能力ニューレ<br>気能力ニューレ<br>気能力ニューレ<br>気能力ニューレ<br>気能力ニューレ<br>気能力ニューレ<br>気能力ニューレ<br>気能力ニューレ<br>気能力ニューレ<br>気能力ニューレ<br>気能力ニューレ<br>気能力ニューレ<br>気能力ニューレ<br>気能力ニューレ<br>気能力ニューレ<br>気能力ニューレ<br>気能力ニューレ<br>気能力ニューレ<br>気能力ニューレ<br>気能力ニューレ<br>気能力<br>に、<br>の<br>の<br>の<br>の<br>の<br>の<br>の<br>の<br>の<br>の<br>の<br>の<br>の                                                                                                    | おもつ介約<br>発気<br>更大介助<br>2000日<br>2000日<br>2000<br>2000日<br>2000日<br>2000<br>2000<br>2000<br>2000<br>2000<br>2000<br>2000<br>2000<br>20 |
| (月年六頃)<br>(月年六頃)<br>第・使意<br>音事六前<br>月なりの除活・望容<br>移 動<br>起点総議策<br>整 業<br>(ご原復職等項の管理<br>器具の空源<br>(リハビワ)<br>(その他)<br>デーータの登録を行                                                                                                    | <ul> <li>(土)、(土)・(土)・(土)・(土)・(土)・(土)・(土)・(土)・(土)・(土)・</li></ul>                                                                                                    |                                                                                                    | 株式の利用3       原語介約       少量       見守り       主角浴(久治)       部分浴(な部)       直路木 洗碗菜菜       防ホ 洗碗菜菜       防ホ 洗碗菜菜       防ホ 水焼瓜菜菜       防ホ 水焼瓜菜菜       防ホ 水焼瓜菜菜       防ホ 水焼瓜菜菜       防ホ 水焼瓜菜菜       防ホ 水焼瓜菜菜       防ホ 水焼瓜菜菜       防ホ 水焼瓜菜菜       (雪菜 カラーラル       水行知順                                                                                                    | バッド介筋<br>金身活(シャワッ)<br>部分活(伊部)<br>整容<br>通復、パ島介筋<br>その値<br>輸復ポンプ<br>ドレーン<br>繁節カニューレ<br>栄管カニューレ<br>栄管カニューレ<br>栄管カニューレ                                                                                                    | おもつ介加<br>未知<br>更加介助                                                                                                    |
| (月本7歳)<br>(月本7歳)<br>(月本7歳)<br>(月本7歳)<br>(月本7歳)<br>(月本7歳)<br>(月本7歳)<br>(月本7歳)<br>(日本7歳)<br>(日本7歳)<br>(三年の定)<br>(三年の定)<br>(その定)<br>(その定)<br>(その定)<br>(その定)                                                                                                    | (法代決点)<br>(法代)(法)(公司)<br>(法(公司))<br>(法(公司))<br>(法(公司))<br>(法(公司))<br>(法(公司))<br>(法(公司))<br>(法(公司))<br>(法(公(Y)))<br>(法((Y)))<br>(法((Y)))<br>((((Y))))<br>((((Y))))<br>(((((Y)))))<br>(((((Y)))))<br>(((((Y)))))<br>((((((Y))))))<br>((((((Y))))))<br>(((((((Y)))))))<br>((((((((                                                                                                    | ※約水価 2           ※約水価 2           Pトイン介助           普通           一部介約           酒杯(信か)           部分酒(足)           洗面           接条介約           繁い交流           運作           原作           水(本秋)           第二           一部介約           第二           第二           「「「」」」           第二           「「」」           「「」」           「「」」           「「」」           「「」」           「「」」           「「」」           「「」」           「「」」           「「」」           「「」」           「「」」           「「」」           「「」」           「「」」           「」           「」           「」           「」           「」           「」                                                                                                    | 株式の目3       原語介約       少量       見守り       主房沼 (大治)       部分酒 (注約)       自康       自康       自康       自康       自康       自康       自康       自康       日本 (大治)       留置 55-57       公園       日本 (大治)       留置 55-57       公園       日本 (大治)       日本 (大治)       「日本 (大治)       「日本 (大治)       「日本 (大治)       「日本 (大治)       「日本 (大治)       「日本 (大治)       「日本 (大治)       「日本 (大)       「日本 (大)                                                                                                    | パッド介助       金身活 (シャワー)       部分活 (伊都)       装着       通際・外出介助       その他       解液・ソゴ       ドレーン       緊告ガニューレ       気管ガニューレ       気管ガニューレ       気管ガニューレ       気管ガニューレ       気管ガニューレ       気管ガニューレ       気管ガニューレ       気管ガニューレ       気管ガニューレ       の佐       のK                                                                                                    | おもつか助<br>未知<br>更大介助<br>23<br>23<br>23<br>23<br>23<br>23<br>23<br>23<br>23<br>23                                                                                                    |
| (具体介護)       (現代介護)       (現代介護)       第・使意       夏季介助       身なりの除活・壁容       後載       夏季介助       夏季介助       夏季介助       夏季介助       夏季介助       夏季介助       夏季介助       夏季介助       夏季介助       夏季介助       夏季介助       夏季月       夏季月       夏季夏       第二       夏季夏       第二       夏季       第二       夏季       第二                                                                                                    | <ul> <li>(大小市)</li> <li>(ナン介市)</li> <li>5-2</li> <li>5-2</li> <li>(チン市)</li> <li>第二(子)</li> <li>第二(子)</li> <li></li></ul>                                                                                                    |                                                                                                    | 株式の利用 3       原品介約       少量       見守り       公園       見守り       金約四(7人20)       部分回(648)       自然       自然       自然       自然       自然       自然       自然       自然       自然       自然       自然       自然       自然       自然       自然       自然       日本<マスク                                                                                                    | パッド介筋       全身活(シャウァ)       部分活(伊那)       第二       第二       <                                                                                                    | <ul> <li>込むつが助</li> <li>決乱</li> <li>更大介助</li> <li>日本</li> <li>日本</li></ul>                                                                                                    |
| (月年7月間)<br>(月年7月間)<br>(月年7月間)<br>用・使量<br>音事介助<br>月なりの除活・望音<br>移 動<br>起床就限<br>整 業<br>(医原範囲等の管理)<br>認識の管理<br>器具の空障<br>器具の空障<br>器具の空障<br>部月の空境<br>(リハビリ)<br>(その他)                                                                                                    | <ul> <li>(注わえ目1)</li> <li>(上/方助)</li> <li>参量</li> <li>全部</li> <li>(注)</li> <li>(注)</li></ul>                                                                                                    |                                                                                                    | 株式の利用 3       原品介約       少量       見守り       空島河 (大治)       部分浴 (味部)       道服       日本海道装置       日本でガブ       留素 マガブ       留素 フガーテル       水行利用       水気       「おおう川川県                                                                                                    | パッド介助       全身浩(シャワー)       部分活(骨部)       装容       調理、外出介助       その値       輸用ポンプ       ドレーン       K管カニューレ       米管カニューレ       米管カニューレ       米管カニューレ       米管カニューレ       米管カニューレ       第フ       レ       ・       ・       ・       ・       ・       ・       ・       ・       ・       ・       ・       ・       ・       ・       ・       ・       ・       ・       ・       ・       ・       ・       ・       ・       ・       ・       ・       ・       ・       ・       ・       ・       ・       ・       ・       ・       ・       ・       ・       ・       ・       ・       ・       ・       ・       ・       ・       ・       ・       ・                                                                                                    | おもつ分割<br>未起<br>変数介別<br>の<br>の<br>の<br>の<br>の<br>の<br>の<br>の<br>の<br>の<br>の<br>の<br>の                                                                                                    |
| (月年7日)<br>(月年7日)<br>第・使意<br>音事介助<br>月なりの除活・望容<br>移 約<br>起点試版<br>配 薬<br>(医療の管理<br>器具の管理<br>器具の管理<br>器具の管理<br>のの強<br>(この他)<br>・・・・・・・・・・・・・・・・・・・・・・・・・・・・・・・・・・・・                                                                                                    | <ul> <li>(土)、(土)・(土)・(土)・(土)・(土)・(土)・(土)・(払)</li> <li>(金)・(金)・(金)・(金)・(金)・(金)・(金)・(金)・(金)・(金)・</li></ul>                                                                                                    |                                                                                                    | 株式の目3       原語介約       少妻       見守り       公園       見守り       本月浴(大浴)       部分酒(は部)       直数ケデ       特約/パ約       藤木(病気変)       酸素マスク       留置カテーテル       雪音カテーテル       水子ジ別様                                                                                                    | パッド介助       金身浩(シャワッ)       部分清(骨部)       装着       透信       調液・パニケ防       ドレーン       気管カニューレ       気管カニューレ       製を完了しました       QK                                                                                                    | おもつが助<br>来話<br>夏女介助<br>23<br>23<br>23<br>23<br>23<br>23<br>23<br>23<br>23<br>23                                                                                                    |
| (月47)満)<br>(現在)(第)<br>(現在)(第)<br>(現在)(第)<br>(現在)(第)<br>(現在)(第)<br>(変加)(第)<br>(変加)(第)<br>(変加)(第)<br>(変加)(第)<br>(変加)(第)<br>(変加)(第)<br>(での他)<br>(での他)<br>(でのの)<br>(での他)<br>(でのの)<br>(でのの)<br>(での他)<br>(でのの)<br>(でのの)<br>(でのの)<br>(でのの)<br>(での他)<br>(でのの)<br>(での他)<br>(でのの)<br>(での他)<br>(でのの)<br>(での他)<br>(での他)<br>(での)<br>(での)<br>(<br>(<br>(<br>(<br>(<br>(<br>(<br>(<br>(<br>(<br>(<br>(<br>(<br>(<br>(<br>(<br>(<br>(<br>(                                                                                                    | <ul> <li>(大ノ方助)</li> <li>5-2(ノ方助)</li> <li>5-2</li> <li>5-2</li> <li></li></ul>                                                                                                    | ※R#AE 2       ※R#AE 2       Pトイン介助       普通       一部方約       酒店(19)>       部分油(2)       洗面       (19)>       送新供給装置       人工手模器       人工手模器       人工手模器       人工手模器       人工手模器       人工手模器       小し、定すか       いですか                                                                                                    | 株式の相当       原語介約       少量       見守り       公園:       見守り       金月宮(大治)       部分店(住部)       自然       自然       自然       自然       自然       自然       自然       日本次海南浜芸士       日本次海海浜芸士       日本次海洋記載       日本(日本)       日本(日本) <td< td=""><td>パッド介筋       金身浩(シャワ・)       部分流(伊那)       第二       第二       10%       10%       10%       第二       10%       10%       10%       10%       10%       10%       10%       10%       10%       10%       10%       10%       10%       10%       10%       10%       10%       10%       10%       10%       10%       10%       10%       10%       10%       10%       10%       10%       10%       10%       10%       10%       10%       10%       10%       10%       10%       10%       10%       10%       10%       10%       10%       10%       10%       10%       10%       10%       10%       10%       10%       10%       10%       10%       10</td><td></td></td<>                                                                                                    | パッド介筋       金身浩(シャワ・)       部分流(伊那)       第二       第二       10%       10%       10%       第二       10%       10%       10%       10%       10%       10%       10%       10%       10%       10%       10%       10%       10%       10%       10%       10%       10%       10%       10%       10%       10%       10%       10%       10%       10%       10%       10%       10%       10%       10%       10%       10%       10%       10%       10%       10%       10%       10%       10%       10%       10%       10%       10%       10%       10%       10%       10%       10%       10%       10%       10%       10%       10%       10%       10                                                                                                    |                                                                                                    |
| (月年介護)       (月年介護)       (第十元)       第・使意       夏季介助       月なりの除活・望音       私は武策策       夏季介助       日本ので焼       (1)万ビリ)       (その他)       第確認       データの登録を行       提供記録簿でご       「月ので強く」       「日、「月ので登録を行                                                                                                    |                                                                                                    | ※RPARE 2           Pトイレア助           普通           一部方約           酒ぼ(19%)           沙浴(2)           沙面           後年介助           第次(19%)           送所供信装置           人工時報           胃愛チューゴ           国体・立位3000           「「「「」」」」                                                                                                    | 株式の利用 3       原品介約       少量       見守り       金月宮(大治)       部分宮(母部)       静奈海南菜園       藤奈海南菜園       藤奈海南菜園       藤奈海南菜園       藤奈海南菜園       藤奈海南菜園       藤奈海南菜園       藤奈海南菜園       藤奈海南菜園       藤奈方・テル       松行日       小田       秋行日       ●                                                                                                    | パッド介筋       金身浩(シャワー)       部没語(伊那)       藤谷       藤枝・グゴ       ドレーン       緊密チンゴーレ       気管カニューレ       気管カニューレ       気管カニューレ       気管カニューレ       気管カニューレ       気管カニューレ       気管カニューレ       気管カニューレ       気管方       しました       した       した       した       「日」       「日」                                                                                                    | <ul> <li>おもつ介約</li> <li>決払</li> <li>夏女介前</li> <li>夏女介前</li> <li>夏女介前</li> </ul>                                                                                                    |
| (月年7歳)<br>(月年7歳)<br>(月年7歳)<br>第・使意<br>音事介助<br>身なりの除活・望音<br>移 動<br>起床就限<br>整 業<br>(医愛報題等の管理<br>認識の管理<br>認真の容理<br>(リハビリ)<br>(その他)<br>データの登録を行                                                                                                    | <ul> <li>(土いた)あ</li> <li>をした)あ</li> <li>をした)あ</li> <li>を量</li> <li>全部</li> <li>「添け(金月)</li> <li>(本)の(年)</li> <li>パワの</li> <li>だの(支)(年)</li> <li>パワの</li> <li>だの(支)(年)</li> <li>パワの</li> <li>だの(支)(年)</li> <li>(本)の(年)</li> <li>(本)の(年)</li> <li>(本)の(年)</li> <li>(ホ)の(年)</li> <li>(ホ)の(年)</li> <li>(ホ)の(年)</li> <li>(ホ)の(年)</li> <li>(ホ)の(年)</li> <li>(ホ)の(年)</li> <li>(ホ)の(年)</li> <li>(ホ)の(年)</li> <li>(ホ)の(年)</li> <li>(ホ)の(年)</li> <li>(ホ)の(年)</li> <li>(ホ)の(年)</li> <li>(ホ)の(年)</li> <li>(ホ)の(市)</li> <li>(ホ)の(市)</li>     &lt;</ul>                                                                                                    | ※RRAE 2<br>P トイン方動<br>普通<br>一部方物<br>満式(部分)<br>第が消な記<br>数でか<br>特殊介約<br>際の注意<br>本面<br>技術/供給記<br>での<br>大工時数<br>関係チューブ<br>国体 チューブ<br>国体 チューブ<br>国体 チューブ<br>国体 チューブ<br>国体 チューブ<br>国体 チューブ<br>国体 チューブ<br>国体 チューブ<br>国体 チューブ<br>国体 チューブ<br>国体 チューブ<br>国体 チューブ<br>国体 チューブ<br>国体 チューブ<br>国体 チューブ<br>国体 チューブ<br>国体 チューブ<br>国体 チューブ<br>国体 チューブ<br>国体 チューブ<br>国体 チューブ<br>国体 チューブ<br>国体 5<br>日本<br>日本<br>日本<br>日本<br>日本<br>日本<br>日本<br>日本<br>日本<br>日本                                                                                                    | Refront 3     Refront 3     Refront 3 | パッド介筋       金身浩(シャワッ)       部湾流(伊那)       第二次       第二次        第二次                                                                                                    |                                                                                                    |
| (月年7日)<br>(月年7日)<br>第・使意<br>音事介助<br>月なりの除活・望容<br>移 約<br>起床気頂<br>離異の管理<br>部月の管理<br>部月の空境<br>(工作の能)<br>(その能)<br>デーータの登録を行<br>見<br>定<br>に<br>に<br>に<br>に<br>に<br>で<br>で<br>で<br>の<br>で<br>の<br>で<br>の<br>で<br>の<br>で<br>の<br>で<br>の<br>で<br>の<br>で<br>の<br>で<br>の<br>で<br>の<br>で<br>の<br>で<br>の<br>で<br>の<br>で<br>の<br>で<br>の<br>で<br>の<br>で<br>の<br>で<br>の<br>で<br>の<br>で<br>の<br>で<br>の<br>で<br>の<br>で<br>の<br>で<br>の<br>で<br>の<br>の<br>の<br>の<br>に<br>い<br>で<br>の<br>で<br>の<br>で<br>し<br>の<br>で<br>の<br>で<br>の<br>で<br>の<br>で<br>の<br>で<br>の<br>で<br>の<br>で<br>の<br>で<br>の<br>で<br>の<br>で<br>の<br>の<br>で<br>の<br>で<br>つ<br>つ<br>で<br>つ<br>で<br>の<br>で<br>の<br>で<br>つ<br>で<br>の<br>で<br>つ<br>で<br>つ<br>で<br>で<br>つ<br>で<br>の<br>で<br>つ<br>で<br>の<br>で<br>つ<br>つ<br>で<br>つ<br>で<br>つ<br>で<br>つ<br>で<br>つ<br>で<br>つ<br>で<br>つ<br>で<br>つ<br>で<br>つ<br>で<br>の<br>つ<br>で<br>つ<br>で<br>つ<br>で<br>つ<br>で<br>つ<br>で<br>つ<br>で<br>つ<br>つ<br>つ<br>つ<br>つ<br>つ<br>つ<br>つ<br>つ<br>つ<br>つ<br>つ<br>つ                                                                                                    | <ul> <li>(中の月日)</li> <li>(中の月日)</li> <li>(トレアから<br/>多量</li> <li>(本)</li> <li>(本)</li> <li>(************************************</li></ul>                                                                                                    | ※秋水目 2       Pトイン介助       香油       一部方約       酒杯(195)       野汁浴(足)       沙面       「秋水介約       「秋水介約       「秋水介約       「水水介約       「水水介約       「水水介約       「水水介約       「水水介約       「日本       「二日本       「日本       「日本 <td>株式の日日3       深島介約       少量       見守り       主房沼 (大治)       部分酒 (在部)       日秋ヶヶヶ       日秋ヶヶヶ       秋島沼(大治)       部屋市マスク       部業(大力)       留置 サテーテル       会話サラーテル       会話サラーテル       会話サーテル       会話サーテル       会話サーテル       会話サーテル       会話サーテル       会話サーテル       会話サーテル       会話サーテル       会話サーテル       会話サーテル       会話サーテル       会話サーテル       会話サーテル       会話サーテル       会話サーテル       会話サーテル       会話サーテル       会話サーテル<!--</td--><td>パッド介助       金身浩(シャワァ・)       部分高く得動)       総合       第二週間、「外出介助       その他       「レーン       緊密カニューレ       二日       第日       「レーン       緊密カニューレ       二日       二日       「レーン       「日       「日        「日</td><td>おしつか助<br/>来話<br/>更大介助<br/>23<br/>23<br/>23<br/>23<br/>23<br/>23<br/>23<br/>23<br/>23<br/>23</td></td>                                                                                                    | 株式の日日3       深島介約       少量       見守り       主房沼 (大治)       部分酒 (在部)       日秋ヶヶヶ       日秋ヶヶヶ       秋島沼(大治)       部屋市マスク       部業(大力)       留置 サテーテル       会話サラーテル       会話サラーテル       会話サーテル       会話サーテル       会話サーテル       会話サーテル       会話サーテル       会話サーテル       会話サーテル       会話サーテル       会話サーテル       会話サーテル       会話サーテル       会話サーテル       会話サーテル       会話サーテル       会話サーテル       会話サーテル       会話サーテル       会話サーテル </td <td>パッド介助       金身浩(シャワァ・)       部分高く得動)       総合       第二週間、「外出介助       その他       「レーン       緊密カニューレ       二日       第日       「レーン       緊密カニューレ       二日       二日       「レーン       「日       「日        「日</td> <td>おしつか助<br/>来話<br/>更大介助<br/>23<br/>23<br/>23<br/>23<br/>23<br/>23<br/>23<br/>23<br/>23<br/>23</td>                                                                                                    | パッド介助       金身浩(シャワァ・)       部分高く得動)       総合       第二週間、「外出介助       その他       「レーン       緊密カニューレ       二日       第日       「レーン       緊密カニューレ       二日       二日       「レーン       「日       「日        「日                                                                                                    | おしつか助<br>来話<br>更大介助<br>23<br>23<br>23<br>23<br>23<br>23<br>23<br>23<br>23<br>23                                                                                                    |
| (月年7月間)<br>(現在7月間)<br>(現在7月間)<br>第・使意<br>音事介別)<br>身なりの除活・望容<br>移 約<br>起成気度<br>群具の空境<br>(リアビリ)<br>(その他)<br>(その他)<br>(その他)<br>(その他)<br>(その他)<br>(その他)<br>(その他)<br>(その他)<br>(その他)<br>(その他)<br>(その他)<br>(日本7000)<br>(その他)<br>(日本7000)<br>(日本7000)<br>(                                                                                                    | <ul> <li>※前の利用1</li> <li>※前の利用1</li> <li>ドイン介助</li> <li>多量</li> <li>金額</li> <li>第第(金月)</li> <li>第第(金月)</li> <li>第第(金月)</li> <li>第第(金月)</li> <li>第第(金月)</li> <li>第二(第二)</li> <li>第二(第二)</li> <li></li></ul>                                                                                                    | ※約24日2       Pトイレア約5       普通       一部方約5       酒杯(195)       沙浴(足)       沙湖       修振作約5       ジ折(14)装置       人工時秋日       関係チューブ       国体・立位30%       いですか       いいですか       いいえ(N)                                                                                                    | Refront 3     Refront 3     Second 2     Second 2  | パッド介筋       全身活 (シャワー)       部分流 (伊那)       第二 (サーン)       第二 (サーン)       第二 サーン       第三 サニューレ       第三 サニューレ       第三 サニュー       第三 サニュー       第三 サニュー       第三 サニュー       第三 サニュー       第三 サニュー       第三 サニュー       第三 サニュー       第三 サニュー       第三 サニュー       第三 サニ | <ul> <li>おもつ介約</li> <li>売払</li> <li>夏女介助</li> <li>夏女介助</li> <li>夏女子女の</li> <li>夏女子女の</li> <li>夏女子女の</li></ul>                                                                                                    |
| (月年介護)       (月年介護)       (月年介護)       第・使意       夏季介訪)       月なりの除活・望音       私庭の容別       福具の空焼       (リアビワ)       (その他)                                                                                                    | <ul> <li>(中の利用)</li> <li>(中の利用)</li> <li>(中の利用)</li> <li>(中の利用)</li> <li>(中の利用)</li> <li>(中の利用)</li> <li>(中の利用)</li> <li>(中の利用)</li> <li>(中の利用)</li> <li>(中の利用)</li> <li>(中の利用)</li> <li>(中の利用)</li> <li>(中の利用)</li> <li>(中の利用)</li> <li>(中の利用)</li> <li>(中の利用)</li> <li>(中の利用)</li> </ul>                                                                                                    | ※秋水目 2       Pトイレア助       普通       一部方約       酒杯(15%)       沙方浴(足)       沙酒       秋茶(方約)       第の(44)       秋茶(方約)       第の(44)       夏季(本)       夏季(本)       夏季(本)       夏季(本)       夏季(本)       夏季(本)       夏季(本)       夏季(本)       夏季(本)       夏季(本)       夏季(本)       夏季(本)       夏季(本)       夏季(本)       夏季(本)       夏季(本)       夏季(本)       夏季(本)       夏季(本)       夏季(本)       夏季(本)       (1)       (1)       (2)       (2)       (2)       (3)       (4)       (5)       (5)       (5)       (6)       (7)       (7)       (8)       (9)       (9)       (9)       (9)       (9)       (9)       (9)       (9)       (9)       (9)       (9)       (9)       (9)       (9)       (9)       (9)                                                                                                    | 東京介部     少愛       見テり     交換       見テり     金倉湾 (大治)       部分湾 (保部)     市本海南京憲       昭志マスク     昭志マスク       昭志ア・テル     昭志ア・テル       昭志ア・テル     昭志ア・テル       「日本     三                                                                                                    | パッド介筋       主身酒(シャワー)       部分酒(骨部)       話音       通覧(パイカー)       部方酒(骨部)       話音       調整(パイカー)       ドレーン       緊告カーレーン       緊告カーニーレー       緊告カーニーレー       緊告カーニーレー       第日カーニーレ       第日カーニーレ       第日カーニーレ       第日カーニーレ       第日カーニーレ       第日カーニーレ       第日カーニーレ       第日カーニーレ       第日カーニーレ       第日カーニーレ       第日カーニーレ       第日カーニーレ       第日カーニーレ       「日田木                                                                                                    | <ul> <li>おもつ介約</li> <li>決払</li> <li>実式介助</li> <li></li> <li></li></ul>                                                                                                    |
| (月47)<br>(月47)<br>(月47)<br>(月47)<br>(月47)<br>(月47)<br>(月47)<br>(月47)<br>(月47)<br>(日<br>(月47)<br>(日<br>(日<br>(日<br>(日<br>(日<br>(日<br>(日<br>(日<br>(日<br>(日                                                                                                    | <ul> <li>         ・ドイン方前<br/>参量         全部         「添げ(金身)         前方(金身)         前方(金身)         前方(金身)         前方(金身)         前方(金身)         「前方(金身)         「前方(金身)         「前方(金身)         「「「「「「「「「」」」」」」」」」         「「」「「」」」         「「」「「」」         「」「」」         「」「」」         「」」         「」」         「」」         「」」         「」」         「」」         「」」         「」」         「」」         「」」         「」「」         「」」         「」」         「」」         「」」         「」」         「」」         「」」         「」」         「」」         「」」         「」」         「」」         「」」         「」」         「」」         「」」         「」」         「」         「」         「」」         「」         「」」         「」」         「」         「」         「」         「」         「」         「」         「」         「」         「」         「」         「」         「」         「」         「」         「」         「」         「」         「」         「」         「」         「」         「」         「」         「」         「」         「」         「」         「」         「」         「」         「」         「」         「」         「」         「」         「」         「」         「」         「」         「」         「」         「」         「」         「」         「」         「」         「」         「」         「」         「」         「」         「」         「」         「」         「」         「」<td>※秋水紙 2       Pトイン方動       香油       一部方動       酒ば(部分)       部次(な)       沙油(数字)       沙山(秋谷は蔵歌)       人工時秋       胃体チューブ       雪佐・立位部時       「いですか」       いにですか       いにえ(N)</td><td>東京介約日 3       原菜介約       少妻       見守り       本身湾 (大治)       部分酒 (成都)       自味、漁協誌 置       日本、漁協誌 置       日本、漁協誌 置       日本、大力       留置 カテーテル       雪子 ケーナル       雪子 ケーナル   <td>パッド介筋       全身活(シャリッ)       部分(分野方)       部分(分野方)       第二、「「「「」」」」」」       第二、「「」」」」       第二、「」」」       第二、「」」」       第二、「」」」       第二、「」」       第二、「」       第二、「」       第二、「」       第二、「」       第二、「」       第二、「」       第二、「」       第二、「」       第二、「」       第二、「」       第二、「」       第二、「」       第二、「」       第二、「」       第二、「」       第二、「」       第二、「」       第二、「」       第二、「」       <td< td=""><td></td></td<></td></td></li></ul>                                                                                                    | ※秋水紙 2       Pトイン方動       香油       一部方動       酒ば(部分)       部次(な)       沙油(数字)       沙山(秋谷は蔵歌)       人工時秋       胃体チューブ       雪佐・立位部時       「いですか」       いにですか       いにえ(N)                                                                                                    | 東京介約日 3       原菜介約       少妻       見守り       本身湾 (大治)       部分酒 (成都)       自味、漁協誌 置       日本、漁協誌 置       日本、漁協誌 置       日本、大力       留置 カテーテル       雪子 ケーナル       雪子 ケーナル <td>パッド介筋       全身活(シャリッ)       部分(分野方)       部分(分野方)       第二、「「「「」」」」」」       第二、「「」」」」       第二、「」」」       第二、「」」」       第二、「」」」       第二、「」」       第二、「」       第二、「」       第二、「」       第二、「」       第二、「」       第二、「」       第二、「」       第二、「」       第二、「」       第二、「」       第二、「」       第二、「」       第二、「」       第二、「」       第二、「」       第二、「」       第二、「」       第二、「」       第二、「」       <td< td=""><td></td></td<></td>                                                                                                    | パッド介筋       全身活(シャリッ)       部分(分野方)       部分(分野方)       第二、「「「「」」」」」」       第二、「「」」」」       第二、「」」」       第二、「」」」       第二、「」」」       第二、「」」       第二、「」       第二、「」       第二、「」       第二、「」       第二、「」       第二、「」       第二、「」       第二、「」       第二、「」       第二、「」       第二、「」       第二、「」       第二、「」       第二、「」       第二、「」       第二、「」       第二、「」       第二、「」       第二、「」 <td< td=""><td></td></td<>                                              |                                                                                                    |
| (月体力論)<br>(月体力論)<br>第・使意<br>音事介約<br>月なりの停活・望音<br>移 約<br>起床気頂<br>器 薬<br>(医療の管理<br>器具の空境<br>(工作の他)<br>・<br>子ータの登録を行<br>見のご換<br>(インド<br>1<br>)<br>・<br>1<br>・<br>1<br>・<br>・<br>1<br>・<br>・<br>・<br>1<br>・<br>1<br>・<br>1<br>・<br>1<br>・<br>1<br>・<br>1<br>・<br>1<br>・<br>1<br>・<br>1<br>・<br>・<br>1<br>・<br>・<br>・<br>1<br>・<br>1<br>・<br>・<br>・<br>・<br>・<br>・<br>・<br>・<br>・<br>・<br>・<br>・<br>・                                                                                                    | <ul> <li>(中の利用)</li> <li>(中の利用)</li> <li>(トレアかめ)</li> <li>(金)</li> <li>(金)</li> <li>(本)</li> <li>(本)</li> <li>(*)</li> <li>(*)</li> <l< td=""><td>※税料紙目 2       Pトイレア約5       普通       一部方約       酒杯(195)       部分酒(2)       漫画       時代(2)       漫画       「新茶(195)       部分酒(2)       漫画       「新茶(195)       「新茶(195)       「新茶(195)       「新茶(195)       「新茶(195)       「「「「「「」」」」       「「」」」       「「」」」       「「」」       「」」       「」」       「」」       「」」       「」」       「」」       「」」       「」」       「」」       「」」       「」」       「」」       「」」       「」」       「」」       「」」       「」」       「」」       「」」       「」」       「」」       「」」       「」」       「」」       「」」       「」」       「」」       「」」       「」」       「」」       「」」       「」」       「」」       「」」       「」」       「」」       「」」       「」」       「」」       「」」       「」」</td><td>Refront 3     Refront 3     Second 2     Second 2</td><td>パッド介筋       金身浩(シャワァ・)       部分:3(骨部)       第二、一部分:3(骨部)       第二、一部分:3(骨部)       第二、一部分:3(骨部)       第二、一部分:3(骨部)       第二、一部分:3(骨部)       第二、一部分:3(骨部)       第二、一部分:3(骨部)       第二、一部分:3(骨部)       第二、一部分:3(骨部)       第二、一部分:3(骨部)       第二、一部分:3(骨部)       第二、一部分:3(骨部)       第二、一部分:3(骨部)       第二、一部分:3(骨部)       第二、二、二、二、二、二、二、二、二、二、二、二、二、二、二、二、二、二、二、</td><td><ul> <li>シビックが助</li> <li>実施</li> <li>変換介助</li> <li>マレック・シーン</li> <li>マレック・シーン</li>     &lt;</ul></td></l<></ul> | ※税料紙目 2       Pトイレア約5       普通       一部方約       酒杯(195)       部分酒(2)       漫画       時代(2)       漫画       「新茶(195)       部分酒(2)       漫画       「新茶(195)       「新茶(195)       「新茶(195)       「新茶(195)       「新茶(195)       「「「「「「」」」」       「「」」」       「「」」」       「「」」       「」」       「」」       「」」       「」」       「」」       「」」       「」」       「」」       「」」       「」」       「」」       「」」       「」」       「」」       「」」       「」」       「」」       「」」       「」」       「」」       「」」       「」」       「」」       「」」       「」」       「」」       「」」       「」」       「」」       「」」       「」」       「」」       「」」       「」」       「」」       「」」       「」」       「」」       「」」       「」」       「」」                                                                                                           | Refront 3     Refront 3     Second 2     Second 2  | パッド介筋       金身浩(シャワァ・)       部分:3(骨部)       第二、一部分:3(骨部)       第二、一部分:3(骨部)       第二、一部分:3(骨部)       第二、一部分:3(骨部)       第二、一部分:3(骨部)       第二、一部分:3(骨部)       第二、一部分:3(骨部)       第二、一部分:3(骨部)       第二、一部分:3(骨部)       第二、一部分:3(骨部)       第二、一部分:3(骨部)       第二、一部分:3(骨部)       第二、一部分:3(骨部)       第二、一部分:3(骨部)       第二、二、二、二、二、二、二、二、二、二、二、二、二、二、二、二、二、二、二、                                                                                                    | <ul> <li>シビックが助</li> <li>実施</li> <li>変換介助</li> <li>マレック・シーン</li> <li>マレック・シーン</li>     &lt;</ul>                                                                                                    |
| (月年介語)       (月年介語)       第・使意       夏季介語)       月なりの除活・望高       秋田(秋田)       夏季(初)       月なりの除活・望高       秋田(秋田)       秋田(秋田)        秋田(秋田)                                                                                                    | <ul> <li>(また)の時間</li> <li>(よし)の時間</li> <li>(シーク)の時間</li> <li>(シーク)の時間</li></ul>                                                                                                    | ※約2.61 2       Pトイレア助       普通       一部方約       酒杯(195)       沙浴酒(足)       沙酒       「秋茶(方約)       ※の2本       ジ折(市は装置       人工時秋       胃ダチューブ       国体・立位396       「日本       シレいですか       シレいえ(N)                                                                                                    | Refront 2     Refront 2     Segment     Segment | パッド介筋       主身活 (シャワー)       部分流(骨部)       第二(骨部)       第二(骨部)       第二(骨部)       第二(骨部)       第二(骨部)       第二(骨部)       第二(骨部)       第二(骨部)       第二(骨部)       第二(一)       第二(一)       第二(一)       第二(一)       第三(一)       第三(一)                                                                                         | <ul> <li>おもつ介約</li> <li>表紙</li> <li>夏衣介前</li> <li>夏衣介前</li> <!--</td--></ul>                                                                                                    |
| (月年7月第)       (月年7月第)       (月年7月第)       月本200月第1日       月本200月第1日       日本10月1日       日本10月1日       日本11月1日       日本11月1日       日本11月1日       日本11月1日       日本11月1日       日本11月1日       日本11月1日       日本11月1日       日本11月1日       日本11月1日       日本11月1日       日本11月1日       日本11月1日       日本11月1日                                                                                                    | <ul> <li>(注わ)(日)</li> <li>(上)(上)(か)</li> <li>(季)</li> <li>(季)</li> <li>(季)</li> <li>(季)</li> <li>(季)</li> <li>(季)</li> <li>(季)</li> <li>(季)</li> <li>(季)</li> <li>(季)</li> <li>(季)</li> <li>(季)</li> <li>(季)</li> <li>(季)</li> <li>(季)</li> <li>(1)((*))</li> <li>(1)((*))</li></ul>                                                                                                    | ※供給 目 2                                                                                                    | Refrate 3     Refrate 3     Refrate 3 | パッド介筋       主身酒(シャワッ)       野酒(中野)       野酒(中野)       野酒(中野)       野酒(中野)       野酒(中野)       野酒(中野)       野酒(中野)       野酒(中野)       野酒(中野)       野酒(中野)       野酒(中野)       野酒(中野)       野酒(中野)       野田(中田)       野田(中田)       野田(中田)       野田(中田)       野田(中田)       野田(中田)       秋日(中田)       秋日(中田)        秋日(中田)                                                                    | <ul> <li>おもつ介約</li> <li>表払</li> <li>夏前介助</li> <li>三</li> <li>三</li> <li>二</li> <li>二</li> <l< td=""></l<></ul>                                                                                                    |

 ④ 提供記録簿マスタのサービス内容が表示され ます。これらのサービス内容の項目を利用する 適用期間を入力します。

i

提供月のサービス内容は、ここで設定した適用 期間に応じて変わります。

記録簿の各項目については直接入力すること で変更が可能です。(次ページ参照)

(例) 平成28年1月1日~現在までの場合
 適用期間の開始日に
 平成28年01月01日を入力します。

⑤ 適用期間入力後、登録(F9)をクリックします。

- ⑥ 登録確認で(はい)をクリックし、登録終了で
   OK をクリックします。
- ⑦ 提供記録簿マスタの画面が表示されるので、

   <u>終了(F10)</u>をクリックして閉じます。これで登録は完了です。

#### <提供記録簿マスタの変更>

提供記録簿について、既定の内容ではなく独自の項目を利用したい場合、下記の手順で事業所様に合わ せたサービス内容を作成することができます。

|                    | iik la la | 1<br>登録 : | 終了       |           |        |
|--------------------|-----------|-----------|----------|-----------|--------|
| 用期間 平成28           | 年01月01日 ~ | 平成_年_月_日  |          |           | 新規     |
| 項目<br>(島体介護)       | 選択項目1     | 違択項目 2    | 選択項目 3   | 選択項目 4    | 選択項目 5 |
| (5) 种/1827<br>推进介助 | トイレ介助     | Pトイレ介助    | 展舞介助     | パッド介助     | おおつ介助  |
| 尿・便量               | 多量        | 普通        | 少量       |           | 1      |
| 食事介助               | 全部        | 一部介助      | 見守り      |           |        |
| 身なりの保清・整容          | 清拭(全身)    | 清拭(部分)    | 全身浴 (入浴) | 全身浴(シャワー) | 洗髮     |
|                    | 部分浴(手)    | 部分浴(足)    | 部分浴(陰部)  | 部分浴(臀部)   |        |
|                    | 爪切り       | 洗面        | 口腔ケア     | 整容        | 更衣介助   |
| 移動                 | 体位変換      | 移乗介助      | 移動介助     | ·通院·外出介助  | 1      |
| 起床就寝               | 起床介助      | 就寝介助      |          |           |        |
| 服業                 | 服業介助・確認   | 薬の塗布      | 点眼       | その他       |        |
| (医療機器等の管理)         |           | -         |          |           |        |
| 装置の管理              | 自動腹臟灌流装置  | 透析供給装置    | 酸來濃縮裝置   | 輸液ポンプ     |        |
| 器具の管理              | 吸引器       | 人工呼吸器     | 酸素マスク    | ドレーン      |        |
|                    | 人工肛門      | 人工膀胱      |          |           |        |
|                    | 経鼻チューブ    | 胃療チューブ    | 留置力テーテル  | 気管力ニューレ   |        |
| 器具の交換              | 経鼻チューブ    | 胃療チューブ    | 留置力テーテル  | 気管カニューレ   |        |
| (リハビリ)             | 筋力即續      | 座位・立位訓練   | 步行訓讀     |           |        |
| (その他)              | バイタルチェック  |           |          | -         |        |

▼提供記録簿マスタ

| 1 | 項目     |   | 選択項目1 | 選択項目 2 | 選択項目 3 | 選択項目 4 | 選択項目 5 |
|---|--------|---|-------|--------|--------|--------|--------|
| Þ | (身体介護) | П |       |        |        |        |        |
|   | 排泄介助   | П | トイレ介助 | Pトイレ介助 | 尿器介助   | パッド介助  | おむつ介助  |
|   | 尿・便量   |   | 多量    | 普通     | 少量     |        |        |
| L | 食事介助   | Π | 全部    | 一部介助   | 見守り    |        |        |

↓提供記録簿のサービス内容に反映

| ービス種別 利用                       | 者状况 サービン 和 容                                            | (者護) サービス内容(                                         | 精神) 特記事項 '                                              | 保存写真                  |           |
|--------------------------------|---------------------------------------------------------|------------------------------------------------------|---------------------------------------------------------|-----------------------|-----------|
| (身体介護)<br>抹泄介助<br>尿・便量<br>食事介助 | <ul> <li>■ トイレ介助</li> <li>● 多量</li> <li>■ 全部</li> </ul> | <ul> <li>Pトイレ介助</li> <li>普通</li> <li>一部介助</li> </ul> | <ul> <li>□ 尿器介助</li> <li>□ 少量</li> <li>□ 見守り</li> </ul> | 🔲 J <sup>r</sup> y FJ | )助 📃 おむつり |
|                                |                                                         |                                                      |                                                         |                       |           |
|                                |                                                         |                                                      |                                                         |                       |           |
| 身なりの保清・整容                      | 清拭(金身)                                                  | 清拭(部分)                                               | 全身浴(入浴)                                                 | 全身浴(シャワー)             | 洗髮        |
|                                | 部分浴(手)                                                  | 部分浴(足)                                               | 部分浴(陰部)                                                 | 部分浴〈臀部〉               |           |
|                                | 爪切り                                                     | 洗面                                                   | 口腔ケア                                                    | 整容                    | 更477780   |
|                                |                                                         |                                                      |                                                         |                       |           |
|                                |                                                         | ↓                                                    |                                                         |                       |           |
|                                |                                                         |                                                      |                                                         |                       |           |
| 身なりの保清・整容                      | 清拭(全身)                                                  | 清拭(部分)                                               | 全身浴 (入浴)                                                | 全身浴(シャワー)             | 洗髮        |
|                                | 部分浴(手)                                                  | 部分浴(足)                                               | 部分浴(陰部)                                                 | 部分浴(臀部)               | 褥瘡ケア      |
|                                | गर्छ ७                                                  | 洗面                                                   | 口腔ケア                                                    | 整容                    | 更软作的      |

 提供記録簿マスタのサービス内容について 既定では左記の項目が表示されていますが、 変更が可能です。

※「項目」と「選択項目」について

「項目」は、サービスの項目名です。 (例)排泄介護

- 尿・便量 等・・・ 「選択項目 1~5」は、そのサービスの詳細内 容(チェックボックスをつける内容)です。 (例)トイレ介助・おむつ介助 多量・普通・少量 等・・・
- ② 追加・変更したい項目をクリックし、文字を 追記・上書きします。
  - 例)項目:身なりの保持・整容選択項目5:褥瘡ケア

| 2 供記録第マスタ<br>正 日 日 日 日 日<br>適用期間 平成2<br>(現在方法)<br>原・理量<br>参本での体活・望日<br>タないの体活・望日<br>タないの体活・望日<br>・<br>を<br>低度使磁音等の管理<br>電気の管理<br>電気の管理                                                                                                    | 神路                                                                                                    | 日         日         1         1         1         1         1         1         1         1         1         1         1         1         1         1         1         1         1         1         1         1         1         1         1         1         1         1         1         1         1         1         1         1         1         1 <th1< th=""> <th1< th=""> <th1< th=""> <th1< th=""></th1<></th1<></th1<></th1<> |                                                                                    | <ul> <li>道沢県日 4</li> <li>ズッド介朗</li> <li>金身浴 (シャワー)</li> <li>部分浴 (博都)</li> <li>通時: 小出介詞</li> <li>その他</li> <li>戦後ボンブ</li> <li>ドレーン</li> <li>気管 チレーン</li> <li>気管 チューレ</li> </ul> | 22<br>修正<br>2019年5<br>あわつ介語<br>新修77<br>年後4前 | 3 | 内容の変更ができたら、画面上部の登録(F9)<br>をクリックして登録します。                                      |
|----------------------------------------------------------------------------------------------------|----------------------------------------------------------------------------------------------------|----------------------------------------------------------------------------------------------------|------------------------------------------------------------------------------------|----------------------------------------------------------------------------------------------------|---------------------------------------------|---|------------------------------------------------------------------------------|
| 器具の交換<br>(リハビリ)<br>(その他)                                                                                                    | 縦鼻チューブ<br>防力訓練<br>バイタルチェック                                                                               | 胃療チューブ<br>座位・立位訓練                                                                                                    | 留置カテーテル<br>歩行訓練                                                                    | 気管力ニューレ                                                                                                    |                                             |   |                                                                              |
| 登録確認<br>データの登録を                                                                                                    | 行います。よろし<br>(はい(Y)                                                                                       | 20<br>いいですか<br>いいえ(N)                                                                                                    |                                                                                    | 緑終了<br>登録を完了しました<br>OK                                                                                                    |                                             | 4 | 登録確認で <u>はい(Y)</u> をクリックし、登録終<br>了で <mark>OK</mark> をクリックします。これで登録は完<br>了です。 |
| 提供記録簿マス<br>E] E2<br>コード<br>1<br>・<br>・<br>・<br>・                                                                                                    | タ<br>図 回<br>道用開始<br>平成28年01,                                                                             |                                                                                                    | E1 E2 E<br>適用終<br>現在                                                               |                                                                                                    |                                             | 5 | 提供記録簿マスタの画面が表示されるので、<br>終了(F10)をクリックして閉じます。これ<br>で登録は完了です。                   |
| 20時電波) 提供12時電入力<br>一般<br>推進条件<br>均用者 I D 000011<br>差状円 平成2010<br>2010<br>20 | E    E                                                                                                   |                                                                                                    |                                                                                    | - ダブレット入力 - ロック                                                                                                    | Ⅲ<br>→<br>新規<br>中<br>日報所成                   | 6 | 提供記録簿入力画面の「サービス内容」で変<br>更した内容を確認できます。                                        |
| 2 こく4組の「利用者<br>(身体介徴)<br>抹漬介助<br>尿・便量<br>食事介助<br>身なりの保酒・壁容                                                                                                    | <ul> <li>トイレ介助</li> <li>多量</li> <li>金部</li> <li>清拭(全身)</li> <li>部9倍(手)</li> <li>爪切り</li> </ul>           | <ul> <li>Pトイレ介助</li> <li>普通</li> <li>一部介助</li> <li>清拭(部分)</li> <li>部分浴(足)</li> <li>洗面</li> </ul>                                                                                                    | ○ 1(40.0平)(第二子子子)<br>□ 尿器介助<br>□ 少量<br>□ 見守り<br>□ 金身浴(ス浴)<br>■ 部分浴(3(数))<br>□ 1数ケア | <ul> <li>パッド介助</li> <li>全身浴(シャワー)</li> <li>部分浴(臀部)</li> <li>(臀部)</li> </ul>                                                                                                   | - おむつ介助<br>- (水炭<br>- 満宿ケア<br>- 百水の15       |   |                                                                              |
| 移 動<br>起床就強<br>服 薬                                                                                                    | <ul> <li>体位変換</li> <li>起床介助</li> <li>服業介助・確認</li> </ul>                                                  | <ul> <li>         移乗介助         試協介助         藥の途布         </li> </ul>                                                                                                    | 一 移動介助                                                                             | <ul> <li>連続・外出介助</li> <li>その他</li> </ul>                                                                                                    |                                             |   |                                                                              |
| <医療機器等の管理><br>装置の管理                                                                                                    | 自動取脱液装置                                                                                                  | ■ 透析供給装置                                                                                                    | 1 截來濃縮装置                                                                           | □ 載液ボンブ                                                                                                    |                                             |   |                                                                              |
| 65月の空港<br>器具の交換                                                                                                    | <ul> <li>         100         人工加門         22 経典チューブ         23 経典チューゴ         24 総長チューゴ     </li> </ul> | <ul> <li>人工時税器</li> <li>人工除税</li> <li>胃療チューブ</li> <li>胃療チューゴ</li> </ul>                                                                                                    | <ul> <li>■ 確果マスク</li> <li>■ 留置カティテル</li> <li>■ 留置カティテル</li> </ul>                  | <ul> <li>ドレーン</li> <li>気管カニューレ</li> <li>気管カニューレ</li> </ul>                                                                                                    |                                             |   |                                                                              |
| <リハビリ><br>(その他)                                                                                                    |                                                                                                    | ■ 座位・立位訓練                                                                                                    | □ 赤行訓練                                                                             |                                                                                                    |                                             |   |                                                                              |
| 1-(10)187                                                                                                    | ■ハイタルデェック                                                                                                |                                                                                                    |                                                                                    |                                                                                                    |                                             |   |                                                                              |

## 4. 提供記録簿画面

提供記録簿入力の画面について説明します。

| <ul> <li> 新興 設定 前時 5 取込 FUR 登録 終了 取込 FUR 登録 終了 #44.8.4* #20.63.01 +426.03.31 利用登録准代31 相当登録 だ31 利用者 I D 000011 • 介五郎 7 在 7 在 7 日 7 日 7 日 7 日 7 日 7 日 &lt;</li></ul>                                                                                                    | 訪問看護)提供記録簿入力                                                               | [                     |
|----------------------------------------------------------------------------------------------------|----------------------------------------------------------------------------|-----------------------|
| 抽出条件       H25.03.01 H28.03.31 利用書指定なし       (~ 1/12 →         利用書 I D       000011 • 介五郎       修正         提供時間       平成28年03月01日(火) • キャンセル       タブレット入力 □ ロック中       日間作成         サービス種別       利用書状況 9-t*3内容(看護) 9-t*3内容(精神) 特記事項 保存写真       回言語時訪問         提供時間       10:00 ~       10:30       ● 日中 ● 夜朝 ● 深夜       緊急時訪問         派遣人数       1-1人派遣       1-本体事業所       •         担当者 I D       000001 ● 看護師1       担当者区分       1-看護師       •         介護サービス       ①       ①       第二       担当者区分       •         算定区分(訪問看護)       ● 介護予防       医療看護       精神医療       人力解除         算定区分(訪問看護)       ● 女目       ● 女目       ● 女目       ● 本         ● なし       ● 石書       ● 石書       ● 石書       ● 石書         算定区分(訪問看護)       ● 女目       ● 石書       ● 石書       ● 本         ● なし       ● 日       ● 名書       ● 名       ● 日         ● 介護中       ● 介護予防       ● 医療看護       ● 精神医療       ● 力解除         ● なし       ● 石書       ● 石書       ● 石書       ● 石書         ● なし       ● 日       ● 名目       ● 名目       ● 名目       ● 名目         ● なし       ● 日       ● 名目       ● 名目       ● 名                                                                                                    | 日                                                                          |                       |
| 利用者 I D       ①00011 • 介五郎       修正         提供目       平成28年03月01日(火) • • *+>セル       タブレットスカ       Pody       日間作成         サービス種別       利用者状況 り・ビ、ス内容(看護) り・ビ、ス内容(精神) 特記事項 保存写真       日間作成       「二本体事業所       「         提供時間       10:00 ~ 10:30       ● 日中 夜朝 深夜       「緊急時訪問」       「日本体事業所       「         指当者 I D       000001 • 看護師1       担当者区分       1-看護師       「       「       「         「「行担当者       • 「       11       担当者区分       ●       ●       ●       ●       ●       ●       ●       ●       ●       ●       ●       ●       ●       ●       ●       ●       ●       ●       ●       ●       ●       ●       ●       ●       ●       ●       ●       ●       ●       ●       ●       ●       ●       ●       ●       ●       ●       ●       ●       ●       ●       ●       ●       ●       ●       ●       ●       ●       ●       ●       ●       ●       ●       ●       ●       ●       ●       ●       ●       ●       ●       ●       ●       ●       ●       ●       ●       ●       ●       ●       ●       ●       ● </td <td>抽出条件 H28.08.01-H28.08.81 利用者指定:なし 担当者指定:なし</td> <td>&lt;- <u>1/12</u> -&gt;</td>                                                                                                    | 抽出条件 H28.08.01-H28.08.81 利用者指定:なし 担当者指定:なし                                 | <- <u>1/12</u> ->     |
| 提供時間       10:00       10:00       10:00       10:00       10:00       10:00       10:00       10:00       10:00       10:00       10:00       10:00       10:00       10:00       10:00       10:00       10:00       10:00       10:00       10:00       10:00       10:00       10:00       10:00       10:00       10:00       10:00       10:00       10:00       10:00       10:00       10:00       10:00       10:00       10:00       10:00       10:00       10:00       10:00       10:00       10:00       10:00       10:00       10:00       10:00       10:00       10:00       10:00       10:00       10:00       10:00       10:00       10:00       10:00       10:00       10:00       10:00       10:00       10:00       10:00       10:00       10:00       10:00       10:00       10:00       10:00       10:00       10:00       10:00       10:00       10:00       10:00       10:00       10:00       10:00       10:00       10:00       10:00       10:00       10:00       10:00       10:00       10:00       10:00       10:00       10:00       10:00       10:00       10:00       10:00       10:00       10:00       10:00       10:00       10:00 <t< td=""><td>利用者ID 000011 ▼ 介五郎</td><td>修正</td></t<>                                                                                                    | 利用者ID 000011 ▼ 介五郎                                                         | 修正                    |
| サービス種別       利用者状況       サービス内容(看護)       サモン内容(看護)       特記事項       保存写真         提供時間       10:00 ~ 10:30       ● 日中 夜朝 深夜       「緊急時訪問         旅違人数       1-1人派遣       ●       中 夜朝 深夜       「緊急時訪問         ガェーム       1-1人派遣       ●       日中 夜朝 深夜       「       「         担当者 I D       000001       看護師1       担当者区分       1-看護師       ●         「        1       担当者区分       ●       ●         「         1       担当者区分       ●         「         1       1       ●       ●         「        1       1       ●       ●       ●       ●         「        1       1       ●       ●       ●       ●       ●         「         ●       ●       ●       ●       ●       ●       ●       ●       ●       ●       ●       ●       ●       ●       ●       ●       ●       ●       ●       ●       ●       ●       ●       ●       ●       ●       ●       ●       ●       ●       ●       ●       ●       ●       ●                                                                                                    | 提供日 平成28年03月01日(火) 🔽 🛛 キャンセル                                               | □ タブレット入力 □ ロック中 日報作成 |
| 提供時間       10:00 ~ 10:30       ●日中 ●夜朝 ●深夜       野守うへト       ● 野守うへト       1-本体事業所 ・         担当者 I D       000001 • 看護師1       担当者区分       1-看護師       ●         同行担当者       ●       担当者区分       1-看護師       ●         介護サービス       ●       ●       ●       ●       ●         介護サービス       ●       ●       ●       ●       ●       ●         ⑦症区分(訪問看護)       ●       ●       ●       ●       ●       ●       ●       ●       ●       ●       ●       ●       ●       ●       ●       ●       ●       ●       ●       ●       ●       ●       ●       ●       ●       ●       ●       ●       ●       ●       ●       ●       ●       ●       ●       ●       ●       ●       ●       ●       ●       ●       ●       ●       ●       ●       ●       ●       ●       ●       ●       ●       ●       ●       ●       ●       ●       ●       ●       ●       ●       ●       ●       ●       ●       ●       ●       ●       ●       ●       ●       ●       ●       ●       ●       ●       ● <td< td=""><td>サービス種別 利用者状況 サービス内容(看護) サービス内容(精神) 特)</td><td>記事項 保存写真</td></td<>                                                                                                    | サービス種別 利用者状況 サービス内容(看護) サービス内容(精神) 特)                                      | 記事項 保存写真              |
| 派遣人数     1-1人派遣     サテライト     1-本体事業所       担当者 I D     000001     看護師1     担当者区分     1-看護師       同行担当者      担当者区分        「      1-看護師        「      1     担当者区分       「       1       「       1       「          「          「          「          「          「          「          「          「          「          「          「          「          「          「          「          「          「          「          「         「 <td< td=""><td>提供時間 10:00 ~ 10:30 ● 日中 ● 夜朝 ● 深夜</td><td>□ 緊急時訪問</td></td<>                                                                                                    | 提供時間 10:00 ~ 10:30 ● 日中 ● 夜朝 ● 深夜                                          | □ 緊急時訪問               |
| 担当者 I D 00001 ● 看護師1 担当者区分 1-看護師 ●<br>同行担当者 ● 担当者区分 ●<br>介護サービス ● 介護子防 ● 医療看護 ● 精神医療 ● 介護子防 ● 医療看護 ● 精神医療 ● なし ● 看1 ● 看2 ● 看3 ● 看4 ● 看長 ● ● ● ●<br>算定区分(訪問看護) ● なし ● 看1 ● 看2 ● 看3 ● 看4 ● 看長 ● ● ● ●<br>算定区分(訪問看護) ● なし ● 看1 ● 看2 ● 看3 ● 看4 ● 看長 ● ● ● ●<br>算定区分(訪問りへ) ● なし ● 1回 ● 2回 ● 3回 ● 4回<br>算定区分(訪問りへ) ● なし ● 1回 ● 2回 ● 3回 ● 4回<br>算定区分(訪問りへ) ● なし ● 1回 ● 2回 ● 3回 ● 4回<br>算定区分(該問りへ) ● なし ● 1回 ● 2回 ● 3回 ● 4回<br>算定区分(訪問れ) ● なし ● 回 ● ○ ● ● ● ● ● ● ● ● ● ● ● ● ● ● ● ●                                                                                                    | 派遣人数 1-1人派遣 →                                                              | サテライト 1-本体車業所 🗸       |
| 同行担当者     担当者区分       介護サービス        介護外険     介護予防     医療看護     精神医療       第定区分(訪問看護)         なし     看1     ● 看2     ● 看3     ● 看4       算定区分(訪問看護)          変し     1回     2回     3回     4回       算定区分(訪問リハ)          算定区分(医療)     3回     4回       算定区分(医療)     3回     4回       可用帰宅     ※同一連物、入所省は日報作成時に指定     公社     高力                                                                                                    | 担当者ID 000001 ▼ 看護師1 担当者区分                                                  | 1-看護師 -               |
| 前月3担当者       近日当在広ガ         介護サービス       入力解除         介護保険       介護予防       医療看護       精神医療         算定区分(訪問看護)       人力解除         算定区分(15)       夏定区分(15)         ③ なし       看2       看3       看4       看長       ●         算定区分(15)       ②       ②       ③       ④       ●       ●         算定区分(15)       ③       ②       ③       ③       ●       ●       ●       ●       ●       ●       ●       ●       ●       ●       ●       ●       ●       ●       ●       ●       ●       ●       ●       ●       ●       ●       ●       ●       ●       ●       ●       ●       ●       ●       ●       ●       ●       ●       ●       ●       ●       ●       ●       ●       ●       ●       ●       ●       ●       ●       ●       ●       ●       ●       ●       ●       ●       ●       ●       ●       ●       ●       ●       ●       ●       ●       ●       ●       ●       ●       ●       ●       ●       ●       ●       ●       ●       ●       ●       ●       ●                                                                                                    |                                                                            |                       |
| 小護サービス          介護保険       介護予防       医療看護       精神医療         第定区分(訪問看護)           なし       看1       ●看2       看3       看4       看長       ●         第定区分(15)       第定区分(定巡連携)       ●       ●       ●       ●         第定区分(15)       9定区分(定巡連携)       ●       ●       ●       ●         第定区分(訪問リハ)       ●       2回       3回       4回       ●       ●       ●         第定区分(訪問問りハ)       ●       2回       3回       4回       ●       ●       ●       ●       ●         算定区分(医療)       □       □       □       ●       ●       ●       ●       ●         □       一時帰宅       ※同一連株、入所者は日報作成時に指定       ●       ●       ●       ●       ●       ●       ●       ●       ●       ●       ●       ●       ●       ●       ●       ●       ●       ●       ●       ●       ●       ●       ●       ●       ●       ●       ●       ●       ●       ●       ●       ●       ●       ●       ●       ●       ●       ●       ●       ●       ●       ●       ●       ●                                                                                                    |                                                                            | *                     |
| <ul> <li>↑ 藤 y CA</li> <li>↑ 夜護 Y 術</li> <li>● 介護 保険</li> <li>↑ 介護 Y 術</li> <li>● 広</li> <li>● 介護 Y 術</li> <li>● 広</li> <li>● な</li> <li>● 看</li> <li>● 看</li> <li>● 本</li> <li>● 本</li> <li></li></ul> | ☆確サービフ                                                                     |                       |
| 算定区分(訪問看護)       ●       ●       ●       ●       ●       ●       ●       ●       ●       ●       ●       ●       ●       ●       ●       ●       ●       ●       ●       ●       ●       ●       ●       ●       ●       ●       ●       ●       ●       ●       ●       ●       ●       ●       ●       ●       ●       ●       ●       ●       ●       ●       ●       ●       ●       ●       ●       ●       ●       ●       ●       ●       ●       ●       ●       ●       ●       ●       ●       ●       ●       ●       ●       ●       ●       ●       ●       ●       ●       ●       ●       ●       ●       ●       ●       ●       ●       ●       ●       ●       ●       ●       ●       ●       ●       ●       ●       ●       ●       ●       ●       ●       ●       ●       ●       ●       ●       ●       ●       ●       ●       ●       ●       ●       ●       ●       ●       ●       ●       ●       ●       ●       ●       ●       ●       ●       ● <t< td=""><td><ul> <li>● 介護保険</li> <li>● 介護予防</li> <li>● 医療看護</li> <li>● 精神医療</li> </ul></td><td>入力解除</td></t<>                                                                                                    | <ul> <li>● 介護保険</li> <li>● 介護予防</li> <li>● 医療看護</li> <li>● 精神医療</li> </ul> | 入力解除                  |
| なし       看1       ●看2       看3       看4       看長       ●         算定区分(I5)       第定区分(定巡連携)       ● なし       ● なし       あり         算定区分(訪問リハ)       ●       2回       3回       4回         算定区分(医療)       □       -       -       サービス提供時間         30分       0分       0分       30分                                                                                                    | 算定区分(訪問看護)                                                                 |                       |
| 算定区分(I5)       9       1回       2回       3回       4回         算定区分(訪問リハ)       ○       なし       5回       500         ● なし       1回       2回       3回       4回         算定区分(医療)       ○       300       4回         □ 一時帰宅       ※同一連物、入所者は日報作成時に指定       6計                                                                                                    | ●なし ●看1 ●看2 ●看3 ●看4 ●看長                                                    | 0 0 0 0               |
| 第定区分(訪問リハ)     3回     4回       第定区分(訪問リハ)     3回     4回       第定区分(医療)     3回     4回       一時帰宅     ※同一連物、入所者は日報作成時に指定     30分                                                                                                    | 算定区分(I5)<br>のない 1回 2回 2回 2回 4回 (回)                                         | ≤分(定巡連携)              |
| 第定に2 / เมโค (9 / 9)     2 回     3 回     4 回       第定区分(医療)     □     □     □       □     一時帰宅     ※同一建物、入所者は日報作成時に指定                                                                                                    |                                                                            |                       |
| 第定区分(医療)     訪問看護     合計       □ 一時帰宅     ※同一建物、入所者は日報作成時に指定     30分     0分     30分                                                                                                    | ●なし ●1回 ●2回 ●3回 ●4回                                                        | サービス提供時間              |
| □ 一時帰宅 ※同一建物、入所者は日報作成時に指定 30分 0分 30分 30分                                                                                                    | 算定区分(医療)                                                                   | 訪問看護合計                |
|                                                                                                    | □ 一時帰宅 ※同一建物、入所者は日報作成時に指定                                                  | 30分 0分 0分 30分         |

| 項目名                     | 説明                                                                 |
|-------------------------|--------------------------------------------------------------------|
| ₽<br>新規                 | 提供記録簿を新規で作成します。既定値では、提供日はシステム日付になります。                              |
| 設定                      | 提供記録簿の項目マスタを表示し、項目の設定をおこないます。                                      |
| 削除                      | 表示している提供記録簿を削除します。                                                 |
| 印达                      | 日報予定入力に登録されているデータを取込ます。                                            |
| F3<br>F1扉J              | 指定されている利用者、提供日の記録簿の印刷プレビューを表示します。(担当者 ID が指定されている場合はその担当者に該当する記録簿) |
| <mark>的</mark> 登録       | 新規入力、変更を行った内容を登録します。                                               |
| <mark>-</mark> 00<br>終了 | 提供記録簿入力画面を終了します。                                                   |

| 抽出条件      | 表示する提供記録簿を抽出する条件を選択します。              |
|-----------|--------------------------------------|
| <- 1/4 -> | 抽出条件により表示された提供記録簿を順次確認できます。 ←をクリックする |
|           | と1つ前、→をクリックすると1つ後の記録簿を表示します。         |
| 利用者ID     | 利用者を選択します。                           |
| 提供日       | サービス提供日を選択します。                       |
| キャンセル     | サービスがキャンセルになった場合にチェックします。            |
| タブレット入力   | タブレット側で入力した内容が反映された場合にチェックが表示されます。   |
|           | (※タブレット連携オプション利用時のみ)                 |
| ロック中      | 入力している内容を変更出来ないようにする場合にチェックします。(※タブ  |
|           | レット連携オプション利用時は、タブレットで入力した内容が反映された場合  |
|           | に自動的にチェックでされます。                      |
| 日報作成      | 入力した記録簿の内容を実績として日報に反映させる場合にクリックします。  |

| 抽出条件         H28.08.01-H28.08.31         利用者指定はなし         担当者指定はなし         イー         1/12         -> |
|----------------------------------------------------------------------------------------------------|
| 利用者 I D 000011 • 介五郎 修正                                                                               |
| 提供日 平成28年03月01日(火) ▼ ■ キャンセル ■ タブレット入力 ■ ロック中 日報作成                                                    |
| サービス種別 利用者状況   サービス内容(看護)   サービス内容(精神)   特記事項   保存写真                                                  |
| 提供時間 10:00 ~ 10:30 ● 日中 ● 夜朝 ● 深夜 ■ 緊急時訪問                                                             |
| 派遣人数 1-1人派遣 ▼ サテライト 1-本体事業所 ▼                                                                         |
| 担当者 I D 000001 ▼ 看護師 1 担当者区分 1-看護師 ▼                                                                  |
| 同行担当者 1 1 担当者区分                                                                                       |
|                                                                                                    |
| 介護サービス                                                                                                |
| <ul> <li>● 介護保険</li> <li>● 介護予防</li> <li>● 医療看護</li> <li>● 精神医療</li> <li>入力解除</li> </ul>              |
| 算定区分(訪問看護)                                                                                            |
| ●なし ●看1 ●看2 ●看3 ●看4 ●看長 ● ● ● ● ●                                                                     |
| 算定区分(I5)       算定区分(定巡連携)         ● なし       1回       2回       3回       4回                            |
| 算定区分(訪問リハ)                                                                                            |
| ◎ なし ◎ 1回 ◎ 2回 ◎ 3回 ◎ 4回 -サービス提供時間                                                                    |
| 算定区分(医療)                                                                                              |
| □ 一時帰宅 ※同一建物、入所者は日報作成時に指定                                                                             |
|                                                                                                    |

|       | _         |                                     |  |  |  |  |
|-------|-----------|-------------------------------------|--|--|--|--|
| 項目    | 名         | 説明                                  |  |  |  |  |
| 提供    | 時間        | サービス提供時間を入力します。また、日中・夜朝・深夜のいずれの時間帯か |  |  |  |  |
|       |           | を選択します。                             |  |  |  |  |
| 派遣    | 人数        | 派遣人数を選択します。                         |  |  |  |  |
| 緊急    | 時訪問       | 緊急時の訪問の場合にチェックを入力します。               |  |  |  |  |
| サテ    | ライト       | サテライト事業所がある場合本体事業所かサテライト事業所かを選択します。 |  |  |  |  |
| 担当    | 者ID       | 訪問担当者を選択します。                        |  |  |  |  |
| 担     | 当者区分      | 訪問担当者の職種を選択します。日報作成の際に選択された職種により該当す |  |  |  |  |
|       |           | るサービスコードが作成されます。                    |  |  |  |  |
|       | 1-看護士     | 日報作成時にサービスコード「訪看 [1~4」が作成されます。      |  |  |  |  |
|       | 2-准看      | 日報作成時にサービスコード「訪看 [1~4・准」が作成されます。    |  |  |  |  |
|       | 3-PT • OT | 日報作成時にサービスコード「訪看 [5」が作成されます。        |  |  |  |  |
| 同行担当者 |           | 同行があった場合に同行担当者を選択します。               |  |  |  |  |
| 担     | 当者区分      | 同行担当者の職種を選択します。日報作成の際に選択された職種により該当す |  |  |  |  |
|       |           | るサービスコードが作成されます。                    |  |  |  |  |
|       | 1-看護士     | 日報作成時にサービスコード「看護士等」が作成されます。         |  |  |  |  |
|       | 2-准看      | 日報作成時にサービスコード「准看護士」が作成されます。         |  |  |  |  |
|       | 3-PT • OT | 日報作成時にサービスコード「理学療法士等」が作成されます。       |  |  |  |  |
|       | 4-専門の研修   | 日報作成時にサービスコード「専門の研修を受けた看護士」が作成されます。 |  |  |  |  |

| 介護サービス     | サービスの種別について介護保険・介護予防・医療看護・精神医療のいずれか |
|------------|-------------------------------------|
|            | を選択します。                             |
| 算定区分(訪問看護) | 訪問看護を提供する際のサービスを選択します。              |
| 算定区分(15)   | PT による訪問看護を提供する際の提供回数を選択します。        |
| 算定区分(定巡連携) | 定期巡回型訪問介護看護の提供を連携して行う場合にありを選択します。   |
| 算定区分(訪問リハ) | 訪問リハを提供する際の提供回数を選択します。              |
| 算定区分(医療)   | 療養費の算定をする場合、一時帰宅に該当する場合にチェックを入れます。  |
| サービス提供時間   | サービスコードに伴う提供時間が表示されます。              |
| 入力解除       | 取込したデータは既定ではサービス内容が変更できないようになっているた  |
|            | め、サービス内容を変更する際にボタンをクリックしてから行います。    |

#### 〈利用者状況〉

| 💀 訪問看護) 提供記録簿入力                                                                                                    |
|----------------------------------------------------------------------------------------------------|
| 11 12 12 12 12 15 15 15 15 15 15 15 15 15 15 15 15 15                                                                        |
| 抽出条件 H28.03.01-H28.03.31 利用者指定:なし 担当者指定:なし (- 1/13) →                                                                        |
| 利用者 I D 000011 ▼ 介五郎 修正                                                                                                    |
| 提供日 平成28年03月01日(火) ▼ ■ キャンセル ■ タブレット入力 ■ ロック中 日報作成                                                                           |
| サービス種別 利用者状況 サービス内容(看護) サービス内容(精神) 特記事項 保存写真                                                                                 |
| バイタル<br>体温 36.5℃ 1回目 血圧(mmHg) 130 / 80 脈拍(回/分) 70 呼吸数(回/分) 12<br>Sp02 95% 2回目 血圧(mmHg) 145 / 85 脈拍(回/分) 80 呼吸数(回/分) 15<br>備考 |
| 身体状況<br>ADLのすべてに介助が必要だが車椅子の座位保持ができる状態で、はっきりとした意思表示は困難。<br>気管切開のため常時吸引が必要で。                                                   |
| 精神状態                                                                                                    |
| 比較的に安定している。                                                                                                    |
|                                                                                                    |

| 項目名  | 説明                                                |
|------|---------------------------------------------------|
| バイタル | 体温、spo2数値、血圧、脈拍、呼吸数、を入力します。<br>留意点等があれば備考欄に入力します。 |
| 身体状況 | 利用者の身体の状況を入力します。                                  |
| 精神状態 | 利用者の精神状態を入力します。                                   |

〈サービス内容(看護)〉 介護サービスが「介護保険」「介護予防」「医療看護」の場合に利用します。

| ····································· |                                             | E0 E0 E0      |            |               |           | 83 |
|---------------------------------------|---------------------------------------------|---------------|------------|---------------|-----------|----|
| 新規設定 削                                | 新した。 10 10 10 10 10 10 10 10 10 10 10 10 10 | 印刷 登録 終了      |            |               |           |    |
| 抽出条件 H28.08.01-H2                     | 8.08.81 利用者指定:なし                            | 担当者指定:なし      |            | [             | <- 1/13 → |    |
| 利用者 I D 000011                        | • 介五郎                                       |               |            |               | 修正        |    |
| 提供日 平成28年                             | 年03月01日(火) ▼                                | - キャンセル       |            | 🗌 タブレット入力 📃 ロ | ック中 日報作成  |    |
| サービス種別利用者                             | 皆状況 サービス内容(看                                | 護) サービス内容(精神) | ) 特記事項 保存写 | 真             |           |    |
| (身体介護)                                |                                             |               |            |               |           |    |
| 排泄介助                                  | 🥅 トイレ介助                                     | 📄 Pトイレ介助      | 📄 尿器介助     | 🥅 パッド介助       | 📝 おむつ介助   |    |
| 尿・便量                                  | 🔲 多量                                        | 📝 普通          | 🔲 少量       |               |           |    |
| 食事介助                                  | 🔄 全部                                        | 📄 一部介助        | 📄 見守り      |               |           |    |
| 身なりの保清・整容                             | 📄 清拭(全身)                                    | 📄 清拭(部分)      | 📄 全身浴(入浴)  | 🔄 全身浴(シャワー)   | ▶ 洗髮      |    |
|                                       | 📄 部分浴(手)                                    | 📄 部分浴(足)      | 📄 部分浴(降部)  | 🥅 部分浴(臀部)     |           |    |
|                                       | 🕅 爪切り                                       | 📄 洗面          | 📄 口腔ケア     | 📄 整容          | 📄 更衣介助    |    |
| 移動                                    | 📝 体位変換                                      | 📃 移乗介助        | 🥅 移動介助     | 📄 通院 · 外出介助   |           |    |
| 起床就寝                                  | 📄 起床介助                                      | 📄 就寝介助        |            |               |           |    |
| 服薬                                    | 📝 服薬介助・確認                                   | 📝 薬の塗布        | - 鼎点 🔄     | 🥅 その他         |           |    |
| (医療機器等の管理)                            |                                             |               |            |               |           |    |
| 装置の管理                                 | 📄 自動腹膜灌流装置                                  | 📄 透析供給装置      | 📄 酸素濃縮装置   | 🥅 輸液ポンプ       |           |    |
| 器具の管理                                 | ☑ 吸引器                                       | 📃 人工呼吸器       | 📄 酸素マスク    | 🔲 ドレーン        |           |    |
|                                       | 🔲 人工肛門                                      | 📃 人工膀胱        |            |               |           |    |
|                                       | 📄 経鼻チューブ                                    | 📝 胃瘻チューブ      | 🥅 留置カテーテル  | 🥅 気管カニューレ     |           |    |
| 器具の交換                                 | 📄 経鼻チューブ                                    | 📝 胃瘻チューブ      | 📄 留置カテーテル  | 🥅 気管カニューレ     |           |    |
| (リハビリ)                                | 🔲 筋力訓練                                      | 座位・立位訓練       | 🔲 歩行訓練     |               |           |    |
| (その他)                                 | 📃 バイタルチェック                                  |               |            |               |           |    |
|                                       |                                             |               |            |               |           |    |

| 項目名 | 説明                                  |
|-----|-------------------------------------|
| 各項目 | 提供記録簿マスタにて作成したサービス内容が表示されます。提供したサービ |
|     | スにチェックを入れます。                        |

〈サービス内容(精神)〉 介護サービスが「精神医療」の場合に利用します。

| 訪問看護)提供       |                                    | E E                                          |                       |              |                |            |         |  |
|---------------|------------------------------------|----------------------------------------------|-----------------------|--------------|----------------|------------|---------|--|
| 新規 設定<br>抽出条件 | <b></b> 月)际<br>H28.08.01-H28.08.81 | 収込<br>利用者指定:なし                               | ドル刷 豆球 終了<br>担当者指定:なし |              |                | <-         | 1/13 -> |  |
| 利用者ID         | 000011 - 介王                        | É. É. F. F. F. F. F. F. F. F. F. F. F. F. F. |                       |              |                |            | 修正      |  |
| 提供日           | 平成28年03月0                          | 1日(火) 🔽                                      | - キャンセル               |              | 🔲 タブレッ         | ト入力 📃 ロック中 | 日報作成    |  |
| サービス種         | 別利用者状況                             | サービス内容(看                                     | 「護) サービス内容(精神         | 的特記事項        | 保存写真           |            |         |  |
| 訪問先           | 1-自宅                               |                                              | •                     |              |                |            |         |  |
|               | D)                                 |                                              |                       |              |                |            |         |  |
| 服薬の           | 大況                                 | 日金悠不时来                                       | ちゃだね スットルペン           |              | 6              |            |         |  |
| 早月43日ウ        | けで服薬するか、                           | 重良後の服業                                       | そそられることが多い            | アニタン唯語のパック公式 | <del>觉</del> 。 |            |         |  |
|               |                                    |                                              |                       |              |                |            |         |  |
| 作業、ジ          | 対人関係について                           | ž.                                           |                       |              |                |            |         |  |
| まじめい          | こ作業を行うが、                           | 考え込むこと                                       | がある。                  |              |                |            |         |  |
|               |                                    |                                              |                       |              |                |            |         |  |
|               |                                    |                                              |                       |              |                |            |         |  |
| 実施し           | そ看護内容                              |                                              |                       |              |                |            |         |  |
| 服薬管理          | ₹.                                 |                                              |                       |              |                |            |         |  |
| 即用产生。         |                                    |                                              |                       |              |                |            |         |  |
|               |                                    |                                              |                       |              |                |            |         |  |
|               |                                    |                                              |                       |              |                |            |         |  |
|               |                                    |                                              |                       |              |                |            |         |  |

| 項目名       | 説明                                 |
|-----------|------------------------------------|
| 訪問先       | 訪問先を選択します。詳細については下のテキストボックスに入力します。 |
| 服薬の状況     | 利用者の服薬の状況を入力します。                   |
| 作業、対人関係につ | 作業を行う際や、対人関係についての状況を入力します。         |
| いて        |                                    |
| 実施した看護内容  | 実施したサービスの看護内容を入力します。               |

〈特記事項〉

| ■訪問看護)提供<br>11 12<br>新規設定 | 記録簿入力<br>19 1日 15 15 19 19 19<br>削除 取込 印刷 登録 終了                                |   |
|---------------------------|--------------------------------------------------------------------------------|---|
| 抽出条件                      | 28.08.01-H28.08.81 利用者指定はなし 担当者指定はなし <- 1/18 ->                                |   |
| 利用者ID                     | 000011 •         介五郎         担当者 I D         000001 •         看護師 1         修正 |   |
| 提供日                       | 平成28年03月01日(火) ▼ ■ キャンセル ■ タブレット入力 ■ ロック中 日報作成                                 | 1 |
| サービス種別                    | 別  利用者状況   サービス内容(看護)   サービス内容(精神) 特記事項  保存写真                                  |   |
| 備考                        |                                                                                |   |
|                           |                                                                                |   |
|                           |                                                                                |   |
|                           |                                                                                |   |
| ■ 記録時間                    | 間で記載:」 ~:」                                                                     |   |
|                           |                                                                                |   |
|                           |                                                                                |   |
|                           |                                                                                |   |
|                           |                                                                                |   |
|                           |                                                                                |   |
|                           |                                                                                |   |
|                           |                                                                                |   |
|                           |                                                                                |   |
|                           |                                                                                |   |
|                           |                                                                                | _ |

| 項目名     | 説明                               |
|---------|----------------------------------|
| 備考      | その他特記事項があれば入力します。                |
| 記録時間で記載 | チェックをつけることで入力した時間が記録簿印刷時に表示されます。 |

〈保存写真〉

| 新規設定 削除 取込 印刷 登録 終了                                   |
|-------------------------------------------------------|
| 抽出条件     H28.08.01-H28.08.31     利用者指定:なし     <-      |
| 利用者 I D 000011 ▼ 介五郎 担当者 I D 000001 ▼ 看護師 1 <b>修正</b> |
| 提供日 平成28年03月01日(火) ▼ ■ キャンセル ■ タブレット入力 ■ ロック中 日報作成    |
| サービス種別  利用者状況   サービス内容(看護)   サービス内容(精神)   特記事項   保存写真 |
| 画像1 画像2                                               |
|                                                       |
|                                                       |
| 797                                                   |
|                                                       |
| · 保存 · 保存                                             |
|                                                       |
| 画像3 画像4                                               |
|                                                       |
|                                                       |
| 797                                                   |
| RA C RA C                                             |
| 保存                                                    |
|                                                       |
|                                                       |

| 項目名    | 説明                                           |
|--------|----------------------------------------------|
| 画像 1~4 | 画像を表示します。各画像の下部にはその説明を入力します。                 |
| クリア    | 表示している画像を消します。                               |
| 開く     | 表示する画像を選択する際にクリックします。                        |
|        | 画像サイズは 450px × 253px の bmp 形式か png 形式に限られます。 |
| 保存     | 表示している画像をパソコンに保存する際にクリックします。※タブレットで          |
|        | 設定した写真をパソコンに保存する場合などを想定しています。                |

## 5. 提供記録簿利用の流れ

提供記録簿を利用するための設定が完了すれば、実際に提供記録簿を利用します。 提供票予定入力にて予定を入力されていれば、それを日報予定に取り込みます。 日報に取り込まれた予定を、提供記録簿へ取込みます。提供記録簿の修正を行なったら、内容を日報へ 反映させます。これにより、提供票実績入力で取り込めば実績が完成します。

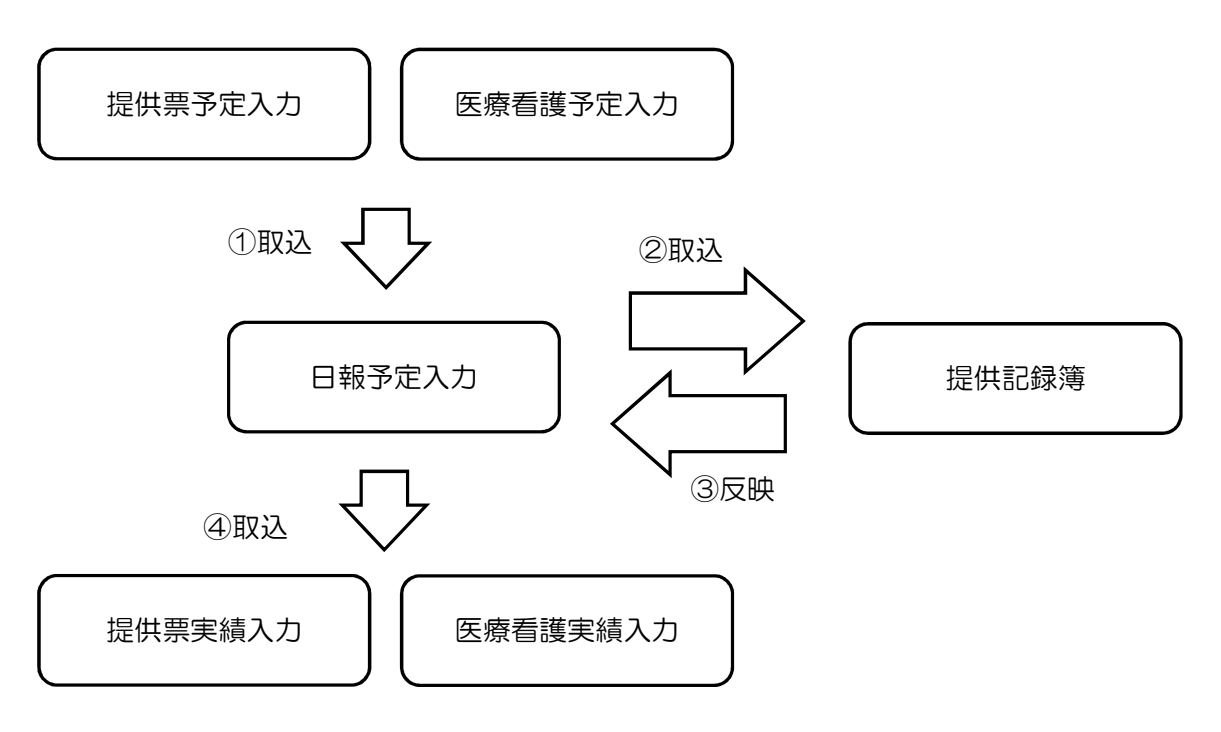

#### 1. 日報からの取込 (5-1 参照)

日報の内容(予定)を提供記録簿に取り込みます。

#### 2. 提供記録簿の修正 (5-2参照)

取り込んだ日報のサービス内容をもとに、実績の修正や内容の入力を行います。

#### 3. 日報への反映 (5-3参照)

提供記録簿にて修正した内容を日報へ反映させます。

#### 5-1.日報からの取込

#### <日報から提供記録簿への取込>

まずは、日報予定入力に入力されているサービス内容を提供記録簿に取り込む必要があります。

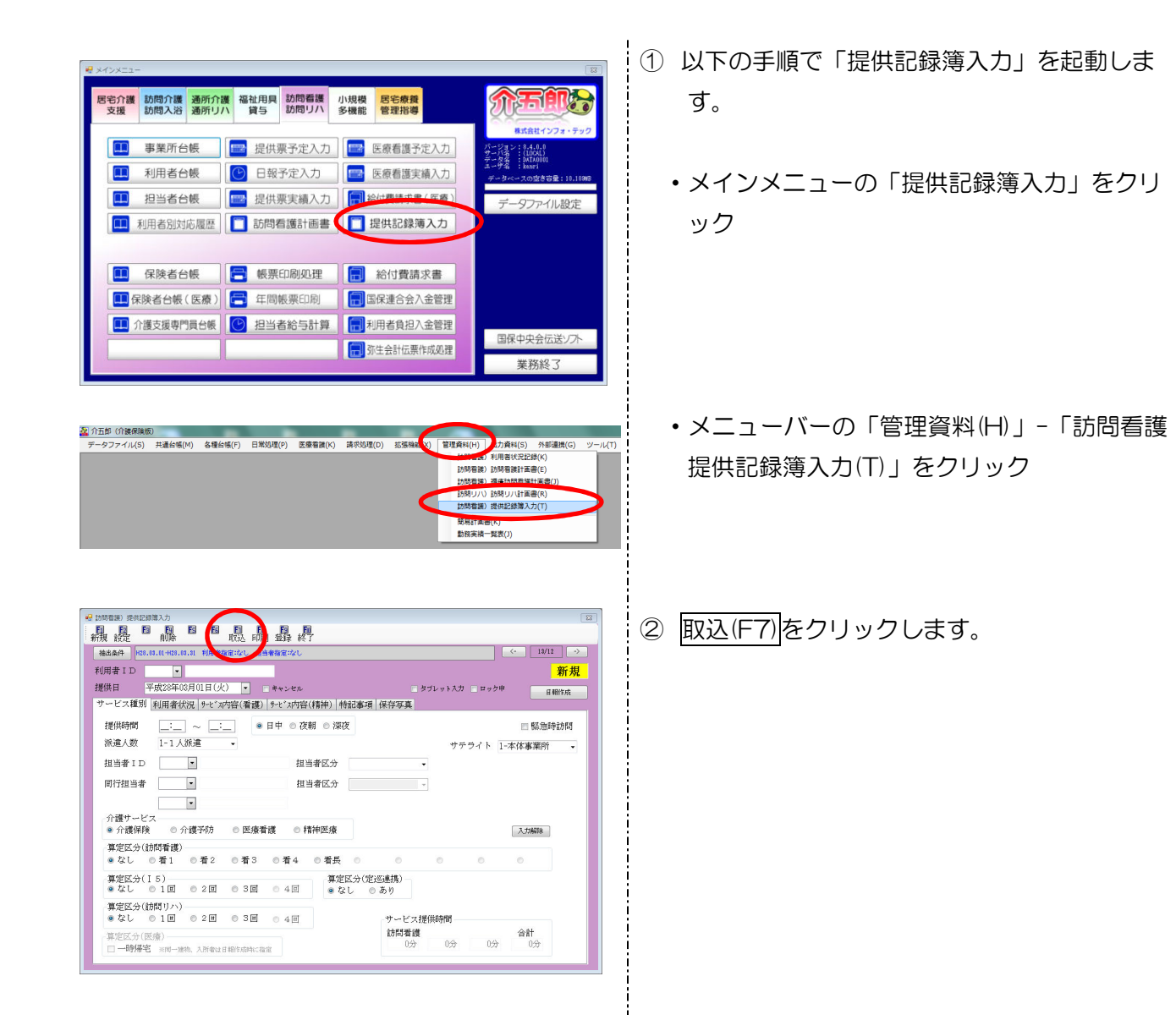

| 取込日  | 目付指定                              |                           |             |                         |    |   |                       |
|------|-----------------------------------|---------------------------|-------------|-------------------------|----|---|-----------------------|
| 平成:  | 28年03月                            | 01日                       | ~ 平成28      | 3年03月31日                | 本日 | 分 | 当月分                   |
| 4. 5 | a <mark>6</mark> a <u>7</u> a     | <u>8a</u> 9a              | 11a 11a 12a | 1, 2, 3,                |    |   |                       |
|      | I D<br>000011<br>000012<br>000016 | <u>介</u> 五郎<br>介護花<br>介次郎 | 子           | テ定<br>51件<br>41件<br>41件 |    | Ĵ | 全件選択<br>未取込選択<br>全件解除 |
|      |                                   |                           |             |                         |    | E |                       |
|      |                                   |                           |             |                         |    | * | 百岁计入限机协会              |

| 取込日付指定           |        |                |        |
|------------------|--------|----------------|--------|
| 平成28年03月01日      | $\sim$ | 平成28年03月31日    | 本日分当月分 |
| 4a 5a 6a 7a 8a 9 | 1      | 10 12 10 20 30 |        |

③ 日報からの取込画面が表示されます。提供記録 簿へ取り込む利用者を選択します。

i

全件選択・・・全利用者を指定します

未取込選択・・まだ取り込んでいない利用者
 を指定します。(記録に件数が表示されていない利用者)

<u>全件解除</u>・・・一度指定した利用者の指定を 外します。

必要に応じて、取込日付を指定することができます。日付指定に直接入力、または取り込みたい提供月のボタンをクリックします。

本日分をクリックすると本日のみが指定され ます。

<u>当月分</u>をクリックすると、当月の期間が指定 されます。

④ 取込開始ボタンをクリックします。

※「予定」には、日報に入力されている予定の 件数が表示されます。「記録」には、提供記録 簿に取り込まれた件数が表示されます。 既に取込がされている場合は、「再取込を許可 する」をクリックして、チェックを入れてから 取込開始して下さい。その際は、入力した内容 が日報の内容に上書きされます。

| 取込確認     区       日報から記録薄を作成します。よろしいですか     取込を完了しました       (はい(Y)     いいえ(N)       (はい(Y)     いいえ(N)       (はい(Y)     いいえ(N)       (はい(Y)     いいえ(N)       (はい(Y)     いいえ(N)       (はい(Y)     いいえ(N)       (はい(Y)     (1) いんえ(N)       (はい(Y)     (1) いんえ(N)       (ない(Y)     (1) いんえ(N)       (ない(Y)     (1) いんえ(N)       (ない(Y)     (1) いんえ(N)       (ない(Y)     (1) いんえ(N)       (ない(Y)     (1) いんえ(N)       (ない(Y)     (1) いんえ(N)       (ない(Y)     (1) いんえ(N)       (ない(Y)     (1) いんえ(N)       (ない(Y)     (1) いんえ(N)       (ない(Y)     (1) いんえ(N)       (ない(Y)     (1) いんえ(N)       (ない(Y)     (1) いんえ(N)       (1) いんえ(N)     (1) いんえ(N)       (1) いんえ(N)     (1) いんえ(N)       (1) いんえ(N)     (1) いんえ(N)       (1) いんえ(N)     (1) いんえ(N)       (1) いんえ(N)     (1) いんえ(N)       (1) いんえ(N)     (1) いんえ(N)       (1) いんえ(N)     (1) いんえ(N)       (1) いんえ(N)     (1) いんえ(N)       (1) いんえ(N)     (1) いんえ(N)       (1) いんえ(N)     (1) いんえ(N)       (1) いんえ(N)     (1) いんえ(N)       (1) いんえ(N)     (1) いんえ(N)                                                                                                    |                                                      | 取込完了                    |
|----------------------------------------------------------------------------------------------------|------------------------------------------------------|-------------------------|
| (はい(Y) いいえ(N)     (の)     (はい(Y) いいえ(N)     (の)     (の)   | 取込確認<br>日報から記録簿を作成します。よろしいですか                        | 取込を完了しました               |
|                                                                                                    | (はい(Y) いいえ(N)                                        | ОК                      |
| 1000 - 1000 - 10000 - 10000 - 1000 - 1000 - 1000 - 1000 - 1000 - 1000 - 1000 -    |                                                      |                         |
| 利用書 10 000011 0 介正部<br>増供目 単次23年30月01日(分) ● キャンモル タウレットスカ ヨックキ 田田5本<br>サービス種 利用者な反 9年57年36 (積) 95-2 か25((積4) 例は事項 保存写真<br>提供時間 10:000 ~ 10:30 ● 日中 ⑦ 衣明 保存写真<br>提供時間 10:000 ~ 10:30 ● 日中 ⑦ 衣明 保存写真<br>相当者 10 00001 ● 背談形 - 日生常な明 ○ 日本第二章<br>日当者 10 00001 ● 背談形 - 日生常な明 ○ 日本第二章<br>同行出当者 ● 田5本 - 日本体事業所 -<br>「日本体事業所 - 日本体事業所 - 日本体事業所 - 日本体事業所 - 日本体事業所 - 日本体事業所 - 日本体事業所 - 日本体事業所 - 日本体事業所 - 日本体事業所 - 日本体事業所 - 日本体事業 - 日本体事業 - 日本体事業 - 日本体事業 - 日本体事業 - 日本体事業 - 日本体事業 - 日本体事業 - 日本体事業 - 日本体事業 - 日本体事業 - 日本体事業 - 日本体事業 - 日本体事業 - 日本体事業 - 日本体本体 - 日本体事業 - 日本体事業 - 日本本本本                                                                                                    |                                                      | < 1/12 →                |
| サービス種別 利用者状況 外心が時(補助) 外心が時(補助) 特別都須 (保存享真<br>「提供時間 [10:00] ~ 10:30 ●日中 ②初時 [深夜 ■ 監急時前的<br>秋違人数 1-1人紙達 • サテライト 1-本体事業所 •<br>担当者 ID 00001 ■ 常識所 1 担当者区分 •<br>同行担当者 • 担当者区分 •<br>介護サービス ● ②作用之仲 ■ 医食業種 ● 経過用点                                                                                                    | 利用者 I D 000011 • 介玉郎<br>提供日 平成28年03月01日(火) • ■ **ンゼル | 修正<br>タブレット入力 ロック中 日曜代成 |
| 推動時間 [0.00] (0.00] (0.00] | サービス種別 利用者状況 9-1*2が容(看種) 9-1*2が容(精神) 特記事項 保存         | 7年真                     |
| 担当者 ID 00001 書 著録所1 担当者区分 「者種類所 ・ 同行担当者 ● 担当者区分 ・<br>介護サービス ・<br>・ ・ ・ ・ ・ ・ ・ ・ ・ ・ ・ ・ ・ ・ ・ ・ ・                                                                                                     | #EHANTIA 10.00 ~ 10.30 ●日平 ○ 役前 ○ 決伐                 | サテライト レナオオ事業的           |
| 同行担当者 ■ 担当者区分 ■<br>■<br>介護サービス ●<br>◆ 介援改善 ○ 介護子供 ● 料油業成 ■ 110000000000000000000000000000000000                                                                                                    | 担当者ID 000001 · 看谈師1 担当者区分 1-看護師                      |                         |
| →<br>介護サービス<br>◆ 介援2時 へ 小田正内 - 田正常様 - 田正常成 - 田田田                                                                                                    | 同行担当者 1 担当者区分                                        | -                       |
| 介護サービス<br>● 介護保険 ● 介護学院 ● 医虚景道 ● 経動学店                                                                                                    |                                                      |                         |
|                                                                                                    | 介護サービス 金融学校 の第二時 医病患者 特徴医病                           | 1 (1270)                |

◎ 看長 ◎ 看 4

サービス提供時間 訪問看護

0.5 0分

040

算定区分(訪問看護) ●なし ●看1 ●看2 ●看3

算定区分(I5) ●なし 1回 02回 03回

算定区分(医療) □ 一時帰宅 ※同一建物、入所教は日紹作成時に指定

算定区分(訪問リハ) ●なし ●1回 ●2回 ●3回 ●4回

- ⑤ 取込確認のメッセージが表示されます。 はい(Y)をクリックすると、取込完了のメッセ ージが表示されるのでOKをクリックします。
- ⑥ 日報予定入力の内容が、提供記録簿に反映され ます。

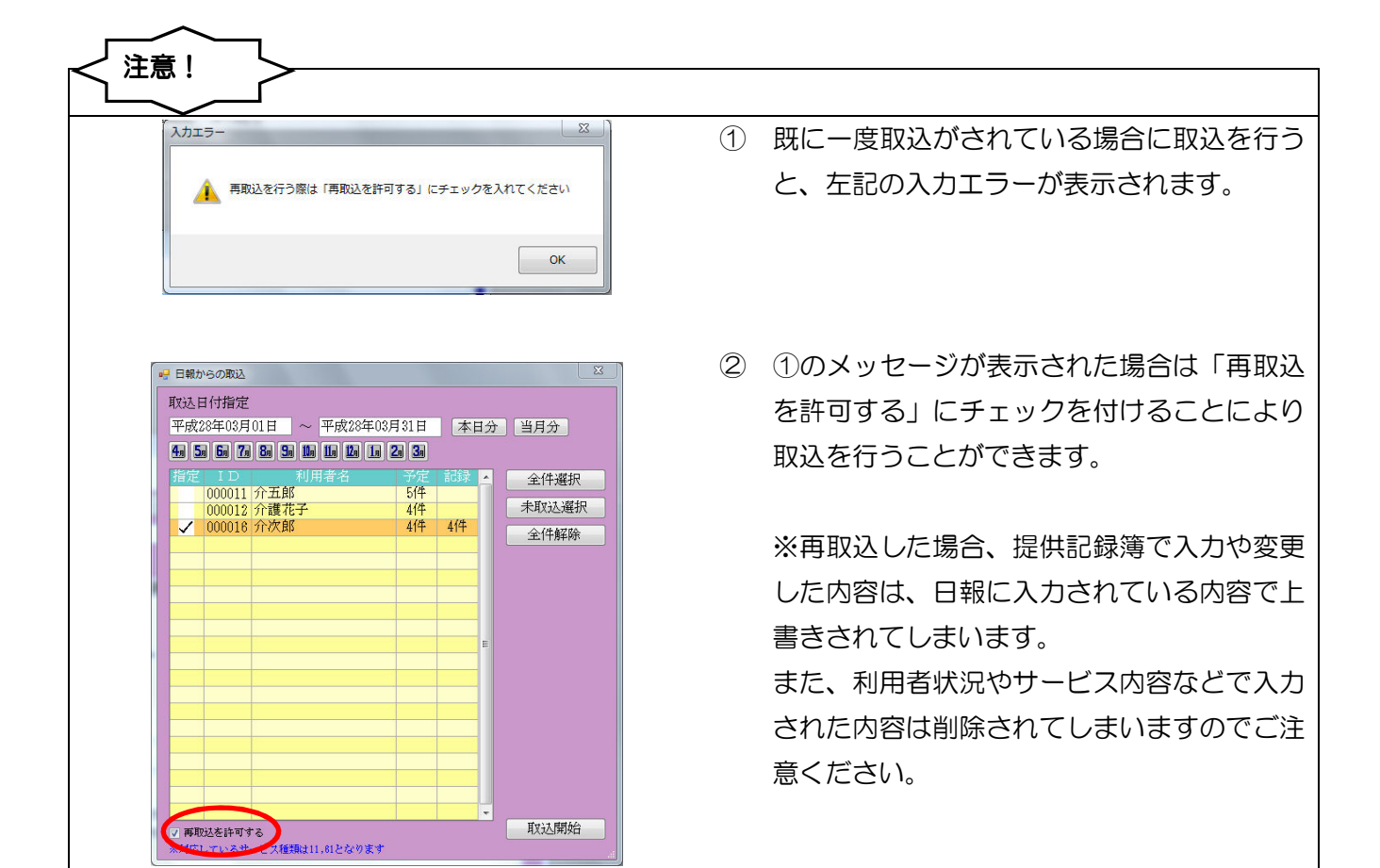

合計 30分

#### <提供記録簿の印刷>

提供記録簿を印刷する場合の手順です。

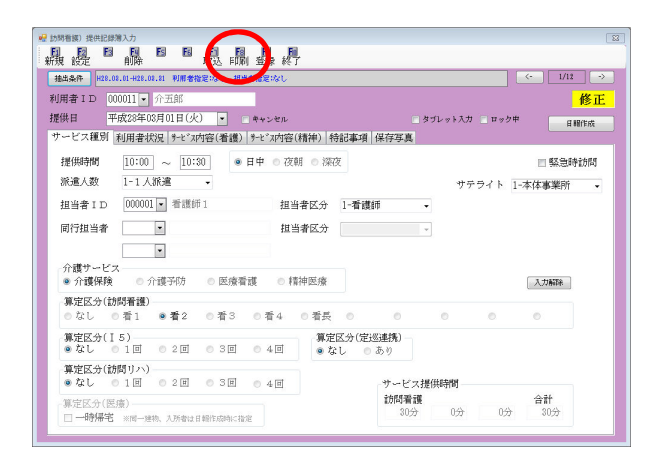

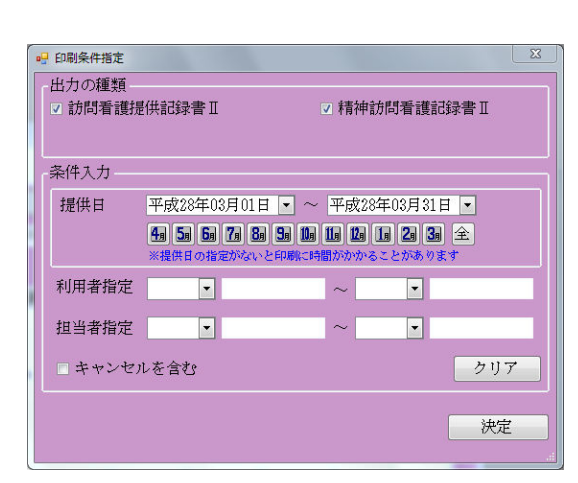

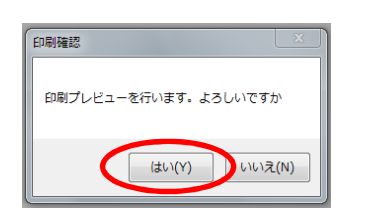

|                                                                                                    |                                      | 11/10/                                         | 新課記録書 I                                  |                             |                         |
|----------------------------------------------------------------------------------------------------|--------------------------------------|------------------------------------------------|------------------------------------------|-----------------------------|-------------------------|
| 利用者货店                                                                                                    | 今五郎                                  | 0.060                                          | 11.5.6 <b>0</b> (11.5.5 m)               | 1                           |                         |
| 19436 8 11                                                                                                    | F#232(3F                             | 01R (8) 10;                                    | 00 ~ 10:30 C                             | 記人数 1人<br>序サンズ目 グラフィ        |                         |
| 7-1:78:9                                                                                                    | Dispine 1                            | 31878 134                                      |                                          |                             | 7-12200000 000          |
| 82229 (880<br>82229 (15)<br>82229 (15)                                                                                                    | DAL DOI<br>DAL DIO<br>DAL DIO        |                                                | 4065 8229<br>8 8229                      | areares De                  | U ()AN<br>B():B()3B()+B |
| AND THE AND THE AND TH | U ATSLEAL<br>ME IN / N I<br>WENTSOMS | 1928,500,500<br>0971799970000<br>2012009700000 | 2 /9 (2008)<br>2 /9 (2008)<br>20057.0007 | E 48 / 65 100<br>Σ⇒#∀λια#Βά | ы /9 445 5 /9<br>Байжы  |
| 100 L.C.635 - C                                                                                                    | NEUF-Sabe                            | -ne                                            |                                          |                             |                         |
| MIN                                                                                                    |                                      | Dreate                                         |                                          |                             | E100.300                |
|                                                                                                    | 0**                                  | 0**                                            | D>*                                      |                             |                         |
| 407m84-85                                                                                                    | Deter int                            |                                                |                                          | <br>                        | 0**                     |
|                                                                                                    | Dires.                               | Der                                            | Dem.                                     | 048 5479                    |                         |
| ****                                                                                                    |                                      | -                                              |                                          |                             |                         |
| ••                                                                                                    | Seres we                             | Decas                                          | Dea                                      | C. eve                      |                         |
|                                                                                                    |                                      |                                                |                                          |                             |                         |
| MECON<br>MICON                                                                                                    | Draw<br>Draw<br>Draw                 |                                                | 0******                                  | 0+0-2                       |                         |
|                                                                                                    | D### + + 7                           | Des                                            |                                          | Depairs+P                   |                         |
| 17.46.50                                                                                                    | Dares.                               | Day vers                                       | Decen                                    | Descrete                    |                         |
| (enal)                                                                                                    | BILLIAN                              |                                                |                                          |                             |                         |
|                                                                                                    |                                      |                                                |                                          |                             |                         |
| 23625                                                                                                    |                                      |                                                |                                          |                             |                         |
| /mil1882/2                                                                                                    | 712                                  | 62 H C                                         | 16.5                                     | B 6 ~                       |                         |
| D-Delivery of                                                                                                    | C.84                                 | + A 5                                          | <u>. ,</u>                               | H //                        |                         |

提供記録簿入力画面の印刷(F8)ボタンをクリックします。

② 印刷条件指定画面が表示されます。出力したい 帳票の種類を選択し、条件指定をおこなってか ら、決定ボタンをクリックします。

- ③ 印刷確認のメッセージが表示されるので、
   はい(Y)をクリックします。
- ④ 印刷プレビュー画面が表示されますので、必要 に応じて印刷を行って下さい。

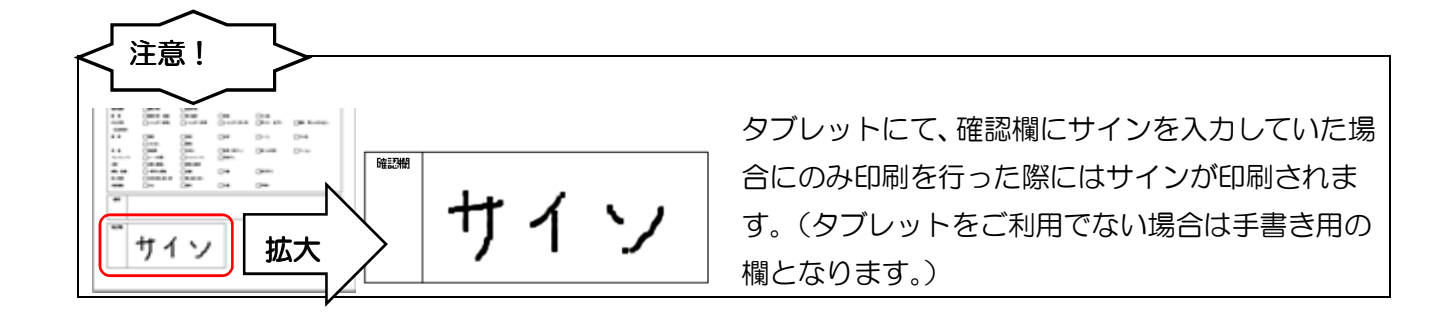

#### <提供記録簿の抽出>

| 所現 設定                    | 前除            |           | 取込 印刷 | リ 登録 終   | т –                 |            |            |          |    |
|--------------------------|---------------|-----------|-------|----------|---------------------|------------|------------|----------|----|
| 抽出条件 11.0                | 4.01-H28.04.0 | 0 利用者指    | 定なし祖当 | 諸指定はし    |                     |            |            | <- 1/0   | -> |
| 利用者ID                    |               |           |       |          |                     |            |            | 新        | 視  |
| 提供日 平                    | 4成28年03月      | 101日      |       | キャンセル    |                     | - & J      | レット入力 📃 ロッ | ク中 日報(作) | 10 |
| サービス種別                   | 利用者状族         | も 9-1:"双  | 容(看護) | 9~1*"和内容 | (精神) 特記事項           | 保存写真       |            |          |    |
| 提供時間                     | _:            | ~ [:      |       | 日中 ◎夜    | 朝 ◎ 深夜              |            |            | ■ 緊急時訪   | 問  |
| 派遣人数                     | 1-1 人辦        | 進         | •     |          |                     |            | サテライト      | 1-本体事薬所  | -  |
| 担当者 I D                  |               | -         |       | 担        | 当者区分                | •          |            |          |    |
| 同行扣当会                    |               |           |       | 11       | 4404                | -          |            |          |    |
| 介護サービ:<br>● 介護保険         | ス<br>の介i      | -<br>重子/防 | ◎ 医癌者 | il of    | 青神医療                |            |            | 入力制税     |    |
| 算定区分(截                   | 潤看護)          |           |       |          |                     |            |            |          |    |
| • 72 C (                 | 5省1 (         | □看2       | ◎ 看 3 | ◎看4      | ◎ 看長 ○              | 0          | 0 0        | 0        |    |
| -<br>算定区分(I<br>・<br>なし ( | 5)<br>51回 (   | 8 2 回     | © 30  | ◎ 4回     | 算定区分(定j<br>● なし   ◎ | 巡連携)<br>あり |            |          |    |
|                          | 間リハ)          |           |       |          |                     |            |            |          |    |
| 算定区分(数                   | D 1 101 -     | 02回       | 030   | ◎ 4回     |                     | サービス提供     | 相寺間        |          |    |
| 算定区分(計<br>● なし (         | DIE 1         |           |       |          |                     |            |            |          |    |

| 間 | 指定           | 平成28年                    | 03月01日    | ~      | 平成2    | 3年03月31日 | 4, 5, 1 | 5a 7a 8a 9a | 1 11 11 12 12 23 34 ×**** #** | TATLE C | ださい       |   |
|---|--------------|--------------------------|-----------|--------|--------|----------|---------|-------------|-------------------------------|---------|-----------|---|
| ブ | レット          | <ul> <li>指定なし</li> </ul> | > ি ৡর্সা | /910   | æ 🔿    | タブレット以外  |         |             |                               |         | tite site | - |
| 用 | 者ID          | •                        |           |        |        |          | 担当者 I   | D           | •                             |         | 決定        |   |
| T | 線供日          | REAGE                    | 組 終了時間    | 361/68 | TD     | 利用養名     | 1.D     | 相当者名        |                               | 97 8-74 |           | - |
|   | H28.08.01()  | () 1010                  | 0 10:30   |        | 000011 | 介五郎      | 000001  | 看護師1        | 介護保険)助開香護2・日中                 |         |           |   |
|   | H28.08.04( g | 2) 10:0                  | 0 10:30   |        | 000016 | 介次郎      | 000 004 | 看護師4        | 医療保険)基本療養·日中                  |         |           |   |
|   | H28.08.04( g | <li>11:0</li>            | 0 11:30   |        | 000012 | 介護花子     | 000002  | 看護師2        | 介護保険)訪問希護2・日中                 |         |           |   |
|   | H28.08.11(1  | 2) 10:0                  | 0 10:30   |        | 000012 | 介護花子     | 000004  | 希護師4        | 介護保険)訪問者請2・日中                 |         |           |   |
| 1 | H28.08.11(1  | 2) 10:0                  | 0 10:30   |        | 000018 | 介次創      | 000003  | 希護師3        | 医療保険)基本療養・日中                  |         |           |   |
| 1 | H28.08.15()  | 0 10:0                   | 0 10:30   |        | 000011 | 介五郎      | 000003  | 希護師3        | 介護保険)訪問者語2・日中                 |         |           |   |
| 1 | H28.08.18( 1 | D 1010                   | 0 10:30   |        | 000012 | 介護花子     | 000002  | 着護師2        | 介護保狭)訪問者議2・日中                 |         |           |   |
|   | H28.08.19( 1 | b) 1010                  | 0 10:80   |        | 000018 | 介次即      | 000003  | 脊膜師3        | 医療保険)基本療養・日中                  |         |           |   |
| 1 | H28.08.22()  | <li>c) 1010</li>         | 0 10:80   | 1      | 000011 | 介五即      | 000001  | 看護師1        | 介護保険)訪問者護2・日中                 | 1       | 1         |   |
|   | H28.08.25( § | <li>E) 1010</li>         | 0 10:80   |        | 000012 | 介護花子     | 000002  | 脊膜的2        | 介護保険)助開着護2・日中                 |         |           |   |
| 1 | H28.08.25( § | <li>10:0</li>            | 0 10:30   |        | 000018 | 介次即      | 000003  | 委課的3        | 医療保険)基本療養・日中                  |         |           |   |
|   | H28.08.29()  | () 10:0                  | 0 10:30   |        | 000011 | 介五郎      | 000001  | 看護師1        | 介護保険)助開看護2・日中                 |         |           |   |
| - |              |                          | _         |        |        |          |         |             |                               |         |           |   |
| - |              |                          |           |        |        |          | _       |             |                               |         |           |   |
| - |              | _                        | _         |        |        |          |         |             |                               |         |           |   |
|   |              |                          |           |        |        |          |         |             |                               |         |           |   |
| - |              | _                        | _         |        |        |          |         |             |                               |         |           |   |
|   |              |                          |           |        |        |          |         |             |                               |         |           |   |
|   |              |                          |           |        |        |          |         |             |                               |         |           |   |
| - |              | _                        |           |        |        |          |         |             |                               |         |           |   |
|   |              |                          |           |        |        |          |         |             |                               |         |           |   |
| - |              | _                        | _         |        |        |          |         |             |                               |         |           |   |
|   |              |                          |           |        |        |          |         |             |                               |         |           |   |

| 朋   | 間定           | 平成  | 28年03 | 月01日  | <b>~</b> | 平成2    | 年03月31日 | 4. 5. 6 | ia 7a 8a 9a 11a | lle 12 1e 2e 3e       | ※期間は必ず入力して | (だざい    |    |
|-----|--------------|-----|-------|-------|----------|--------|---------|---------|-----------------|-----------------------|------------|---------|----|
| 77  | ブレット         | • 指 | 能なし   | ⊙ タブレ | 910      | ð 🕐    | タブレット以外 |         |                 |                       |            | 捆出      | -  |
| U)F | 月者 I D       |     | •     |       |          |        |         | 担当者 I   | D .             |                       |            | 決定      |    |
|     |              |     |       |       |          |        |         |         |                 |                       |            | w.date. | 2  |
|     | H28.08.01()  | 0   | 10:00 | 10:30 |          | 000011 | 介五郎     | 000001  | 希號師1            | 介護保険)訪問看護2・           | 44 🖻       |         | 11 |
|     | H28.08.04(1  | (1) | 10:00 | 10:30 |          | 600018 | 介次郎     | 000004  | <b>岩</b> 勝師4    | 医療保険)基本療養・日           | # 📃        |         |    |
|     | H28.08.04(g  | è)  | 11:00 | 11:30 |          | 000012 | 介護花手    | 000002  | 看護師2            | 介護保険)助問看護2・           | 14 🛅       |         |    |
|     | H28.08.11(2  | 2)  | 10:00 | 10:30 |          | 000012 | 介護花子    | 000004  | 看1號054          | 介護保険)訪問希護2・           | 44 🖻       |         |    |
| 4   | U10 05 517-6 | 21  | 10:00 | 10:38 | 211      | 010018 | -0-W-09 | 001013  | JELIMAN 3       | 医皮肤神(其大皮带,目)          | # 075      | 2012    | 1  |
| H   | H28.08.15()  | 0   | 10:00 | 10:30 |          | 800011 | 介五郎     | 000003  | 看護師3            | 介護保険)訪問看護2・           | 8 🖻        |         |    |
|     | H28.08.18(2  | E7  | 10.00 | 10.30 |          | 000012 | 7128107 | 000002  | #F3#50 %        | 11201年9月18日日報2013 - 1 | aw 🖂       |         |    |
|     | H28.08.18( 1 | è)  | 10:00 | 10:30 |          | 000018 | 介次郎     | 000003  | <b>岩陵師3</b>     | 医療保険)基本療養・日           | #          |         |    |
|     | H28.08.22()  | 0   | 10:00 | 10:30 |          | 000011 | 介五郎     | 000001  | 看護師1            | 介護保険)訪問看護2・           | 3# 🖻       |         |    |
|     | H28.08.2%(2  | E)  | 10:00 | 10:30 |          | 000012 | 介護花子    | 000002  | <b>希腆師</b> 2    | 介護保険)訪問希護2・           | 46 🖸       |         |    |
|     | H28.08.25( g | è)  | 10:00 | 10:30 |          | 000018 | 介次郎     | 000008  | - 新藤師3          | 医療保険)基本療養・日           | # 🔟        |         |    |
|     | H28.08.28()  | 0   | 10:00 | 10:30 |          | 000011 | 介五郎     | 000001  | 看護師1            | 介護保険)訪問看護2・           | a# 🖻       |         | п  |
|     |              |     |       |       |          |        |         |         |                 |                       |            |         |    |
|     |              |     |       |       |          |        |         |         |                 |                       |            |         |    |
|     |              |     |       |       |          |        |         |         |                 |                       |            |         |    |
|     |              |     |       |       |          |        |         |         |                 |                       |            |         |    |
|     |              |     |       |       |          |        |         |         |                 |                       |            |         |    |
|     |              |     |       |       |          |        |         |         |                 |                       |            |         |    |
|     |              |     |       |       |          |        |         |         |                 |                       |            |         |    |
|     |              |     |       |       |          |        |         |         |                 |                       |            |         |    |
|     |              |     |       |       |          |        |         |         |                 |                       |            |         |    |
|     |              |     |       |       |          |        |         |         |                 |                       |            |         |    |
|     |              |     |       |       |          |        |         |         |                 |                       |            |         |    |
|     |              |     |       |       |          |        |         |         |                 |                       |            |         | μ  |

① 抽出条件をクリックします。

② 記録簿抽出条件の画面が表示されます。 既定では、当月分が表示されますが、期間指定、 利用者 ID、担当者 ID などで入力したい期間や 利用者等を指定することで、条件を絞ることが できます。

決定ボタンをクリックすると指定した条件の 初回の記録簿が表示されます。

- ③ 個別の日付の記録簿を修正する場合は、該当する明細行を選択し、決定をクリック、またはダブルクリックします。
  - (例) H28.03.15 10:00-10:30を 選択後、決定をクリック。

| 訪問者護) 提供記録第         | 制入力                                   | -                        |                              |                    |              |                          |
|---------------------|---------------------------------------|--------------------------|------------------------------|--------------------|--------------|--------------------------|
| 視 設 🔤               | 前除                                    | 取込 印刷 登                  | 森 終了                         |                    |              |                          |
| 抽出条件 823.63         | 8.01-H28.03.81 利用者                    | 協定:なし 祖当書指               | 産(なし                         |                    |              | <- 6/12 →                |
| 利用者 I D 00<br>提供日 平 | 0011 • 介五郎<br>威28年03月15日(2            | () <b>•</b> = *•         | zen                          | <u>ل</u> ا ا       | ブレット入力 三 ロック | 修正<br><sup>5中 日報作成</sup> |
| サービス種別              | 利用者状況 サモンス                            | 内容(看護) 9~8               | "对内容(精神))特                   | 記事項保存写真            |              |                          |
| 提供時間                | 10:00 ~ 10:                           | 30 ●日中                   | ● 夜朝 ● 深夜                    |                    |              | ■ 緊急時訪問                  |
| 派遣人数                | 1-1人派遣                                | •                        |                              |                    | サテライト        | 1-本体事業所 •                |
| 担当者 I D             | 000003 • 看護的                          | ₩3                       | 担当者区分                        | 1-看護師 •            |              |                          |
| 同行担当者               | •                                     |                          | 担当者区分                        |                    |              |                          |
| 介護サービス<br>◎ 介護保険    | <ul> <li>▲</li> <li>● 介護予防</li> </ul> | <ul> <li>医療看護</li> </ul> | <ul> <li>精神医療</li> </ul>     |                    |              | 制制化                      |
| 算定区分(訪              | 問看護)                                  |                          |                              |                    |              |                          |
| ●なし ●               | 看1 ●看2                                | ●看3 ●                    | 看4 ◎看長                       | 0 0                | 0 0          | 0                        |
| 算定区分(I<br>● なし      | 5)<br>18 028                          | 030 O                    | 算定D<br>4回<br><sup>9</sup> な1 | 【分(定巡連携)<br>- ◎ あり |              |                          |
| 算定区分(訪<br>③ なし      | 間リハ)<br>1回 02回                        | © 3⊡ ©                   | 4世                           | サービス提              | 供時間          |                          |
| 算定区分(医)<br>日一時得宅    | (寮)<br>※同一建物、入所者は                     | 日曜作成時に指定                 |                              | 訪問看護<br>30分        | 0分 05        | 合計<br>30分                |

| N HJUAL                  | 01-022 01 1 | n Aletabi      | 10002 PH               | site and the start | e e e                  |                        |          |       |        | (              | 6/12          |     |
|--------------------------|-------------|----------------|------------------------|--------------------|------------------------|------------------------|----------|-------|--------|----------------|---------------|-----|
| BLUDROFF   MUULUU        |             |                | 102 Ho C 10            |                    | na o                   |                        |          |       |        |                |               |     |
| 用者 I D 00                | 0011 - 🤊    | 亡五郎            |                        | _                  |                        |                        |          |       |        |                |               | 修止  |
| 供日平                      | 成28年03月     | <b>引5日(火</b>   | .) •                   | **>                | セル                     |                        |          | E 8   | ブレット大力 | - <b>P</b> = 2 | ф <u>В</u> \$ | 副制成 |
| ービス種別 🛛                  | 利用者状態       | き わとうれ         | 内容(看護)                 | 9-1-1              | 1内容(料                  | 神) 特                   | 記事項      | 保存写真  |        |                |               |     |
| 提供時間                     | 10:00       | $\sim 10^{-1}$ | 30                     | 日中                 | <ul> <li>夜朝</li> </ul> | <ul> <li>深砂</li> </ul> |          |       |        |                | ■ 緊急時         | 訪問  |
| 派遣人数                     | 1-1人派       | 8              | 5                      |                    |                        |                        |          |       | サテ     | ライト            | 1-本休東業所       |     |
| tu us de r m             | 0000081     | <b>二</b> 新聞的   | fi 3                   |                    | forula                 | 17.4                   | 1.05.000 | éat   | i î    | 200 A.         | * ·*·/*·      |     |
| m = 4 ID                 | 000000      | I THE ASSESS   | μo                     |                    | 277 =1-1               | 12,0                   | 1-44 836 | en .  |        |                |               |     |
| 同行担当者                    |             | •              |                        |                    | 担当者                    | 区分                     |          |       |        |                |               |     |
|                          |             | -              |                        |                    |                        |                        |          |       |        |                |               |     |
| 介護サービス                   |             |                |                        |                    |                        |                        |          |       |        |                |               |     |
| <ul> <li>介護保険</li> </ul> | ◎ 介護        | 豊予防            | ◎ 医療                   | 昏護                 | <ul> <li>精神</li> </ul> | 医療                     |          |       |        |                | 入力解除          |     |
| 算定区分(訪                   | 問者護)        |                |                        |                    |                        |                        |          |       |        |                |               |     |
| ●なし ●                    | 看1          | 看2             | ◎看3                    | ◎ 看                | 4 6                    | 看長                     | 0        | 0     | 0      | 0              | 0             |     |
| 算定区分(I                   | 5)          |                |                        |                    | -                      | 算定日                    | 【分(定:    | 《連携》  |        |                |               |     |
| ● なし _ ©                 | 10          | 02世            | <ul> <li>3ഥ</li> </ul> | 0.4                | - [L]                  | **                     | ιo       | あり    |        |                |               |     |
| 算定区分(訪                   | 問リハ) -      |                | -                      |                    |                        |                        |          |       |        |                |               |     |
| - TA I                   | 10          | 02回            | 8 월 월                  | 0.4                | - E                    |                        |          | サービス扱 | 供時間    |                |               |     |

- ④ 指定した該当の記録簿が表示されます。
  - (例) H28.03.15 10:00-10:30の記録簿が表示されます。

⑤ 画面右上には、提供記録簿の数が表記されてい ます。

(例) 左図の場合は 「6/12」

12ページの内6ページ目を表示している という意味です。

<- -> をクリックすることで、

前ページの記録簿、次ページの記録簿に切り 替えることができます。

| 期 | 8票抽出条件<br>問指定 平F | 戎28年03 | 月01日  | ~     | 平成2    | 年03月31日 | 4. 5. | 6 7   | 8a 9a 10a | (n (2n )n (2n 3n | ※期間は <i>む</i>          | <br>すんかしてく | 5 E |
|---|------------------|--------|-------|-------|--------|---------|-------|-------|-----------|------------------|------------------------|------------|-----|
| 勾 | プレット 💿           | 指定なし   | ⊙ タブレ | 0 i v | ə. 🕤   | タブレットログ |       |       |           |                  |                        |            | 抽出  |
| 利 | 用者ID 00          | 0011 - | 介五郎   |       |        |         | 担当者   | D     | -         |                  |                        |            | 決定  |
| Т | 提供目              | 网络印度   | 然了時間  | 46266 | 1 D    | 利用者名    |       |       |           |                  |                        |            |     |
| Y | H28.03.01(火)     | 10:00  | 10:30 |       | 010011 | 介五郎     | 1030  | 1 介五郎 |           | 介護保険)時間看護2       | ・日中                    |            |     |
| L | H28.03.08(火)     | 10:00  | 10:30 |       | 010011 | 介五郎     |       |       |           | 介護保険)時間看護2       | <ul> <li>日中</li> </ul> |            |     |
| L | H28.08.15(K)     | 10:00  | 10:30 |       | 010011 | 介五郎     |       |       |           | 介護保険)時間看護2       | ・日中                    |            |     |
| L | H28.03.22(火)     | 10:00  | 10:30 |       | 010011 | 介五郎     |       |       |           | 介護保険)時間看護2       | ・日中                    |            |     |
| L | H28.03.29(火)     | 10:00  | 10:30 |       | 010011 | 介五郎     |       |       |           | 介護保険)時間看護2       | <ul> <li>日中</li> </ul> |            |     |
|   |                  |        |       |       | -      |         |       | -     |           |                  |                        |            | -   |
|   |                  |        |       |       |        |         |       | -     |           |                  |                        |            |     |
|   |                  |        |       |       |        |         |       | -     |           |                  |                        |            |     |
|   |                  |        |       |       |        |         |       | -     |           |                  |                        |            |     |
|   |                  |        |       |       |        |         |       | -     |           |                  |                        |            |     |
|   |                  |        |       |       |        |         |       |       |           |                  |                        |            |     |
|   |                  |        |       |       |        |         |       |       |           |                  |                        |            |     |
|   |                  |        |       |       |        |         |       |       |           |                  |                        |            |     |
|   |                  |        |       |       |        |         |       |       |           |                  |                        |            |     |
|   |                  |        |       |       |        |         |       |       |           |                  |                        |            |     |
|   |                  |        |       |       |        |         |       |       |           |                  |                        |            |     |
|   |                  |        |       |       |        |         |       |       |           |                  |                        |            |     |
|   |                  |        |       |       |        |         |       |       |           |                  |                        |            |     |
|   |                  |        |       |       |        |         |       | _     |           |                  |                        |            |     |
|   |                  |        |       |       |        |         |       |       |           |                  |                        |            |     |
|   |                  |        |       |       |        |         |       | -     |           |                  |                        | _          |     |
|   |                  |        |       |       |        |         |       | -     |           |                  |                        | _          |     |
|   |                  |        |       |       |        |         |       | -     |           |                  |                        |            |     |
|   |                  |        |       |       |        |         |       |       |           |                  |                        |            |     |

抽出ボタンをクリックすると既定値では当月の全 利用者が表示されます。

利用者毎や担当者毎に修正したい場合には必要に 応じて、提供年月や利用者 ID や担当者 ID を選択す ることで抽出したデータを表示することができま す。

(例)提供月3月で利用者(介五郎)を指定した 場合、選択した利用者のみの3月の記録簿が抽出 されます。

#### 5-2.提供記録簿の修正

#### <提供記録簿の基本入力、修正方法>

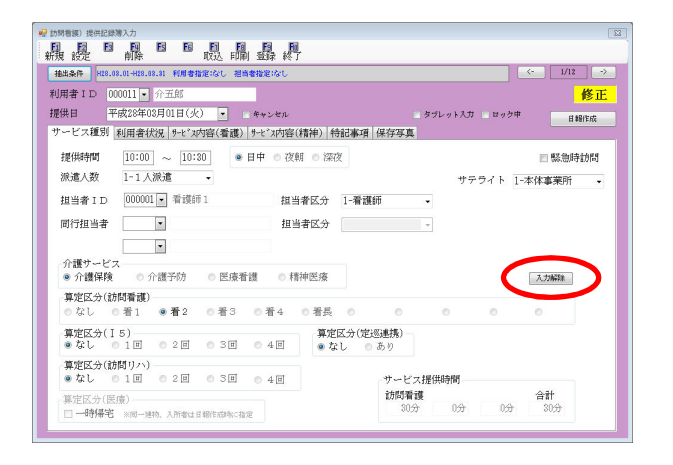

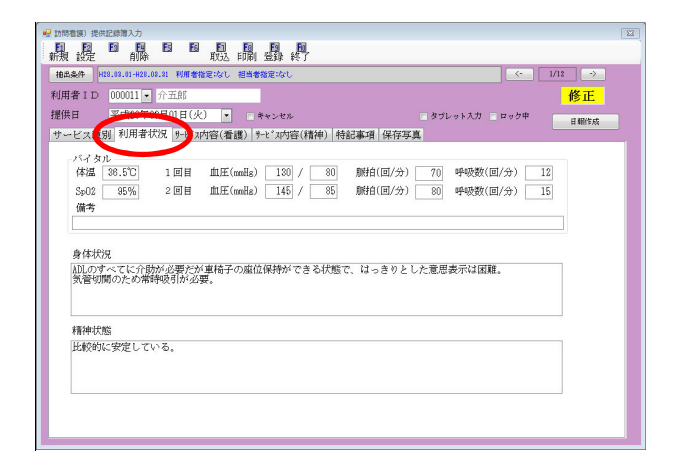

| ፼ 訪問看護D 提供記録簿入力       |                   |             |             |               |            |  |  |  |  |
|-----------------------|-------------------|-------------|-------------|---------------|------------|--|--|--|--|
|                       |                   |             |             |               |            |  |  |  |  |
| 10.5.5.G H28.08.01-H2 | 9.02.01 新聞素指定はたし、 | 利用の意味ではない。  |             | 1             | <- 1/12 -> |  |  |  |  |
|                       |                   |             |             |               |            |  |  |  |  |
| 利用者 I D 000011        | • 介五郎             |             |             |               | 修正         |  |  |  |  |
| 提供日 平成28-             | 年03月01日(小)        | 一 キャンセル     |             | 🗌 タブレット入力 📄 ロ | ック中 日報作成   |  |  |  |  |
| サービス種別 利用             | 春秋日 ラーヒ*ス内容(看     | ·護))ビx内容(精神 | 申) 特記事項 保存写 | 項             |            |  |  |  |  |
| 〈身体介護〉                |                   |             |             |               |            |  |  |  |  |
| 排泄介助                  | 📃 トイレ介助           | Pトイレ介助      | 📃 尿器介動      | 🥅 バッド介助       | 📃 おむつ介助    |  |  |  |  |
| 尿·便量                  | - 多量              | 普通          | - 少量        |               |            |  |  |  |  |
| 食事介助                  | □ 全部              | 📄 一部介助      | 見守り         |               |            |  |  |  |  |
| 身なりの保清・壁容             | 📃 清拭(金身)          | 📃 清拭〈部分〉    | 📃 金鼻浴(入浴)   | 📃 金鼻浴(シャワー)   | Ⅲ 洗椠       |  |  |  |  |
|                       | 部分浴(手)            | 部分浴(是)      | 部分浴(除部)     | 部分浴(臀部)       |            |  |  |  |  |
|                       | □ ポ.93 0          | 洪面          | □ ロ腔ケア      |               | 📃 更衣介助     |  |  |  |  |
| 移動                    | 👿 体位変換            | 📃 移乗介助      | 📃 移動介助      | (1) 道院・外出介助   |            |  |  |  |  |
| 起床就接                  | 📃 起床介助            | 📃 就强介助      |             |               |            |  |  |  |  |
| 167 MA                | ☑ 服練介助・確認         | ☑ 樂の湿布      | 点眼          | 🥅 その他         |            |  |  |  |  |
| (医療後裔等の管理)            |                   |             |             |               |            |  |  |  |  |
| 結果の管理                 | 自動觀測灌法装置          | □ 适析供给装置    | □ 酸素濃縮碳量    | □ 輸泡ボンブ       |            |  |  |  |  |
| 群県の管理                 | ▼ 磁引器             | ■ 人工呼吸器     | 酵素マスク       | ドレーン          |            |  |  |  |  |
|                       | I AIRP            | 人工時狀        |             |               |            |  |  |  |  |
|                       | 経鼻チューブ            | ♥  胃療チューブ   | 留置カテーテル     | 気管カニューレ       |            |  |  |  |  |
| 器具の交換                 | 経鼻チューブ            | 図 胃療チューブ    | 1 留置カテーテル   | 気管カニューレ       |            |  |  |  |  |
| (リハビリ)                | 🛄 第6力型線線          | 📃 座位·立位即額   | 📰 法行制领制     |               |            |  |  |  |  |
| (その他)                 | 図 バイタルチェック        |             |             |               |            |  |  |  |  |

 該当する提供記録簿を表示し、実際のサービス 内容を入力、修正します。

「サービス種別」について、各提供時間やサー ビス内容に変更がある場合、修正を行います。

内容については既定値では変更ができないよう になっていますが、入力解除のボタンをクリッ クすることで変更ができます。

② 「利用者状況」については、バイタル(体温、 spo2、血圧、脈拍、呼吸数)や備考、身体状況、精神状態について入力します。

③「サービス内容(看護)」については、介護サ ービスが「介護保険」「介護予防」「医療看護」 の場合に利用します。

提供したサービス内容をチェックします。

| ₩ 訪時看線) 提供記録簿入力 33                                                                 |
|------------------------------------------------------------------------------------|
|                                                                                    |
| 福島条件 H18.01.01-H181.08.31 利用希指定:なし 祖培者指定:なし () () () () () () () () () () () () () |
| 利用者 ID 000011 • 介五郎 修正                                                             |
| 提供日 平成28年03月01日(火)                                                                 |
| サービス種別  利用者状況  多と"2内容(看加) 多と"2内容(精神) 特記事項  保存写真                                    |
| 訪問先 1-自宅 -                                                                         |
|                                                                                    |
| 服薬の状況                                                                              |
| 朝は自分で服薬するが、昼食後の服薬を忘れることが多いため確認が必要。                                                 |
|                                                                                    |
| There all a service and an                                                         |
| 作来、対人関係について                                                                        |
| ましの心下来を行うか、当た込むことかのる。                                                              |
|                                                                                    |
|                                                                                    |
| 実施した有限的音                                                                           |
| [韻理] (Window)                                                                      |
|                                                                                    |
|                                                                                    |
|                                                                                    |
|                                                                                    |

| · 」於將着讓)提供記錄購入力                                     |  |
|-----------------------------------------------------|--|
|                                                     |  |
| 福島条件 H18.01.11-H28.08.81 利用者指定:応し 担当者指定:応し < 1/12 → |  |
| 利用者ID 000011 • 介五郎 修正                               |  |
| 提供日 平成28年03月01日(火) - キャンセル タブレットスカ ロック中 日報作成        |  |
| サービス種別  利用者状況   タービス内容(看護)   タービス内容(下神) 特記事項 保存家真   |  |
| ( <u>#</u> 5                                        |  |
|                                                     |  |
|                                                     |  |
|                                                     |  |
|                                                     |  |
|                                                     |  |
|                                                     |  |

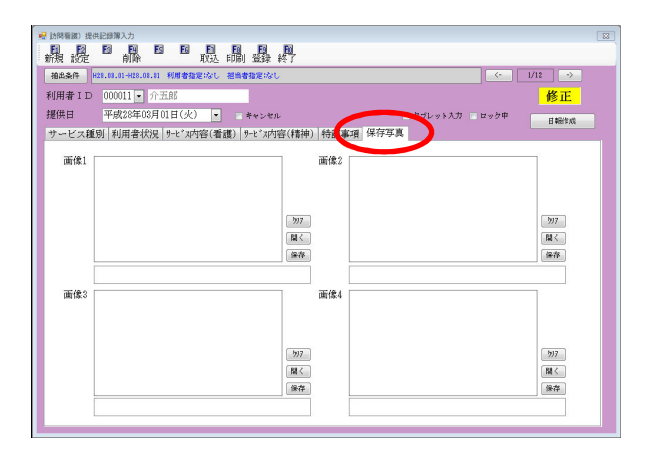

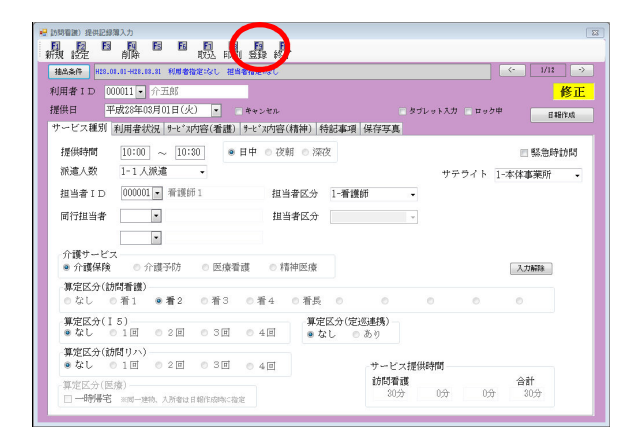

 ④ 「サービス内容(精神)」については、介護サ ービスが「精神医療」の場合に利用します。
 訪問先は、「1-自宅」「2-障害福祉サービスを 行う施設」「3-福祉ホーム」のいずれかを選択 し、具体的な訪問先を入力します。

| 訪問先   |                                     | • |
|-------|-------------------------------------|---|
| 服薬の状況 | 1-自宅<br>-2-障害福祉サービスを行う施設<br>3-福祉ホーム |   |

服薬の状況、作業、対人関係について、実施 した看護内容を入力します。

⑤ 「特記事項」については、提供したサービスに おいての特記を備考に入力します。

提供時間とは別に実際の記録時間を記載する 場合は記録時間で記載をクリックしてチェッ クを入れてから時間を入力してください。

⑥ 「保存写真」については、画像を表示させることができます。

開くをクリックすることで、表示させる画像 ファイルを選択することができます。下部には 画像についての説明を入力します。 保存をクリックすることで、表示している画 像をパソコンに保存することができます。

クリアをクリックすることで、表示している 画像を消すことができます。

⑦ 入力が完了したら登録(F9)をクリックして登録します。

#### <提供記録簿の各入力、修正方法>

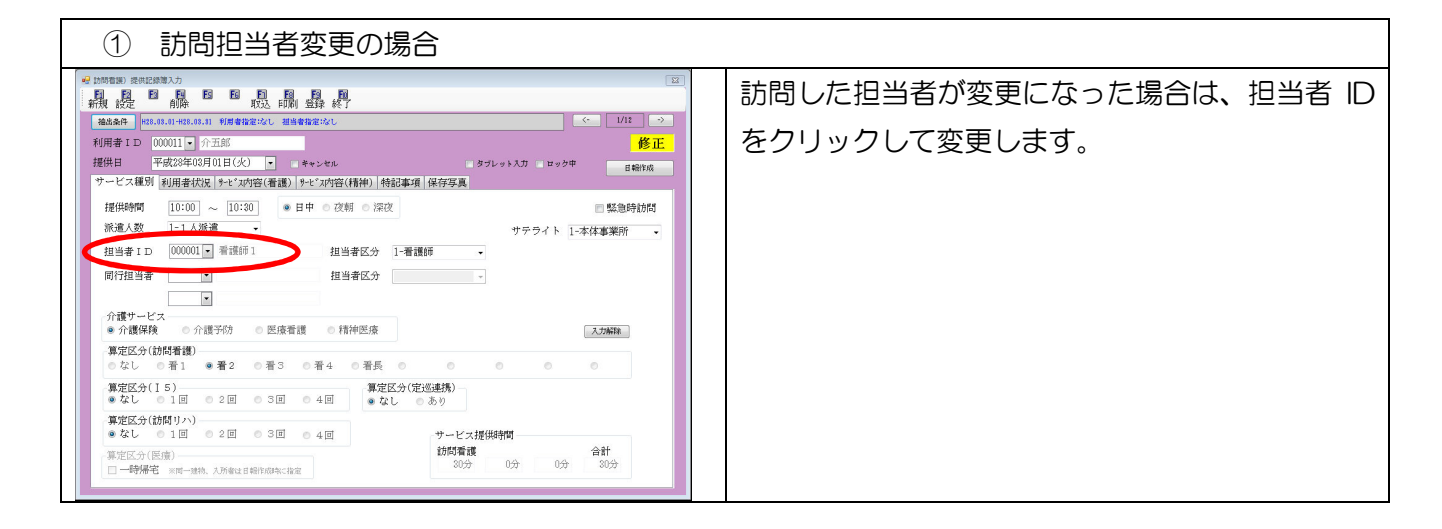

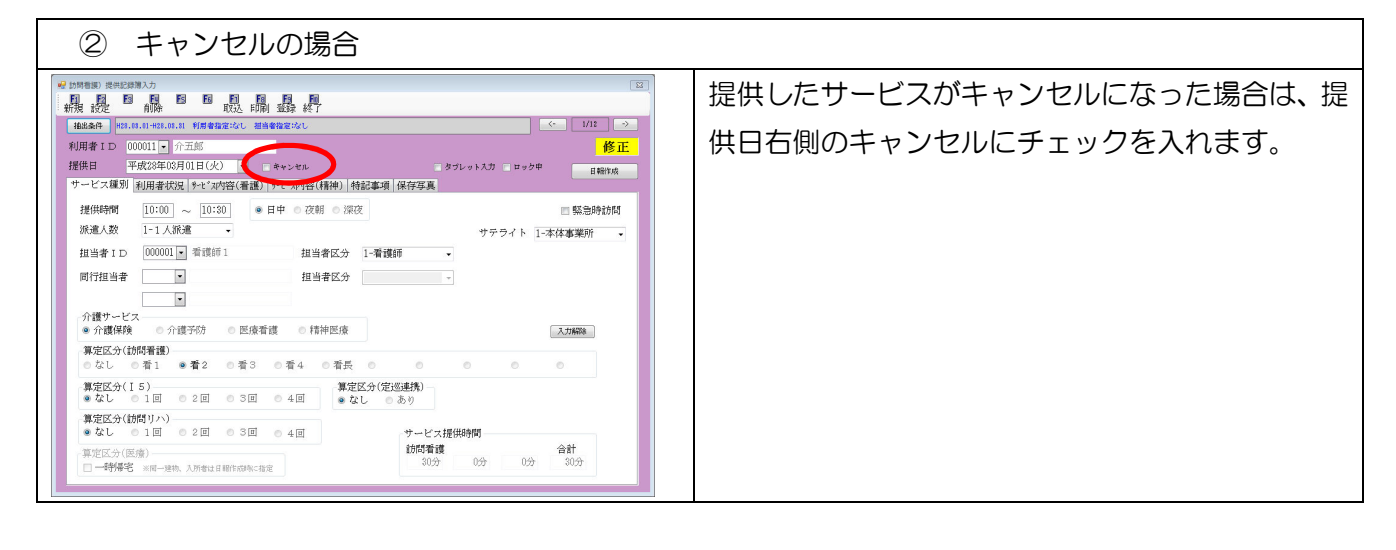

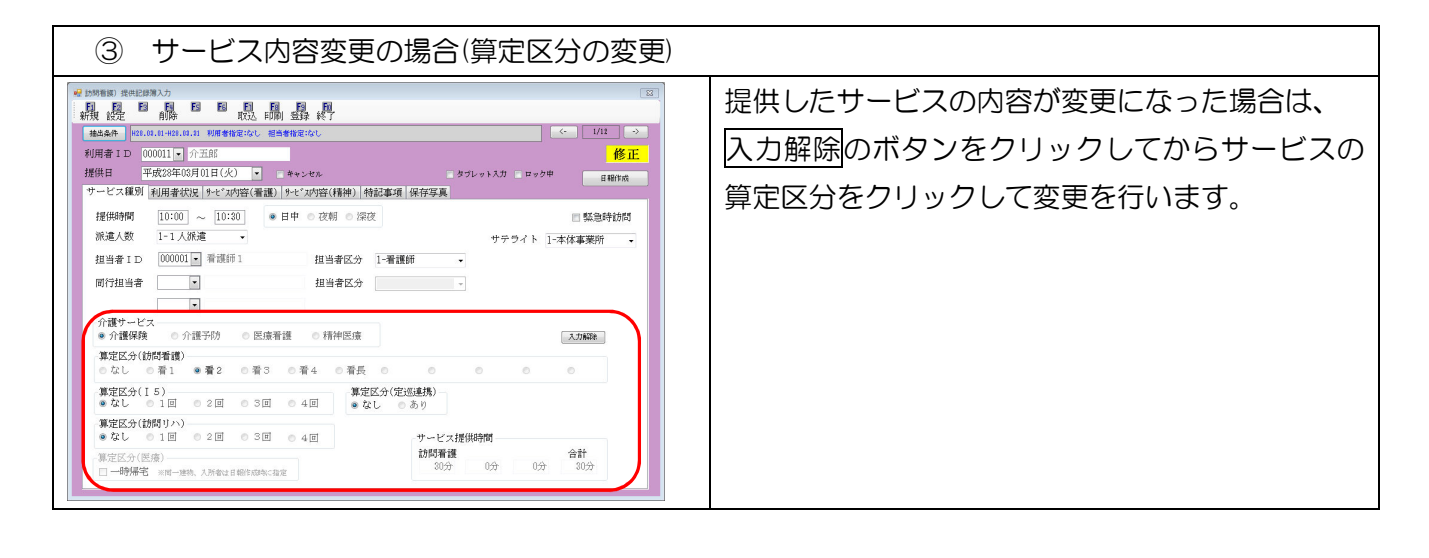

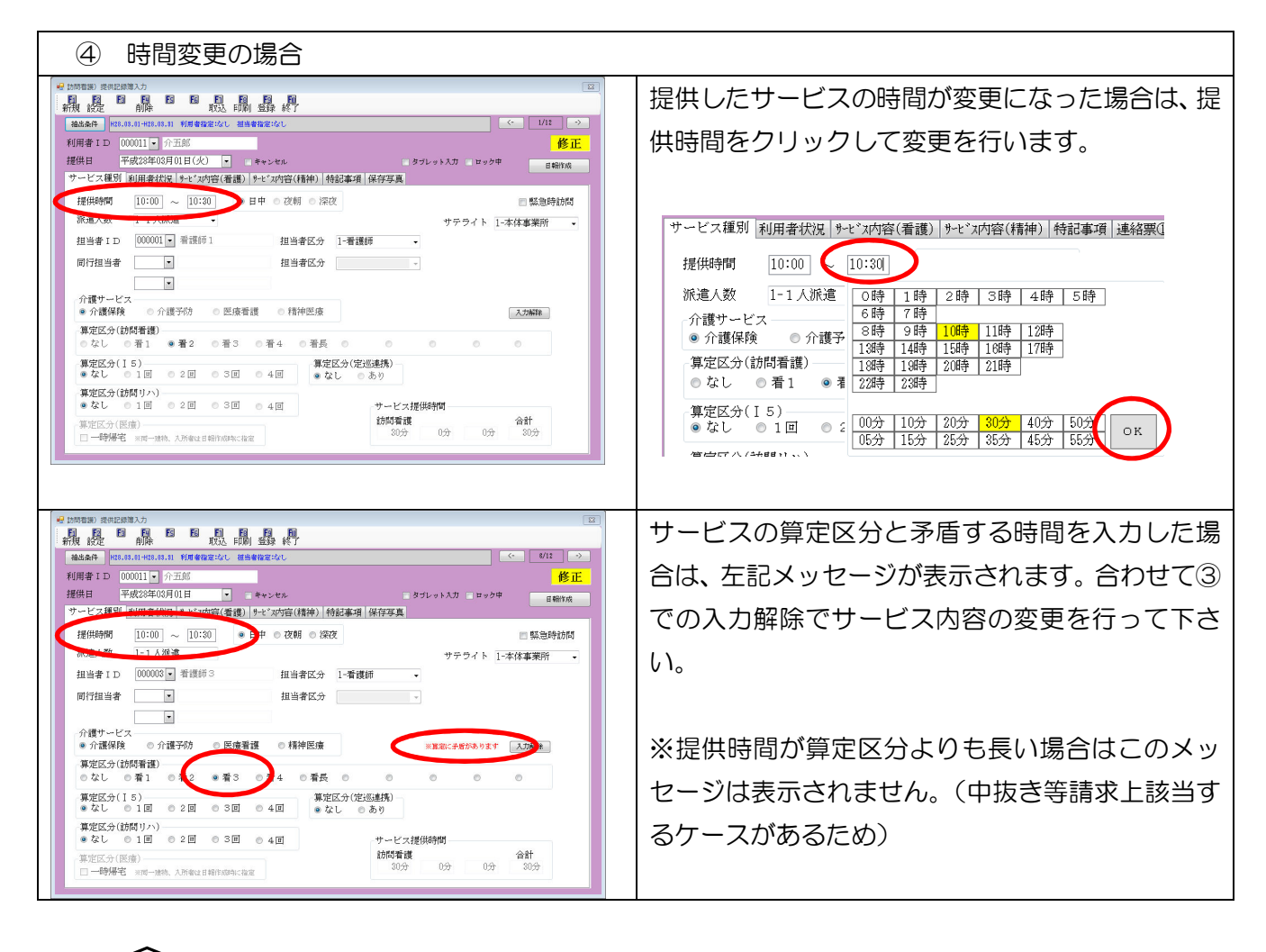

|                                                                                                    | 別途タブレットで入力中の場合は、ロック中の項  |
|----------------------------------------------------------------------------------------------------|-------------------------|
|                                                                                                    | 目にチェックが入ります。            |
| 提供時期         10:00         0:13         ● 日中 ◎ 次前         学校         緊急勢的間           減退入数         [-1人派達]         ●         日 ◎ 次前         サテライト         「字体事業所」。           担当者 ID         000003 ●         看護師         1         「雪護師」。           同行担当者         ●         担当者区分         - | この状態の場合入力修正はできません。      |
| <ul> <li>●</li> <li>⑦ 介護サービス</li> <li>● 介護保険 ○ 介護予防 ○ 医療看護 ○ 精神医療</li> <li>(素定反介(訪問者道)</li> </ul>                                                                                                    | 詳細は「6 タブレット利用について」を参照して |
| なし ●着1 ●愛2 ●着3 ●着4 ●着長 ● ● ● ● ● ● ■ ■ ■ ■ ■ ■ ■ ■ ■ ■ ■ ■ ■                                                                                                    | ください。                   |
| ●なし         01回         02回         03回         4回           「東定氏分(回)(四)         一時帰名         5回         5回           □<         ●時帰名         5回         5回           300分         0分         0分         30分                                                                               |                         |

#### <u><画像ファイルの設定手順></u>

画像ファイルについては、タブレット連携により設定された画像を表示させることを想定していますが、 パソコンに保存されている画像ファイルを反映させることもできます。この際、画像ファイルのサイズ は 450 ピクセル×253 ピクセル。保存形式は bmp または、png 形式である必要があります。

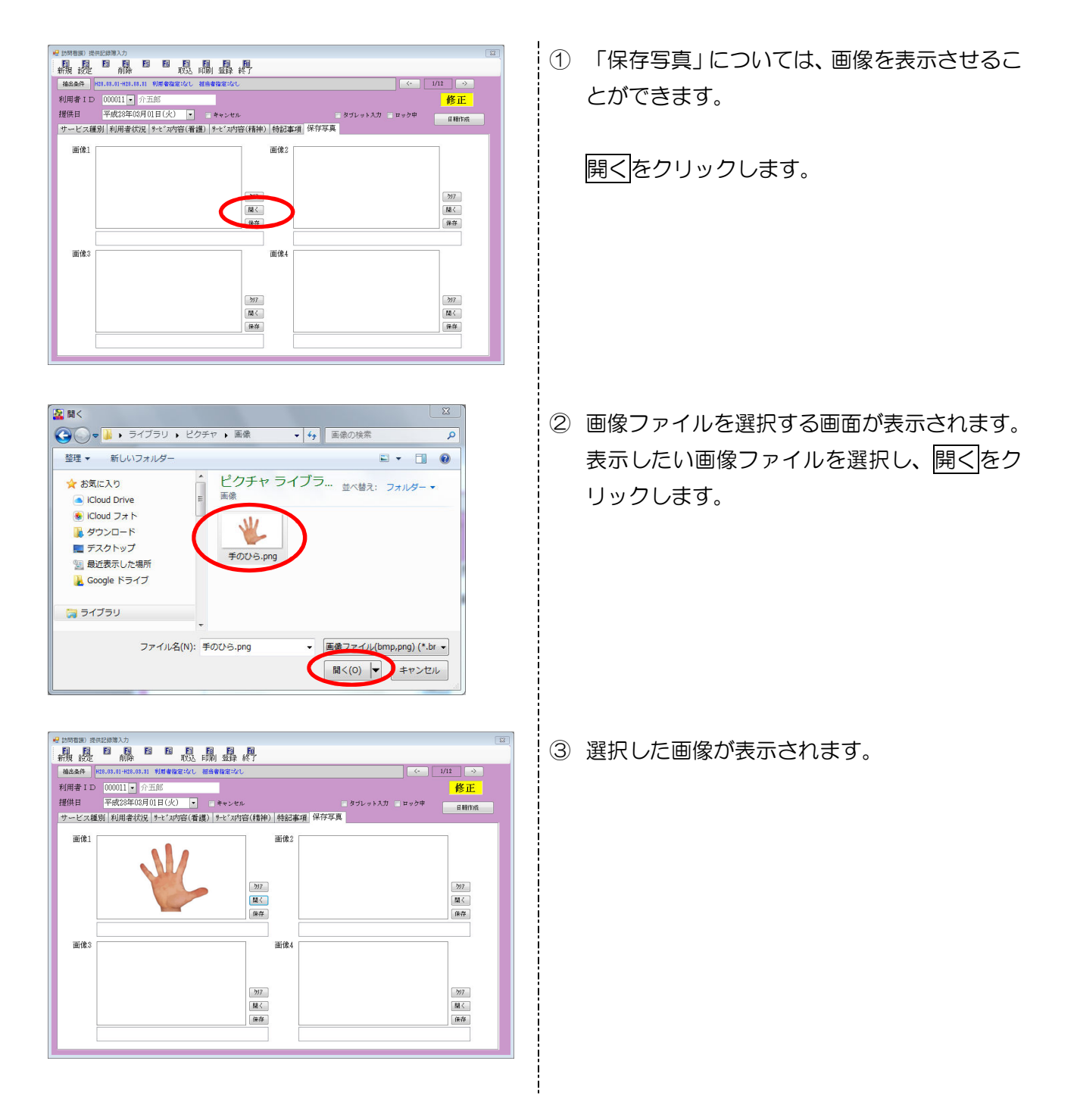

#### <u><画像ファイルクリア手順></u>

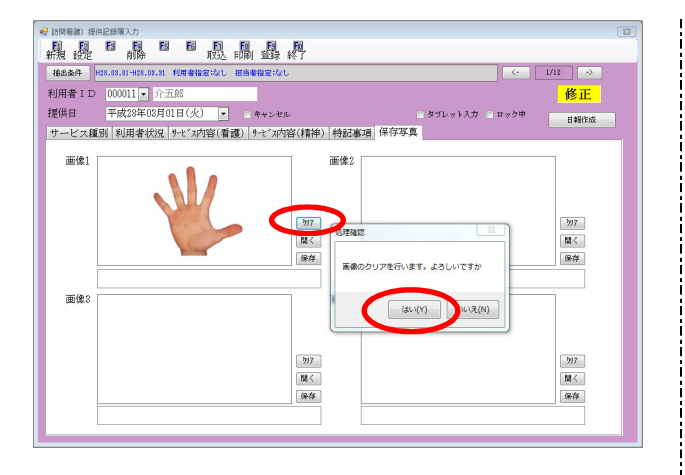

| 時看護) 提供記錄導入力                                             |
|----------------------------------------------------------|
| 1 12 12 12 12 12 12 12 12 12 12 12 12 12                 |
| 3品条件 H18.88.81-H28.08.81 利用者指定になし 担当者指定になし < 1/12 →      |
| 用者 ID 000011 • 介五郎 修正                                    |
| 供日 平成23年03月01日(火) - キャンセル タブレット入力 ロック中 日間作成              |
| ービス種別  利用者状況   9-t° x内容(看護)   9-t° x内容(精神)   特記事項   保存写真 |
| 面像1 面像2                                                  |
|                                                          |
|                                                          |
| 207                                                      |
| MAX MAX                                                  |
| 保存                                                       |
|                                                          |
| 画像3 画像4                                                  |
|                                                          |
|                                                          |
| 2017                                                     |
|                                                          |
| (除在)                                                     |
|                                                          |
|                                                          |

 選択したファイルを消したい場合はクリアを クリックします。
 処理確認画面が表示されますので、はい(Y)を クリックします。

② 選択した画像が消えます。

1.1.1.1

#### <u><画像ファイル保存手順></u>

タブレット連携を利用している場合に、タブレットで撮影し設定した画像をパソコンに保存する場合は 下記手順で行ってください。

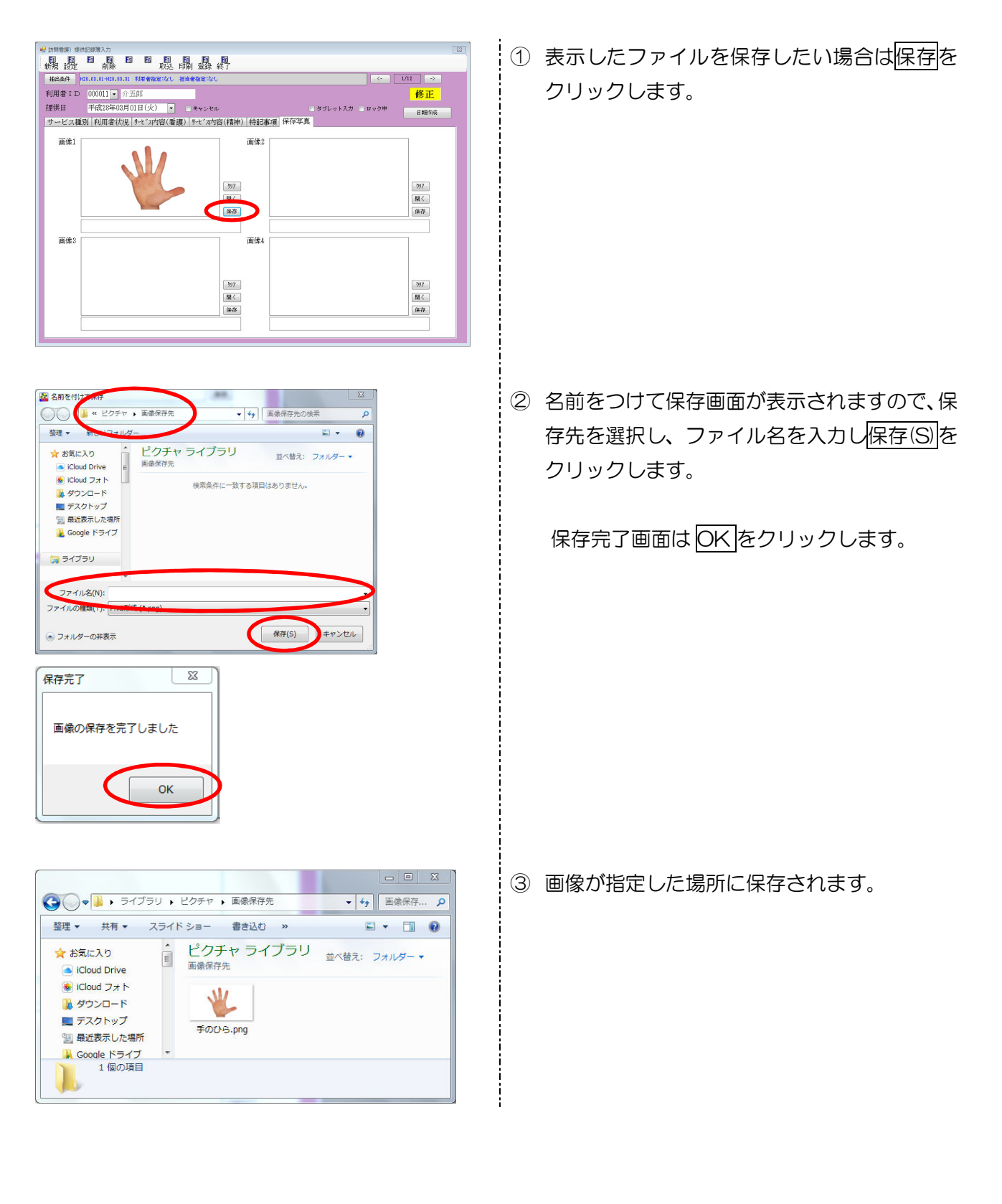

#### 5-3.日報への反映

提供記録簿を入力することで、内容を日報に反映させることができます。これにより、実績修正のため に別途日報の修正を行う必要がなくなります。

#### <u><日報作成画面></u>

| ng E | 日報作り   | 戓          |                |                |         |     |          |             |          |                                         |             |    |               |              |             | - 0          | X |
|------|--------|------------|----------------|----------------|---------|-----|----------|-------------|----------|-----------------------------------------|-------------|----|---------------|--------------|-------------|--------------|---|
| l    | F1     | <b>F</b> 2 | -3 <b>F</b> 4  | Fs             | F6      | Fi  | F8       | F9          | 题        |                                         |             |    |               |              |             |              |   |
|      |        |            |                |                |         | _   | -        |             |          |                                         |             |    |               |              |             |              |   |
|      | 提供     | 日          | 平成:            | 28年03          | 月01日    | · ~ | 平尼       | <b>戈28年</b> | 03月31日 💽 | <b>4a 5a 6a 7a</b>                      | <u>8a</u> 9 |    | 16 16 16 2    | a <u>3</u> a |             |              |   |
|      | サー     | ビス輝料       | 蒼 <u>00-</u> 毎 | 指定             | , where |     | ·<br>一一中 | ャンセ         | ルを含む     |                                         |             | 全件 | 醒报 <b>未</b> 取 | いた。醒却        | <b>尼</b> 全件 | 解除           |   |
|      | ·      |            |                |                |         |     |          |             |          |                                         |             |    |               |              |             |              |   |
|      | 指定     | ΙD         | Ŧ              | 川用者:           | 名       | (介) | ·)同一     | ·建物         | (医)同一建物  | (医)同建3人                                 |             |    | 更新件数          | ģ.           | 日報件数        |              | - |
|      | V      | 000011     | 介五郎            | <del>7</del> . |         |     |          |             |          |                                         |             |    | 01年/          | 41年          | 41年         | 羊糸田          |   |
|      |        | 000012     | 介液的            |                |         |     |          |             |          |                                         |             |    | 014/          | 41十<br>41件   | 41+         | 日本市田<br>日本市田 | - |
|      | 122.1  |            | A L 12 Chells  |                |         |     | <u> </u> |             |          |                                         |             |    | \$117         |              | .11         |              |   |
|      |        |            |                |                |         |     |          |             |          |                                         |             |    |               |              |             |              |   |
|      |        |            |                |                |         |     |          |             |          |                                         |             |    |               |              |             |              | - |
|      |        |            | -              |                |         |     |          |             |          |                                         |             |    |               |              |             |              |   |
|      |        |            |                |                |         |     |          |             |          |                                         |             |    |               |              |             |              | E |
|      |        |            |                |                |         |     |          |             |          |                                         |             |    |               |              |             |              |   |
|      |        |            |                |                |         |     |          |             |          |                                         |             |    |               | _            |             |              |   |
|      |        |            |                |                |         |     |          |             |          |                                         |             |    |               |              |             |              | - |
|      |        |            |                |                |         |     |          |             |          |                                         |             |    |               |              |             |              |   |
|      |        |            |                |                |         |     |          |             |          |                                         |             |    |               |              | 1           |              |   |
|      |        |            |                |                |         |     |          |             |          |                                         |             |    |               |              |             |              |   |
|      |        |            |                |                |         |     |          |             |          |                                         |             |    |               |              |             |              | - |
|      | •      |            | 1              |                |         | J.  |          |             | III      |                                         | 1 .         |    |               |              |             | 4            |   |
|      |        |            |                |                |         |     |          |             |          |                                         |             |    |               |              |             |              |   |
|      | -<br>- |            |                | T              |         |     |          |             |          | 10-1-1-1-1-1-1-1-1-1-1-1-1-1-1-1-1-1-1- |             |    |               |              |             |              |   |
|      | 加加     | 设区方()      | -1 (n          | 1 -            |         |     |          |             |          | 設定 リセッ                                  | r           |    |               |              | 日 辛尼11年月又   |              |   |

| 項目名      | 説明                                  |
|----------|-------------------------------------|
| 提供日      | 記録簿の提供日を表示します。(既定では提供記録簿で指定した提供月が表示 |
|          | されます。)                              |
| サービス種類   | サービスの種類を選択します。(全て、訪問介護、予防訪問看護、医療看護、 |
|          | 精神医療で分けて表示できます。)                    |
|          | 全て表示させる場合は「00-無指定」を選択してください。        |
| キャンセルを含む | チェックをすることでキャンセル分を含んで表示することができます。    |
| 全件選択     | 日報を作成する利用者を選択する際クリックすると全利用者が指定されます。 |
| 未取込選択    | 日報を作成する利用者を選択する際クリックするとまだ取り込みがされてい  |
|          | ない利用者が指定されます。                       |
| 全件解除     | 日報を作成する利用者を選択する際クリックすると指定されているチェック  |
|          | がすべて解除されます。                         |

| 指定      | チェックを入れることで、日報を作成する利用者を指定することができます。 |
|---------|-------------------------------------|
| ID      | 利用者のID番号が表示されます。                    |
| 利用者名    | 利用者の名前が表示されます。                      |
| (介)同一建物 | 介護保険の訪問看護において、同一建物対象になる場合にチェックを入力しま |
|         | す。(抽出しているサービスが一括して適用されます。)          |
| (医)同一建物 | 医療保険の訪問看護において、同一日に同一建物に居住している2人の利用者 |
|         | にサービス提供があった場合にチェックを入力します。(抽出しているサービ |
|         | スが一括して適用されます。)                      |
| (医)同建3人 | 医療保険の訪問看護において、同一日に同一建物に居住している3人以上の利 |
|         | 用者にサービス提供があった場合にチェックを入力します。(抽出しているサ |
|         | ービスが一括して適用されます。)                    |
| 更新件数    | 日報を作成した件数、提供記録簿の件数をそれぞれ表示します。       |
| 言羊糸田    | クリックすることで、各利用者の詳細内容を表示します。(次ページ詳細画面 |
|         | 参照)                                 |
| 施設区分    | 算定上の施設区分を設定変更することができます。既定では事業所台帳で設定 |
|         | されている区分が表示されます。                     |
| 設定      | クリックすることで、修正したサービス内容を請求上のサービス名として設定 |
|         | します。(設定されたサービス名は詳細画面で確認することができます。)  |
| リセット    | クリックすることで、サービス名をすべて削除することができます。     |
| 日報作成    | クリックすることで、作成した提供記録簿の内容を日報予定入力に反映させる |
|         | ことができます。                            |

#### (詳細画面)

| 日報( | 作成詳細      |       |       |        |       |               |     |                  |    |          |
|-----|-----------|-------|-------|--------|-------|---------------|-----|------------------|----|----------|
|     |           |       |       |        |       |               | }   | 🔲 サービスコードを無条件で表示 | 確定 | <u>!</u> |
| Nç. | 提供日       | 開始    | 絡了    | ΙD     | 担当者名  | 内容            |     | サービス内容           | 取达 | 神心       |
| 1   | 03月01日(火) | 10:00 | 10:30 | 000001 | 看護師1  | 介護保険)訪問看護2・日中 | 13  | 1111-訪看 I 2      |    |          |
| 2   | 03月15日(火) | 10:00 | 10:30 | 000003 | 看護師 3 | 介護保険)訪問看護2・日中 | 13  | 1111-訪看 I 2      |    |          |
| 3   | 03月22日(火) | 10:00 | 10:30 | 000001 | 看護師1  | 介護保険)訪問看護2・日中 | 13  | 1111-訪看 I 2      | V  |          |
| 4   | 03月29日(火) | 10:00 | 10:30 | 000001 | 看護師1  | 介護保険)訪問看護2・日中 | 13  | 1111-訪看I2        | V  |          |
|     |           |       |       |        |       |               | 1   |                  |    |          |
|     |           |       |       |        |       |               |     |                  |    |          |
|     |           |       |       |        |       |               | Ĵ.  |                  |    |          |
|     |           |       |       |        |       |               |     |                  |    |          |
|     |           |       |       |        |       |               | ) ( |                  |    |          |
|     |           |       |       |        |       |               |     |                  |    |          |
|     |           |       |       |        |       |               |     |                  |    |          |
|     |           |       |       |        |       |               |     |                  |    |          |
|     |           |       |       |        |       |               |     |                  |    |          |
|     |           |       |       |        |       |               |     |                  |    |          |
|     |           |       |       |        |       |               |     |                  |    |          |
|     |           |       |       |        |       |               |     |                  |    |          |
|     |           |       |       |        |       |               | 1   |                  |    |          |
|     |           |       |       |        |       |               |     |                  |    |          |
|     |           |       |       |        |       |               |     |                  |    |          |
|     |           |       |       |        |       |               |     |                  |    |          |
|     |           |       |       |        |       |               | 1   |                  |    |          |
|     |           |       |       |        |       |               |     |                  |    |          |
|     |           |       |       |        |       |               | 1   |                  |    |          |
|     |           |       |       |        |       |               |     |                  |    |          |
|     |           |       |       |        |       |               |     |                  |    |          |
| _   | 0         |       |       |        |       |               |     |                  |    | 9        |

| 項目名       | 説明                                  |
|-----------|-------------------------------------|
| No.       | 連番が表示されています。                        |
| 提供日       | 記録簿の提供日を表示します。                      |
| 開始        | 日報のサービス開始時間を表示します。                  |
| 終了        | 日報のサービス終了時間を表示します。                  |
| ID        | 担当者の ID を表示します。                     |
| 担当者名      | 記録簿の担当者名を表示します。                     |
| 内容        | 記録簿のサービスの内容を表示します。                  |
| サービス名     | 記録簿の請求上のサービス名を表示します。                |
| 取込        | 取込対象にチェックが入ります。                     |
| キャンセル     | 提供記録でキャンセルになった場合にチェックが入ります。         |
| サービスコードを無 | サービス内容を選択する際、チェックすることで、時間帯等の条件に関係なく |
| 条件で表示     | すべてのサービスコードを表示します。                  |
| 確定        | 内容の確認修正等が終わればクリックすることで、日報作成画面に戻ります。 |

■ 緊急時訪問

入力解除

合計 30分

和远遊択 全件解除

014/ 414 014/ 414

件 J¥48 件 J¥48 件 J¥48

.

サテライト 1-本体事業所

<日報への反映方法>

1-1人派遣

-

◎ 介護予防

●なし ・ に 算定区分(訪問リハ) ●なし ・ 1日 ● 2日 ● 3日 ● 4回

算定区分(医療) □ 一時帰宅 ※同一連約、入所教会日報作成時に指定

担当者ID 000003▼ 看護師3

同行担当者 🔹

介護サービス ● 介護保険

提供日

☑ 000011 介五郎
 ☑ 000012 介護花子
 ☑ 000016 介次郎

提供日

派遣人数

平成28年03月01日 • キャンセル

提供時間 10:00 ~ 10:30 ● 日中 ○ 夜朝 ○ 深夜

医療看護

第二日 Marriera 第定区分(訪問著題) ○なし ●看1 ●着2 ●着3 ●看4 ●着長 ● ○なし ●看1 ●着2 ●着3 ●看4 ●着長 ● 算定区分(I5) ●なし ●1回 ●2回 ●3回 ●4回

担当者区分 1-看護師

◎ 精神医療

担当者区分

算定区分(定巡連携) ● なし 
● あり

|| キャンセルを含む

サービス提供時間 訪問看護

自分 0分

| 348 | 作成詳細       |       |       |        |      |               |             | -             |      |     |
|-----|------------|-------|-------|--------|------|---------------|-------------|---------------|------|-----|
|     |            |       |       |        |      |               | <b>一</b> サ- | ・ビスコードを兼条件でを示 | 確定   | :   |
| ko. | 提供目        | 5836  | 略7    | 1 D    | 相当者治 | 内容            |             | サービス内容        | 取法   | 和白色 |
| 1   | 04月01日(火)  | 10:00 | 10:20 | 000001 | 索碘師1 | 介護保険)訪問希護2・日中 | 18          |               | 1941 |     |
| 2   | 108月18日(火) | 10:00 | 10:33 | 000003 | 岩鉄師3 | 介護保険)訪問希護2・日中 | 13          |               | V    |     |
| 3   | 03月23日(火)  | 10:00 | 10:20 | 000001 | 殺滅師1 | 介護保険)訪問新護2・日中 | 18          |               | 1    |     |
| 4   | 03月29日(火)  | 10:00 | 10:30 | 000001 | 索講師1 | 介護保険)訪問齋護2・日中 | 18          |               |      |     |
|     |            |       |       |        |      |               |             |               | _    |     |
|     |            |       |       |        |      |               |             |               |      |     |
|     |            |       |       |        |      |               |             |               |      |     |
|     |            |       |       |        |      |               |             |               |      |     |
|     |            |       |       |        |      |               |             |               |      |     |
|     |            |       |       |        |      |               |             |               |      |     |
|     |            |       |       |        |      |               |             |               |      |     |
|     |            |       |       |        |      |               |             |               |      |     |
|     |            |       |       |        |      |               |             |               |      |     |
|     |            |       |       |        |      |               |             |               |      |     |
|     |            |       |       |        |      |               |             |               |      |     |
|     |            |       |       |        |      |               |             |               |      |     |
|     |            |       |       |        |      |               |             |               |      |     |
|     |            |       |       |        |      |               |             |               |      |     |
|     |            |       |       |        |      |               |             |               |      |     |
|     |            |       |       |        |      |               |             |               |      |     |
|     |            |       |       |        |      |               |             |               |      |     |
|     |            |       |       |        |      |               |             |               |      |     |
|     |            |       |       |        |      |               |             |               |      |     |

i ① 提供記録簿画面で指定した条件に応じて抽 <- 8/12 出されたデータが表示されています。この情 報を日報に反映させる為、日報作成をクリッ

クします。

② 提供日に応じて、日報作成画面が表示されま す。ここでは利用者名が一覧で表示されま す。

日報に反映させる期間を指定することで、設 定した期間だけ反映させることが可能です。

詳細ボタンをクリックすることで、日報作成 詳細画面が表示され、利用者毎の具体的な提 供内容を確認することができます。

キャンセル等はこの画面でチェックするこ とができます。

確定ボタンをクリックすることで日報作成 画面に戻ります。

| # Bind         ● I I I I I I I I I I I I I I I I I I I                                                                                                    | 3 | 日報作成画面にて、日報へ反映させたい提供<br>期間を設定し、指定にて利用者を選択した<br>後、設定をクリックします。 |
|----------------------------------------------------------------------------------------------------|---|--------------------------------------------------------------|
| 処理完了     X       サービスコードの設定が完了しました       OK                                                                                                    | 4 | 処理完了画面が表示されるのでOKをクリッ<br>クします。                                |
| Image: State of the state of the s | 5 | 更新件数に反映します。                                                  |
| 2 Edentigită                                                                                                    | 6 | 詳細を確認すると、記録簿の内容に対してサ<br>ービス内容が作成されます。                        |

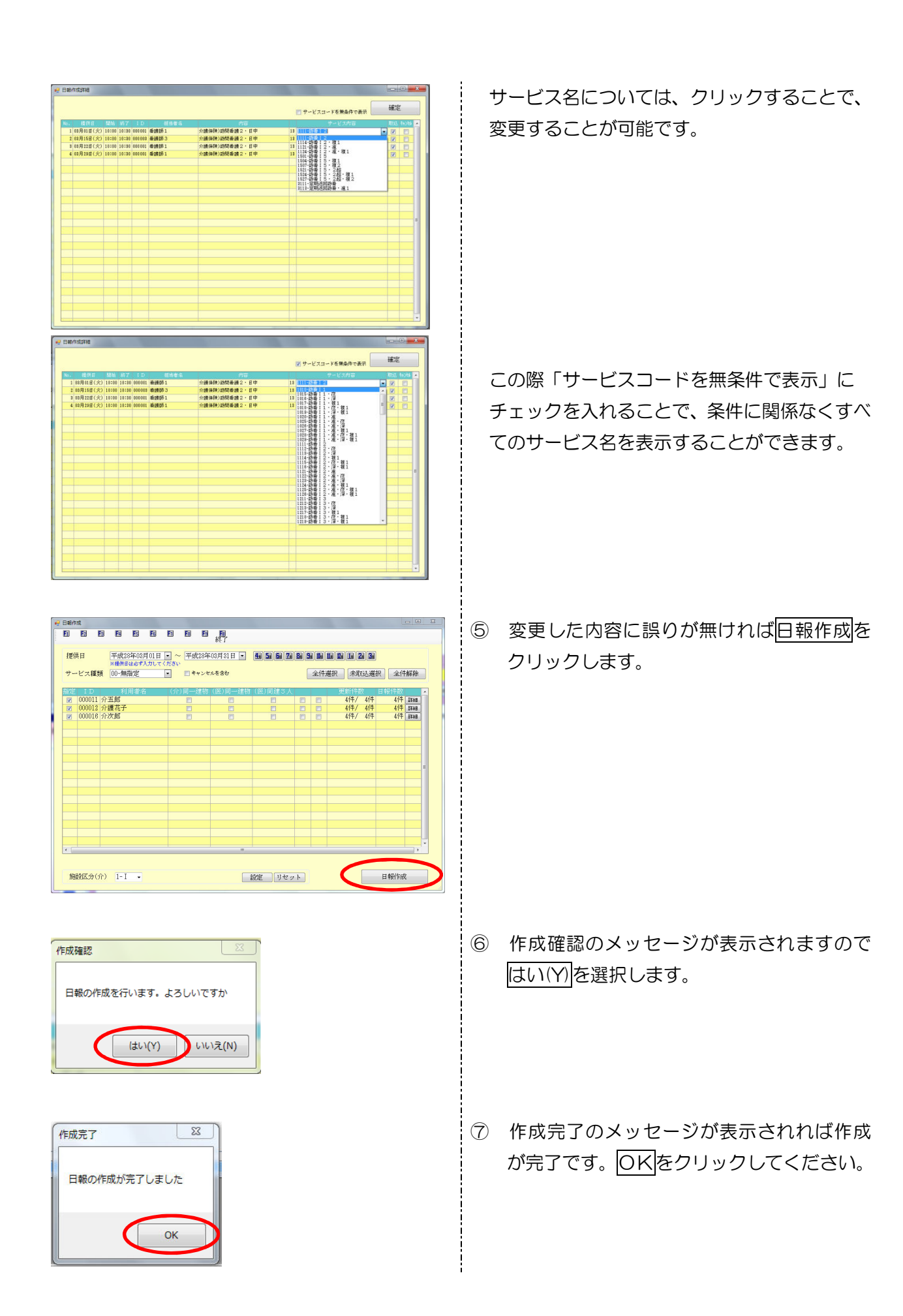

| 込選択 全件解除     |
|--------------|
|              |
| (目報件数)       |
| 4件 4件 詳細     |
| 41T 41T 1488 |
|              |
|              |
|              |
|              |
|              |
|              |
|              |
|              |
|              |
|              |
|              |
|              |
|              |
|              |
|              |

| EI E    | E      | 1月1日日日日日日日日日日日日日日日日日日日日日日日日日日日日日日日日日日日 | 担当  | E    | E | 印刷    | E     | 100<br>終了 |        |       |         |              |      |    |   |
|---------|--------|----------------------------------------|-----|------|---|-------|-------|-----------|--------|-------|---------|--------------|------|----|---|
| 利用者ID   |        | 000011                                 | - 介 | 五郎   |   |       | 介     |           |        |       | 日報入力    | , ii         | 绿海   | 入力 |   |
| 95571 0 | 無指     | 定                                      | ×   |      |   |       |       |           |        |       | □ 記録簿印』 | 削 (手         | 書き月  | 用) |   |
| 日付      | 8<br>1 | ID                                     | ł   | 且当者名 | 1 | 開始    | 終了    | サービス種類    |        | サービス名 |         | 1873<br>1973 | ż Hy | -  | 2 |
| 03月01日  | (K)    | 000001                                 | 看護  | 币1   |   | 10:00 | 10:30 | 訪問看護      | 訪看I2   |       | 1       | 通常           | 1    |    |   |
| 03月15日  | (K)    | 000003                                 | 看護  | 币3   |   | 10:00 | 10:30 | 訪問看護      | 訪看 I 2 |       | 1       | 通常           | V    |    |   |
| 03月22日  | (K)    | 000001                                 | 者讓自 | 币1   |   | 10:00 | 10:30 | 訪問者護      | 訪看 I 2 |       | 1       | 通常           | V    | E  |   |
| 03月29日  | CK)    | 000001                                 | 者護  | 币1   |   | 10:00 | 10:30 | 訪問者護      | 訪着12   |       | 1       | 通常           |      |    |   |
|         |        |                                        |     |      |   |       |       |           |        |       |         |              |      |    |   |
|         |        |                                        |     |      |   |       |       |           |        |       |         |              |      | _  |   |
|         |        |                                        |     |      |   |       |       |           |        |       |         |              | _    |    |   |
|         |        |                                        |     |      |   |       |       |           |        |       |         |              | -    |    |   |
|         |        |                                        |     |      |   |       |       |           |        |       |         |              |      |    |   |
|         |        |                                        |     |      |   |       |       |           |        |       |         |              | _    |    |   |
|         |        |                                        |     |      |   | -     |       |           |        |       |         | -            | -    |    | Е |
|         |        |                                        |     |      |   | -     |       |           |        |       |         |              | -    |    |   |
|         |        |                                        |     |      |   |       |       |           |        |       |         |              |      |    |   |
|         |        |                                        |     |      |   |       |       |           |        |       |         |              | -    |    |   |
|         |        |                                        |     |      |   | -     |       |           |        |       |         |              | -    |    |   |
|         |        |                                        |     |      |   | -     |       |           |        |       |         | -            | -    |    |   |
|         |        |                                        |     |      |   |       |       |           |        |       |         |              |      |    |   |
|         |        |                                        |     |      |   |       |       |           |        |       |         |              |      |    |   |
|         |        |                                        |     |      |   |       |       |           |        |       |         |              |      |    |   |
|         |        |                                        |     |      |   |       |       |           |        |       |         |              |      |    |   |
|         |        |                                        |     |      |   |       |       |           |        |       |         |              |      |    |   |
|         |        |                                        |     |      |   |       |       |           |        |       |         |              |      |    | 4 |

 $\sim$ 

 ⑧ 終了(F10)をクリックし画面を閉じてくだ
 さい。

⑨ 提供記録簿で日報作成をした内容が日報予 定入力に反映します。

| ✔ 注意!                                   |                      |
|-----------------------------------------|----------------------|
|                                         |                      |
| λητラ-                                   | 設定を行わずに日報を作成しようとした場合 |
| サービスコードの設定が行われていません。設定後に作成を行ってく     ださい | 左記のエラー内容が表示されます。     |
| ОК                                      | 設定を行なってから日報を作成して下さい。 |
|                                         |                      |

i

| 施設区分を変更する場合                                                                                                    |                        |
|----------------------------------------------------------------------------------------------------|------------------------|
|                                                                                                    | 「施設区分」については提供記録簿でも変更する |
|                                                                                                    | ことができます。               |
|                                                                                                    | 施設区分<br>□-無<br>2-Ⅱ     |
|                                                                                                    | 変更を行った場合は、必ず設定ボタンをクリック |
| 接続日 平成21年(5月10日 - 平成21年(5月2日 - 新2 単 2 単 2 単 2 単 2 単 2 単 2 単 2 単 2 単 2                                                                                                    | し直して下さい。               |
| 100 00012/0第54 0012-043 0012-043 0012-043 0012-043 0012-043 0012-043     1000012/0第554 0012-043 0012-043     1000012/0第554 0012-043 0012-043 0012-043     1000012/0第554 0012-043 0012-043     1000012/0第554 0012-043 0012-043     1000012/0第554 0012-043 | 設定をクリックすることで、サービス名が変わり |
|                                                                                                    | ます。サービス名は詳細ボタンをクリックするこ |
|                                                                                                    | とで確認ができます。             |
|                                                                                                    |                        |
|                                                                                                    |                        |

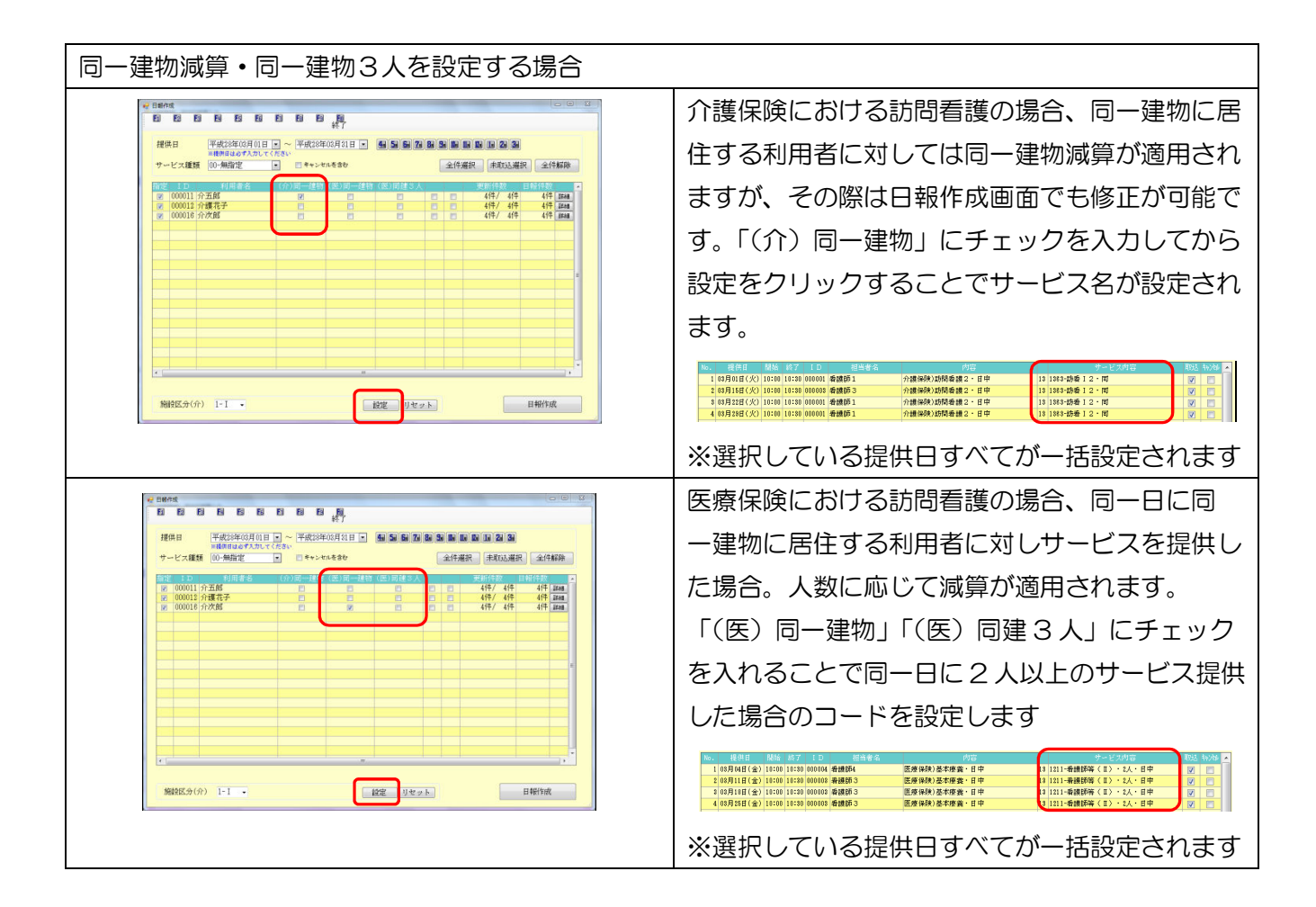

| サービス名をリセットする場合 |                                                                                         |
|----------------|-----------------------------------------------------------------------------------------|
|                | <ul> <li>一度、サービス名を設定した後でも、リセットを</li> <li>クリックすることでサービス名を消すことができ</li> <li>ます。</li> </ul> |
|                | 再度設定を行うことでサービス名を設定し直す                                                                   |
|                | ことができます。                                                                                |

## 6. タブレット連携機能について

お待たせいたしました。介五郎もタブレットによる記録簿入力を提供いたします。訪問看護の記録簿 をタブレットで入力することで作業効率を一気に引き上げることが可能になります。(※この機能をご利 用になるにはオプション契約(有償)が必要となります。)

|                                                                                                    |                                                                       | ユーザID<br>担当者ID<br>パスワード<br>接続サーバ<br>設定期間                                                                                                   | [<br> <br>  第月401 マ<br>  2日本時日の75<br>  1日本日の75<br>  1日本日の75<br>  1日本日の75<br>  1日本日の75<br>  1日本日の75                                                                                                    | □91><br>〒11 v月 |
|----------------------------------------------------------------------------------------------------|-----------------------------------------------------------------------|----------------------------------------------------------------------------------------------------|----------------------------------------------------------------------------------------------------|----------------|
| <ul> <li>ようここく、<br/>55-584441月2世X</li> <li>ハーホ&gt;</li> <li>ア</li> <li>ア</li> <l< th=""><th>介 五郎さん<br/>和 # # # # # # # # # # # # # # # # # # #</th><th>15.<br/>28.2<br/>28.4<br/>28.4<br/>28.4<br/>28.4<br/>-<br/>-<br/>-<br/>-<br/>-<br/>-<br/>-<br/>-<br/>-<br/>-<br/>-<br/>-<br/>-<br/>-<br/>-<br/>-<br/>-<br/>-<br/>-</th><th><ul> <li>₹-€)</li> <li>28 50 4</li> <li>28 50 4</li> <l< th=""><th></th></l<></ul></th></l<></ul> | 介 五郎さん<br>和 # # # # # # # # # # # # # # # # # # #                     | 15.<br>28.2<br>28.4<br>28.4<br>28.4<br>28.4<br>-<br>-<br>-<br>-<br>-<br>-<br>-<br>-<br>-<br>-<br>-<br>-<br>-<br>-<br>-<br>-<br>-<br>-<br>- | <ul> <li>₹-€)</li> <li>28 50 4</li> <li>28 50 4</li> <l< th=""><th></th></l<></ul> |                |
| <ul> <li>記書</li> <li>記書</li> <li>記書</li> <li>記書</li> <li>記書</li> <li>記書</li> </ul>                                                                                                    | 部 八郎さま<br>・ **#20年10月0日(金) m<br>14:00 ~ 16:30<br>・ 7後6時               | ×<br>) = +₽>UJ                                                                                                    | ×<br>派遣人数 •<br>例行迎当 ※<br>メ                                                                                                    |                |
| 算定区分(身体)<br>算定区分(生活)<br>算定区分(その他)<br>リービス提供時間<br>心身の状況                                                                                                    | ● 年活2<br>● 年活2<br>● 年に<br>関連の1第 <u>60</u> 分 <u>9</u> .25間報約 <u>60</u> | 身体3<br>算定区<br>分 その地 。                                                                                                    | 3分(乗降) • ta<br>の <del>6</del> 計 150 分                                                                                                    | 2,75688        |

事業所さまで設定した担当者 I Dとパスワードで ログインします。

ログインされた担当者に対して(管理ツールで)配 信されたスケジュールが表示されます。利用者をタ ップすることで記録簿が表示します。

タブレット用の記録簿画面が表示されるので担当 者さまごとに記録簿管理が可能となります。

※タブレット連携機能のお問い合わせは、弊社までご連絡下さい。

06-6975-5655

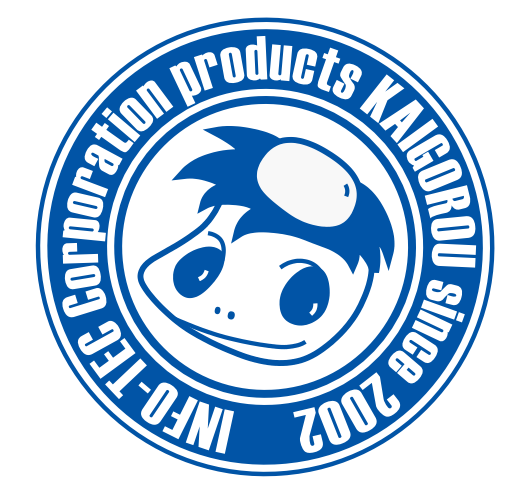

# 発行:株式会社インフォ・テック 〒537-0025 大阪府大阪市東成区中道3丁目15番16号 毎日東ビル2F (TEL) 06-6975-5655 (FAX) 06-6975-5656 http://www.info-tec.ne.jp/